# SPECTRA

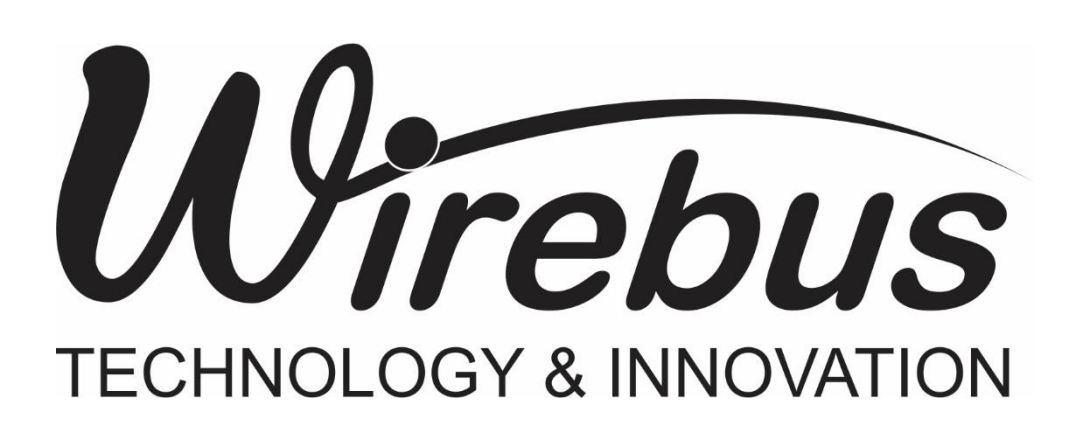

## Introdução

Obrigado por ter escolhido nosso TRANSMISSOR DE BRIX E CONCENTRAÇÃO COM TECNOLOGIA DE MICRO-ONDAS. Para garantir o uso correto e eficiente, é imprescindível a leitura completa deste manual para um bom entendimento de como operar a SPECTRA, antes de colocá-lo em funcionamento.

## Sobre este Manual

- 1. Este manual deve ser entregue ao usuário final da SPECTRA;
- 2. O conteúdo deste manual está sujeito a alterações sem aviso prévio;
- 3. Todos os direitos reservados. Nenhuma parte deste manual pode ser reproduzida, de qualquer forma, sem a permissão por escrito da WIREBUS;
- 4. As especificações contidas neste manual estão limitadas aos modelos padrão e não abrangem produtos especiais, fabricados sob encomenda;
- 5. Todo o cuidado foi tomado na preparação deste manual, visando garantir a qualidade das informações.

## CUIDADO!

O instrumento descrito por este manual técnico é um equipamento para aplicação em área técnica especializada. Os produtos fornecidos pela WIREBUS passam por um rígido controle de qualidade. No entanto, equipamentos eletrônicos de controle industrial podem causar danos às máquinas ou processos por eles controlados, no caso de operações indevidas ou eventuais falhas, podendo inclusive colocar em risco vidas humanas. O usuário é responsável pela configuração e seleção de valores dos parâmetros do instrumento. O fabricante alerta para os riscos de ocorrências com danos tanto a pessoas quanto a bens, resultantes do uso incorreto do instrumento.

## Índice

| INTRODUÇÃO                                                 | 3  |
|------------------------------------------------------------|----|
| ÍNDICE                                                     | 5  |
| FIGURAS                                                    | 8  |
| APRESENTAÇÃO                                               | 10 |
| COMO ESPECIFICAR                                           | 11 |
| SEGURANÇA                                                  | 12 |
| MANUTENÇÃO                                                 | 12 |
| APLICAÇÕES TÍPICAS                                         | 12 |
| ESPECIFICAÇÕES TÉCNICAS                                    | 13 |
| Características de entrada                                 | 13 |
| Características de saídas analógicas                       | 13 |
| Características Gerais                                     | 14 |
| DIMENSÕES                                                  | 15 |
| Transmissor (SPECTRA)                                      | 15 |
| VERSÕES                                                    | 16 |
| Flange e Tampão                                            | 17 |
| FUNCIONAMENTO                                              |    |
| Determinação da Curva Brix × Defasagem ou Brix × Atenuação | 19 |
| INSTALAÇÃO                                                 | 21 |
| Conexão dos cabos                                          | 21 |
| INSTALAÇÃO MECÂNICA                                        | 23 |
| Instalação Tanque <i>By-pass</i>                           | 25 |
| Instalação e Funcionamento Auto-Limpante (WMT-30X/AL)      | 27 |
| Instalação                                                 | 27 |

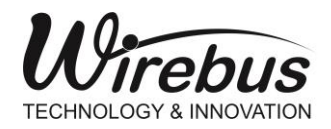

### TRANSMISSOR DE BRIX E CONCENTRAÇÃO COM TECNOLOGIA DE MICRO-ONDAS

| SOFTWARE E CONFIGURAÇÃO                      |    |
|----------------------------------------------|----|
| Configuração                                 | 31 |
| Alarmes                                      |    |
| Retransmissão                                |    |
| Profibus                                     |    |
| Linearização                                 |    |
| Geral                                        | 41 |
| DATA LOGGER                                  |    |
| AUTO-LIMPANTE                                |    |
| Log                                          |    |
| Alarme Status                                |    |
| Monitoração                                  | 53 |
| Trend                                        | 54 |
| Comunicação                                  |    |
| Animação                                     |    |
| Configurar Porta de Comunicação RS485 Modbus | 57 |
| FERRAMENTA DE CONVERSÃO DE ARQUIVO           | 59 |
| OPÇÃO CONFIGURAÇÕES DE PROCESSOS PADRÕES     | 60 |
| TABELA MODBUS                                | 63 |
| Máscaras e Valores para os registros         | 66 |
| Máscara de Bits Somente Leitura              | 66 |
| Máscara de Bits Leitura e Escrita            | 67 |
| PROFIBUS PA                                  | 69 |
| Configuração DTM (Device Type Manager)       |    |
| Configuração Mestre Classe 1                 | 77 |
| ACESSÓRIOS                                   | 80 |
| Caixa de passagem                            |    |
| Conexão dos cabos                            | 82 |
| GARANTIA                                     |    |
|                                              |    |
|                                              |    |

| ANOTAÇÕES |  |
|-----------|--|
|-----------|--|

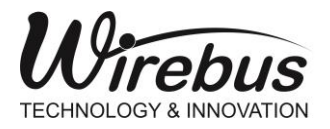

TRANSMISSOR DE BRIX E CONCENTRAÇÃO COM TECNOLOGIA DE MICRO-ONDAS

## Figuras

| Figura 1 - Dimensionamento da SPECTRA (Cotas em milímetro)                | .15 |
|---------------------------------------------------------------------------|-----|
| Figura 2 - Dimensionamento para montagem do Flange (Cotas em milímetro)   | .17 |
| Figura 3 - Funcionamento da SPECTRA.                                      | .18 |
| Figura 4 - Equação de regressão polinomial.                               | .19 |
| Figura 5 - Conectorização SPECTRA                                         | .22 |
| Figura 6 - Posição do transmissor em tacho de cozimento de açúcar (vácuo) | .24 |
| Figura 7. Sistema auto-limpante (WMT-30X/AL)                              | .27 |
| Figura 8 - Tela Online/Offline                                            | .28 |
| Figura 9 - Tela de configuração.                                          | .29 |
| Figura 10 - Configurações Alarme                                          | .31 |
| Figura 11 - Configurações Retransmissão                                   | .33 |
| Figura 12 - Configurações Profibus                                        | .35 |
| Figura 13 - Configurações Linearização                                    | .36 |
| Figura 14 - Configurações Linearização                                    | .37 |
| Figura 15 - Configurações Geral                                           | .38 |
| Figura 16 - Linearização Estatística                                      | .40 |
| Figura 17 - Validação Cruzada                                             | .40 |
| Figura 18 - Configurações Geral                                           | .41 |
| Figura 19 - Configurações Data Logger                                     | .43 |
| Figura 20 - Arquivo Data Logger                                           | .44 |
| Figura 21 - Configurações AUTO LIMPANTE                                   | .45 |
| Figura 23 - Configuração Log Dados                                        | .46 |
| Figura 23 - Aquisições Log Dados                                          | .47 |
| Figura 24 - Log Dados Exportação de Dados                                 | .47 |
| Figura 25 - Alarme Status Rele                                            | .49 |
| Figura 26 - Status Alarme                                                 | .50 |
| Figura 27 - Status RF                                                     | .51 |
| Figura 28 - Status Geral                                                  | .52 |
| Figura 29 - Monitoração                                                   | .53 |
| Figura 30 - Trend                                                         | .54 |
| Figura 31 - Comunicação                                                   | .55 |
| Figura 33 - Animação                                                      | .56 |
| Figura 33 - Configuração Parâmetros de Comunicação                        | .57 |
| Figura 34 - Localizar Equipamentos Comunicação                            | .58 |
| Figura 35 - Ferramenta de Conversão de Configuração                       | .59 |
| Figura 36 - Opções de Conversão de Configuração                           | .59 |
| Figura 37 - Configuração de Processos Disponíveis                         | .60 |
| Figura 38 - Configurações Disponíveis www.wirebus.com.brbr                | .62 |
| Figura 39 - Configuração DTM                                              | .69 |
| Figura 40 - Configuração DTM Transducer                                   | .70 |
| Figura 41 - DTM Menu Monitor                                              | .71 |

| Figura 42 - DTM Menu Function                                     | 72 |
|-------------------------------------------------------------------|----|
| Figura 43 – DTM Menu Identification                               | 73 |
| Figura 44 – DTM Menu Message                                      | 74 |
| Figura 45 - DTM Menu Trend                                        | 75 |
| Figura 46 - DTM Menu Web Site                                     | 76 |
| Figura 48 - Exemplo Configuração Profibus PA                      | 77 |
| Figura 49 - Exemplo Configuração Profibus PA - Blocos Al          | 78 |
| Figura 49 - Exemplo Configuração Profibus PA - Tipos Blocos Al    | 78 |
| Figura 50 - Exemplo Configuração Profibus PA - Monitoração        | 79 |
| Figura 51 - Caixa de Passagem - Vista Isométrica                  | 80 |
| Figura 52 - Caixa de Passagem - Dimensões                         | 80 |
| Figura 53 - Caixa de Passagem - Detalhes Caixa                    | 81 |
| Figura 54 - Caixa de Passagem - Detalhes Tampa                    | 81 |
| Figura 55 - Caixa de Passagem - Montagem Final                    | 81 |
| Figura 56 - Caixa de Passagem - Placa Interna                     | 81 |
| Figura 57 - Caixa de Passagem - Borneira de Conexão Placa Interna | 82 |
| Figura 59 - Etiqueta Frontal Conexão                              | 83 |
|                                                                   |    |

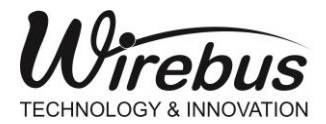

TRANSMISSOR DE BRIX E CONCENTRAÇÃO COM TECNOLOGIA DE MICRO-ONDAS

### Apresentação

O Transmissor de Brix e Concentração com tecnologia de Micro-ondas SPECTRA é um transmissor de sinais proporcionais ao Brix de uma mistura em que o eletrodo é submetido, sendo que Brix é a unidade de medida de sólidos solúveis em soluções de sacarose.

Foi desenvolvida para aplicações em processo de cozimento de massa para fabricação de açúcar, entre outras (Nota 1, página 9).

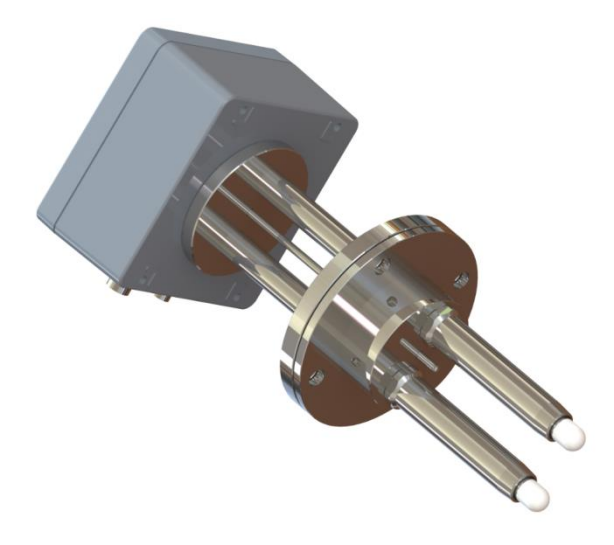

Utilizando moderna técnica de Micro-ondas, a

SPECTRA fornece dois sinais analógicos programáveis: a Defasagem e a Atenuação, os quais possui correlação com o Brix ou Concentração com a massa cozida entre outros.

A parte sensora é construída em invólucro de aço inox 316 e o circuito eletrônico alojado em invólucro de alumínio, tornando-a própria para fixação sobre suportes e/ou flanges, junto ao processo.

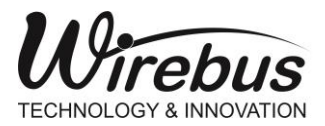

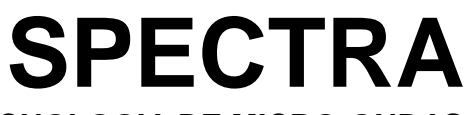

## Como Especificar

| SPECTRA / | /        | _/                      | _/                               |  |  |
|-----------|----------|-------------------------|----------------------------------|--|--|
|           | Modelos  |                         |                                  |  |  |
|           | /WMT-305 | Comu                    | nicação Modbus RTU e Profibus PA |  |  |
|           | /WMT-306 | Comu                    | nicação Modbus RTU               |  |  |
|           |          | 1                       | Sem Auto-Limpante                |  |  |
|           |          | /AL                     | Auto-Limpante                    |  |  |
|           |          | / Sem Flange            |                                  |  |  |
|           |          | /F Com Flange           |                                  |  |  |
|           |          | / Sem Flange e Tampão   |                                  |  |  |
|           |          | /FT Com Flange e Tampão |                                  |  |  |
|           |          |                         | / Sem Indicação                  |  |  |
|           |          |                         | /I Com Indicação                 |  |  |

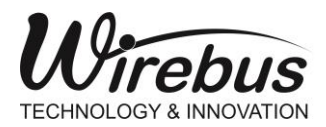

### Segurança

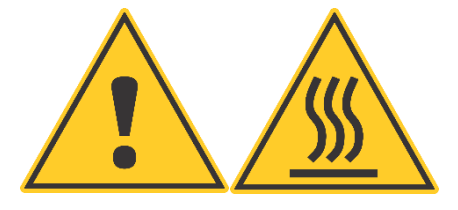

ATENÇÃO: Nunca remover o equipamento durante o processo de operação, independente do segmento onde a SPECTRA está sendo aplicada. Ao tentar retirar a SPECTRA durante o processo de operação o usuário irá colocar em risco vidas

SPECTRA

humanas e danos materiais. Caso necessário a retirada da SPECTRA durante o processo de operação o mesmo deverá ser executada por um técnico qualificado devidamente treinado e acompanhado de um técnico de segurança do trabalho. Lembrando que ao remover a SPECTRA será indispensável à instalação do tampão do Flange.

Este equipamento usa um sistema de radiação do sinal de micro-ondas de baixa potência que, portanto, é inofensivo aos seres humanos e também ao meio ambiente.

A Wirebus Equipamentos Industriais alerta o usuário final sobre os riscos envolvidos no manuseio do equipamento e não se responsabiliza por qualquer tipo de danos causados por uso indevido do produto.

### Manutenção

A Wirebus Equipamentos Industriais recomenda ao usuário final enviar o equipamento às nossas dependências para manutenção preventiva do equipamento anualmente.

## Aplicações Típicas

Medição de grau Brix e Concentração em licores, méis, xarope, mosto e cozedores de massa A, B e C.

Nota 1: Outras aplicações sob consulta.

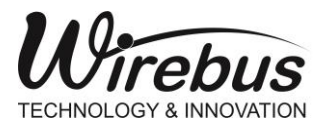

TRANSMISSOR DE BRIX E CONCENTRAÇÃO COM TECNOLOGIA DE MICRO-ONDAS

## Especificações Técnicas

### Características de entrada

| Тіро              | Parâmetro   | Mín.                                   | Máx.  | Observações   | Unidade |
|-------------------|-------------|----------------------------------------|-------|---------------|---------|
| Sinal do ontrada  | Temperatura | -200                                   | 800   | 0°            | С°      |
| Sinai de entrada  | Brix        | 0                                      | 98    | 1.9 a 2.5 GHz | Bx      |
| Drasiaão A/D (ES) | Corrente DC | 4 ~ 20 ± 1                             |       |               | uA      |
| Frecisao A/D (FS) | Grau Brix   |                                        | ± 0.5 |               |         |
| Linearização      | Grau Brix   | Interpolação Polinomial de ate grau 4. |       |               |         |

### Características de saídas analógicas

| Тіро             | Parâmetro   | Faixas    | Resolução | Impedância da Saída   |
|------------------|-------------|-----------|-----------|-----------------------|
| Sinal de Saídas  | Brix        | 4 20 m A  | 1 9 11 1  | 7EQQ máximo           |
| Siliai ue Saluas | Temperatura | 4 ~ 20 MA | 4,0 UA    | 750 <u>2</u> 2 maximo |

**Nota**: A partir do firmware versão 02.02.12, o equipamento possui duas saídas analógicas, sendo que:

- Saída Analógica 1 (pinos 3 e 4) está associada a variável Brix;
- Saída Analógica 2 (pinos 9 e 10) está associada a variável Temperatura;

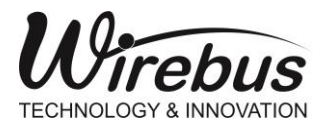

TRANSMISSOR DE BRIX E CONCENTRAÇÃO COM TECNOLOGIA DE MICRO-ONDAS

### Características Gerais

| Parâmetros                                               | Características                                                                                                    |  |  |  |
|----------------------------------------------------------|----------------------------------------------------------------------------------------------------|--|--|--|
| Consumo                                                  | 4,0 W                                                                                                    |  |  |  |
| Alimentação                                              | 24 Vdc                                                                                                    |  |  |  |
| Frequência de<br>Operação                                | 1.9 a 2.5 GHz                                                                                                    |  |  |  |
| Grau de Proteção                                         | IP-65                                                                                                    |  |  |  |
| Escala                                                   | 0 a 1000 em unidades de engenharia                                                                                                    |  |  |  |
| Timeout Modbus                                           | Ajustável de 3 a 60ms (múltiplos de 3ms)                                                                                                    |  |  |  |
| Alarmes                                                  | Dois alarmes com 1 saída à relé de estado sólido: Máx: 240Vca; 130mAca Isol. 3750Vca                                                                                        |  |  |  |
| Linearização<br>Defasagem e<br>Atenuação                 | 50 pontos para interpolação polinomial                                                                                                    |  |  |  |
| Comunicação                                              | Modbus RTU: 1 porta comunicação RS-485 com isolação 1500V e filtro de proteção de transientes Paridade: EVEN, ODD e NONE Baud Rate: BR: 9600, 19200, 38400, 57600 e 115200. |  |  |  |
|                                                          | 1 porta Profibus PA padrão IEC 61158 (opcional)                                                                                                    |  |  |  |
| Temperatura de<br>operação da<br>unidade<br>eletrônica   | 0 °C a +75 °C                                                                                                    |  |  |  |
| Temperatura de<br>operação do<br>ambiente de<br>processo | Até +130 ⁰C                                                                                                    |  |  |  |
| Umidade relativa Até 90%                                 |                                                                                                    |  |  |  |
| Construção                                               | Caixa em Alumínio fundido; Haste em Aço INOX AISI-316; Dielétrico em poliamida 6.6                                                                                          |  |  |  |
| Fixação                                                  | Flange de conexão Padrão DN 65                                                                                                    |  |  |  |
| Conexão elétrica                                         | Cabos com conectores tipo engate rápido fornecido com o equipamento.                                                                                                    |  |  |  |
| Peso Aprox.                                              | 6,0 Kg                                                                                                    |  |  |  |

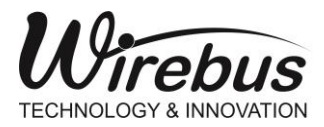

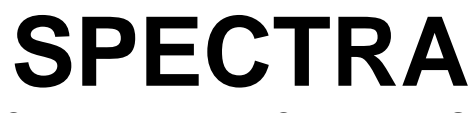

## Dimensões

## Transmissor (SPECTRA)

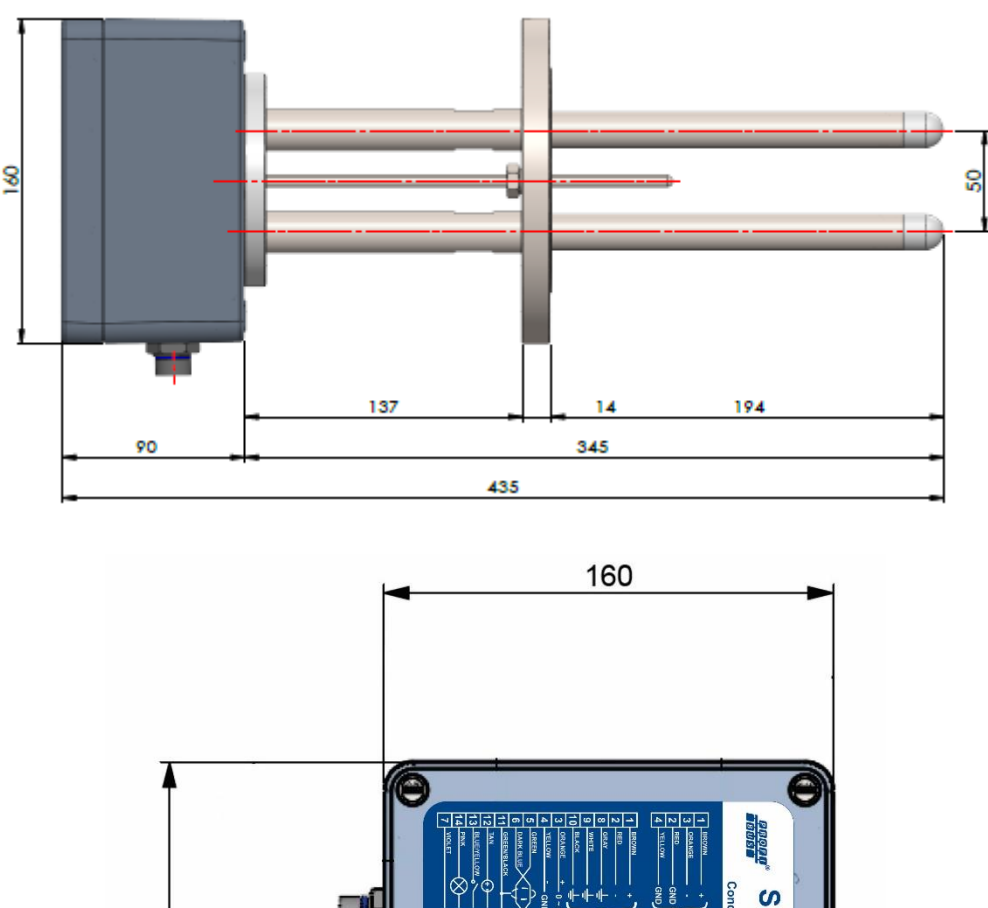

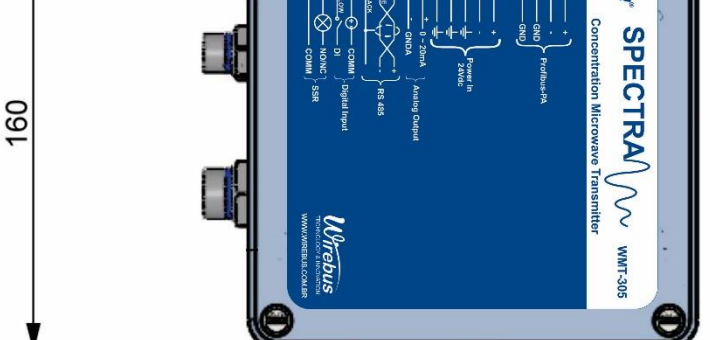

Figura 1 - Dimensionamento da SPECTRA (Cotas em milímetro).

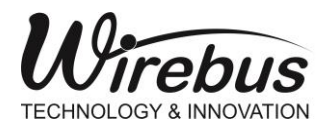

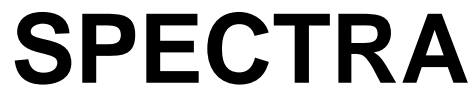

VERSÕES

• Convencional

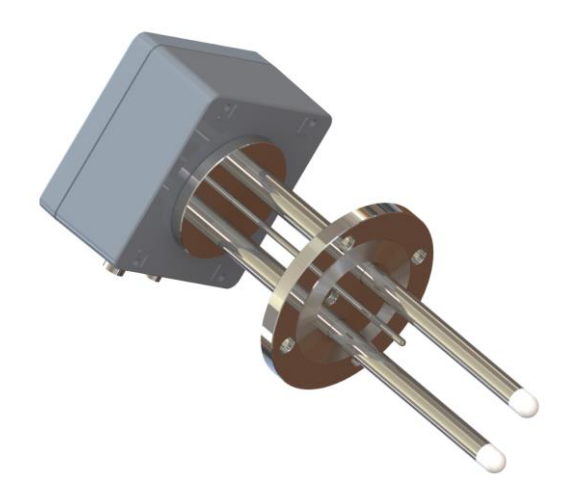

• Sistema Auto-Limpante (AL)

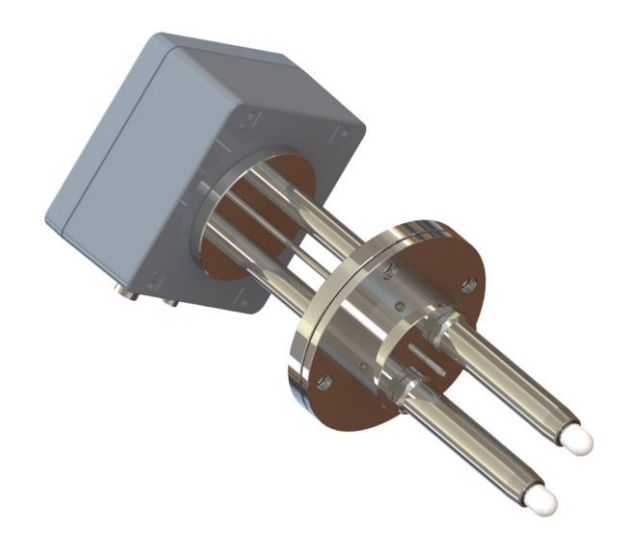

O Transmissor também conta com uma variação denominada "auto-limpante" (WMT-30X/AL). Este modelo possui um sistema de entrada de água que pode ser usado para limpar as antenas, que ficam em contato com a massa durante o processo.

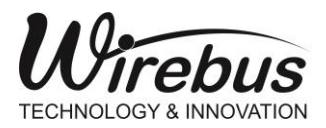

TRANSMISSOR DE BRIX E CONCENTRAÇÃO COM TECNOLOGIA DE MICRO-ONDAS

## Flange e Tampão

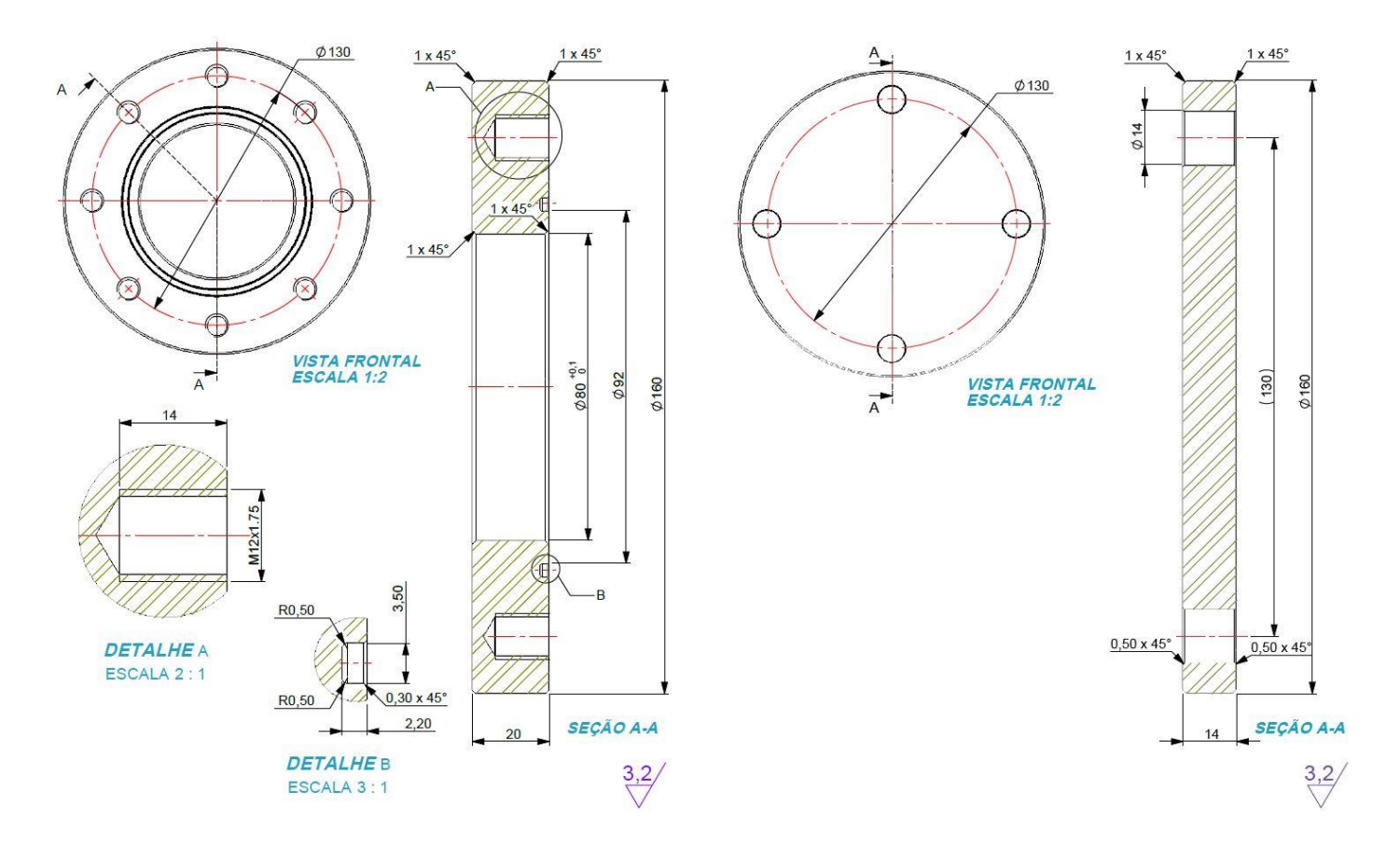

Figura 2 - Dimensionamento para montagem do Flange (Cotas em milímetro).

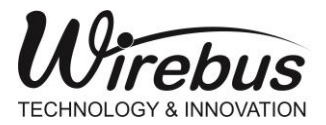

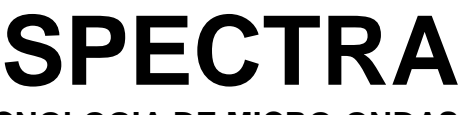

#### Funcionamento

Figura 3, mostra o princípio de medição da SPECTRA. Basicamente o transmissor gera um sinal senoidal de micro-ondas de referência no lado do emissor. Quando esta onda eletromagnética atravessa um determinado material localizado entre as antenas, provoca redução da velocidade do sinal, causando atenuação e defasagem. Este sinal é capturado pela antena receptora que realiza a comparação com o sinal de referência. Estes valores de atenuação e defasagem são correlacionados com Brix do material por meio de uma equação de interpolação polinomial (Figura 4).

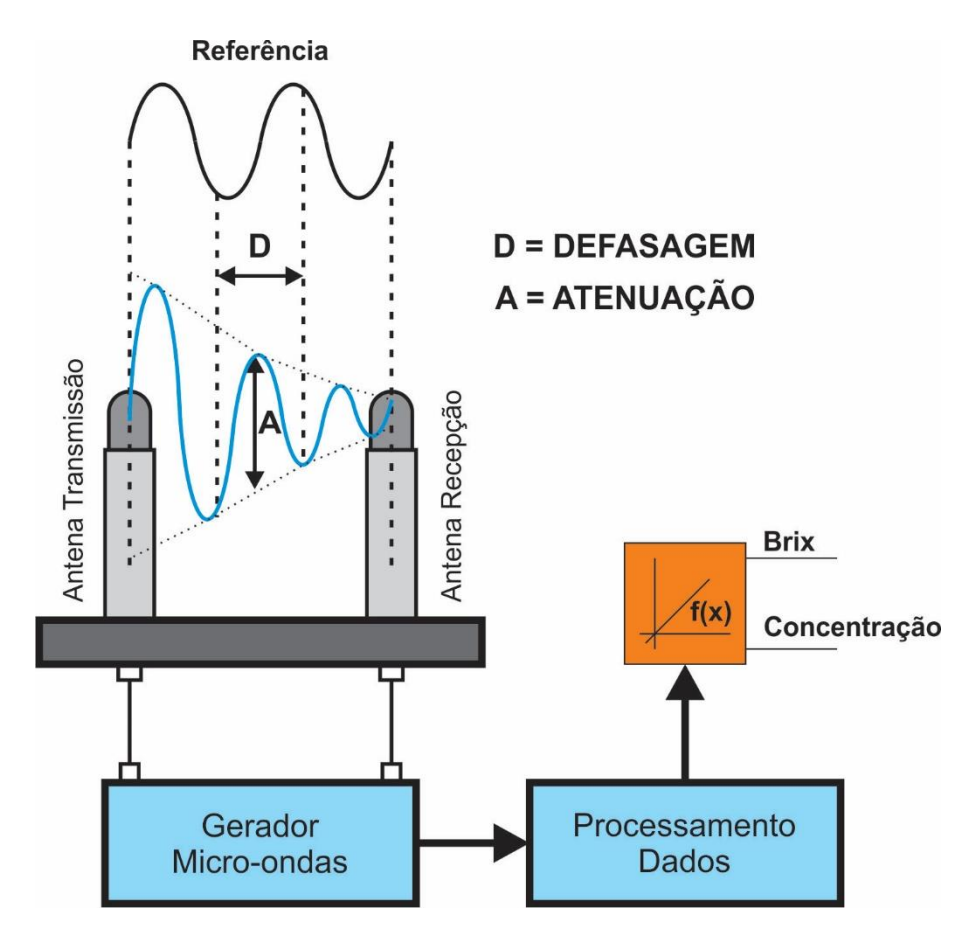

Figura 3 - Funcionamento da SPECTRA.

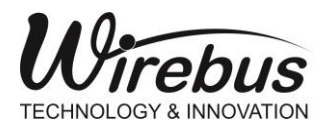

TRANSMISSOR DE BRIX E CONCENTRAÇÃO COM TECNOLOGIA DE MICRO-ONDAS

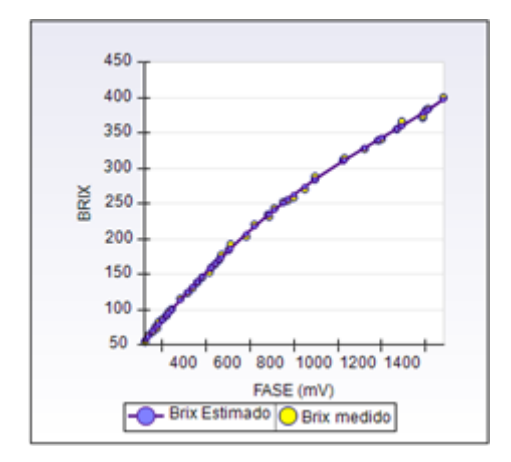

Figura 4 - Equação de regressão polinomial.

Nota: figura apenas ilustrativa e pode diferir de acordo com o processo.

O importante na sua utilização é a repetibilidade, ou seja, se for determinado que em um processo o ponto de operação do controle é de um valor X em mA (da Defasagem ou da Atenuação) este valor será repetitivo e poderá ser utilizado em todo o processo, inclusive em outras bateladas.

## Determinação da Curva Brix × Defasagem ou Brix × Atenuação.

A SPECTRA possui duas tabelas para a interpolação polinomial do sinal. A tabela RF1 possui 50 pontos e a tabela RF2 possui 25 pontos. Utilizando-se deste recurso, podemos estimar o Brix da massa medida. Para isso, é necessário o uso de um refratômetro de precisão como referência para a amostra.

Inicialmente, deve-se criar uma tabela. Nesta tabela devem ser anotados os valores de Brix, Defasagem e Atenuação. O software Wireconfig conta com este recurso que deixa o processo de linearização automatizado (Veja no capitulo Software e configuração  $\rightarrow$  Configuração  $\rightarrow$  LOG).

Comece coletando amostras da massa e, no instante em que for coletada a amostra, anote os valores de Defasagem e Atenuação. Guarde a amostra e meça o seu Brix no refratômetro. Repita este passo para valores de Brix diferentes.

Com a tabela preenchida, é possível determinar uma curva de interpolação polinomial. Alguns cuidados devem ser tomados guando forem coletadas as amostras:

A amostra coletada deve estar o mais próximo possível do transmissor SPECTRA;

 Antes de coletar a amostra, verificar se existe uma variação expressiva nas saídas Defasagem e/ou Atenuação;

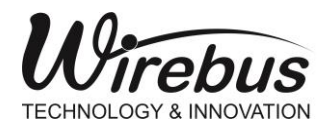

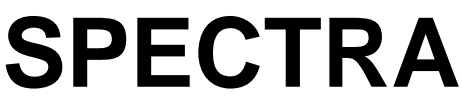

- Tenha certeza que a amostra coletada representa o produto que está sendo lido pelo transmissor SPECTRA;
- Especial cuidado com tubulações de coleta. Estas acumulam produtos que podem estar contaminados ou acumular produto da amostra anterior e podem invalidar a amostragem;
- Atente-se para o tempo de coleta da amostra. É de boa prática anotar os valores de Defasagem e Atenuação somente depois de coletada a amostra;
- Recomenda-se também repetir este procedimento três vezes, a fim de se eliminar discrepâncias.

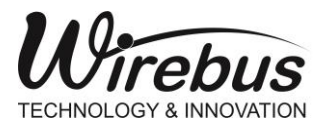

TRANSMISSOR DE BRIX E CONCENTRAÇÃO COM TECNOLOGIA DE MICRO-ONDAS

## Instalação

## Conexão dos cabos

| Profibus PA |                                            |        |          |  |  |
|-------------|--------------------------------------------|--------|----------|--|--|
| Pino        | Função Cor do Cabo                         |        | do Cabo  |  |  |
| 1           | Positivo, Porta de Comunicação Profibus PA | Brown  | Marrom   |  |  |
| 3           | Negativo, Porta de Comunicação Profibus PA | Orange | Laranja  |  |  |
| 2           | GND, Porta de Comunicação Profibus PA      | Red    | Vermelho |  |  |
| 4           | GND, Porta de Comunicação Profibus PA      | Yellow | Amarelo  |  |  |

| Geral |                                               |             |              |  |  |
|-------|-----------------------------------------------|-------------|--------------|--|--|
| Pino  | Função                                        | Cord        | do Cabo      |  |  |
| 1     | Alimentação + 24Vdc                           | Brown       | Marrom       |  |  |
| 2     | Alimentação GND                               | Red         | Vermelho     |  |  |
| 8     | Terra Carcaça                                 | Gray        | Cinza        |  |  |
| 3     | Positivo, Saída de Corrente 1                 | Orange      | Laranja      |  |  |
| 4     | GND, Saída de Corrente 1                      | Yellow      | Amarelo      |  |  |
| 9     | Positivo, Saída de Corrente 2                 | White       | Branco       |  |  |
| 10    | GND, Saída de Corrente 2                      | Black       | Preto        |  |  |
| 5     | Positivo, Porta de Comunicação Modbus RTU     | Green       | Verde        |  |  |
| 6     | Negativo, Porta de Comunicação Modbus RTU     | Dark Blue   | Azul escuro  |  |  |
| 11    | Shield, Porta de Comunicação Modbus RTU       | Green/Black | Verde/Preto  |  |  |
| 12    | Comum entrada Digital                         | Tan         | Bronzeado    |  |  |
| 13    | Entrada Digital                               | Blue/Yellow | Azul/Amarelo |  |  |
| 14    | Saída Normalmente Aberta/Fechada (NO/NC) rele | Pink        | Rosa         |  |  |
| 7     | Comum Saída a Rele                            | Violet      | Violeta      |  |  |

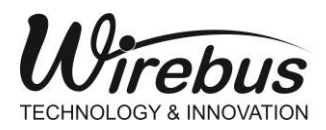

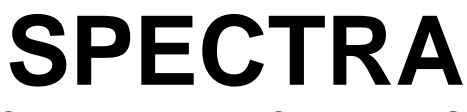

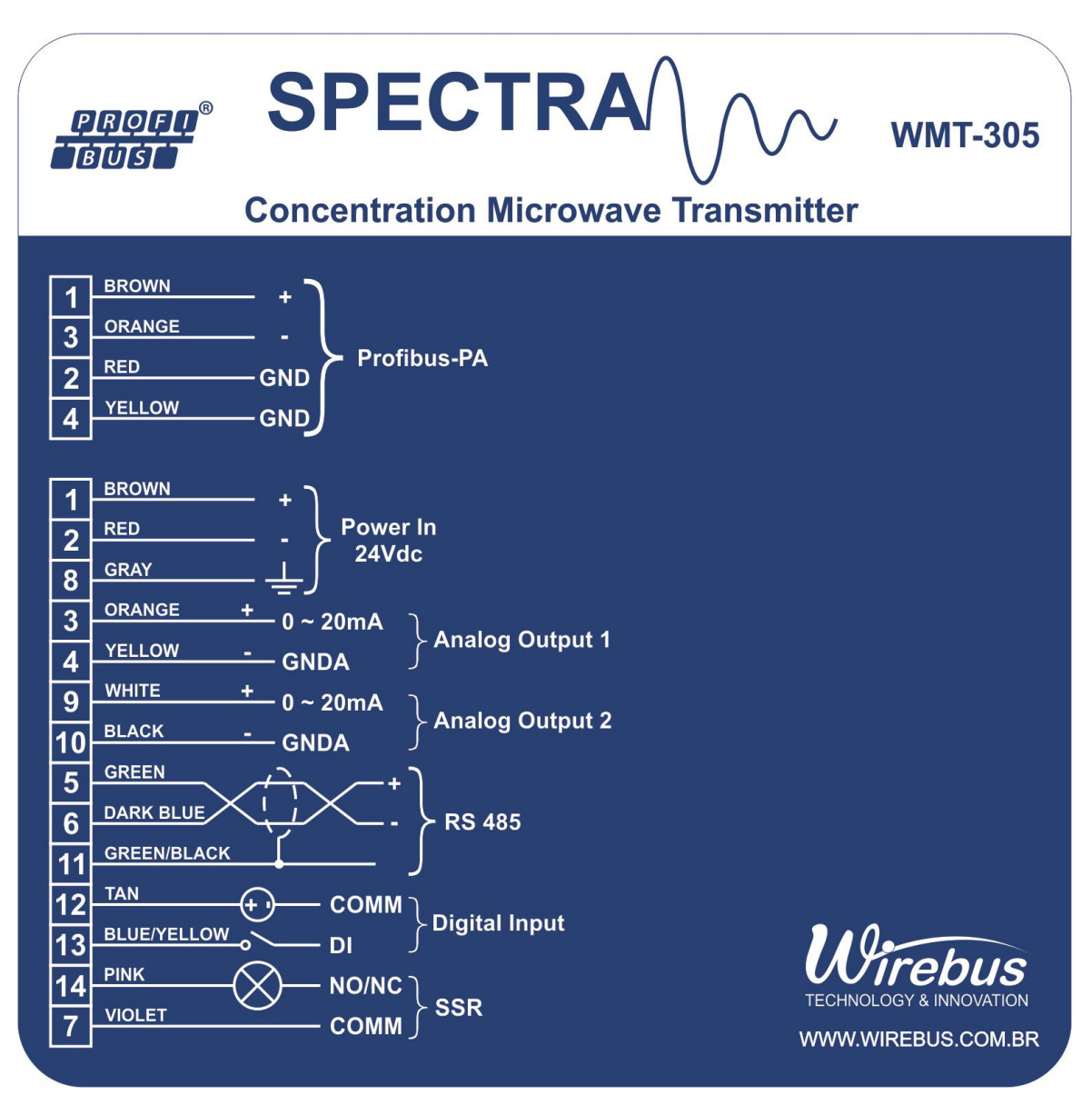

Figura 5 - Conectorização SPECTRA.

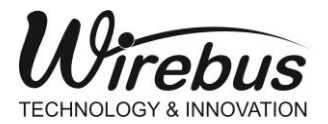

TRANSMISSOR DE BRIX E CONCENTRAÇÃO COM TECNOLOGIA DE MICRO-ONDAS

### Instalação Mecânica

A SPECTRA deve ser instalada diretamente ao processo em que se deseja medir o Brix. Em tachos de cozimento (fabricação de açúcar) a SPECTRA deve ser instalada embaixo ou na lateral tomando-se o cuidado de instalá-la em um local onde se garanta que o transmissor irá medir uma massa homogênea.

Recomenda-se manter uma distância mínima de 0,25m entre a SPECTRA e qualquer parte metálica (inclusive a pá do mexedor se houver). Isso garante que o princípio de medição do transmissor não será influenciado pela proximidade de partes metálicas.

A SPECTRA nunca deve ser instalada acima da calandra ou onde haja a possibilidade de formação de bolhas que possam causar erros na medição do sistema.

A Figura 6 representa um exemplo de instalação, recomendado, da SPECTRA em cozedores.

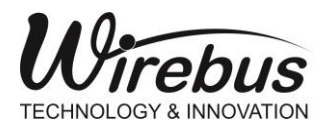

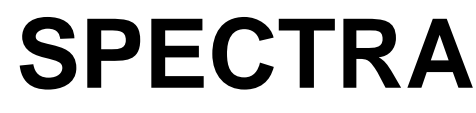

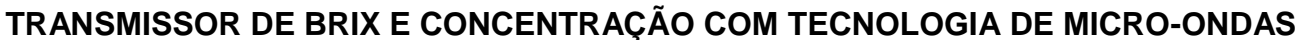

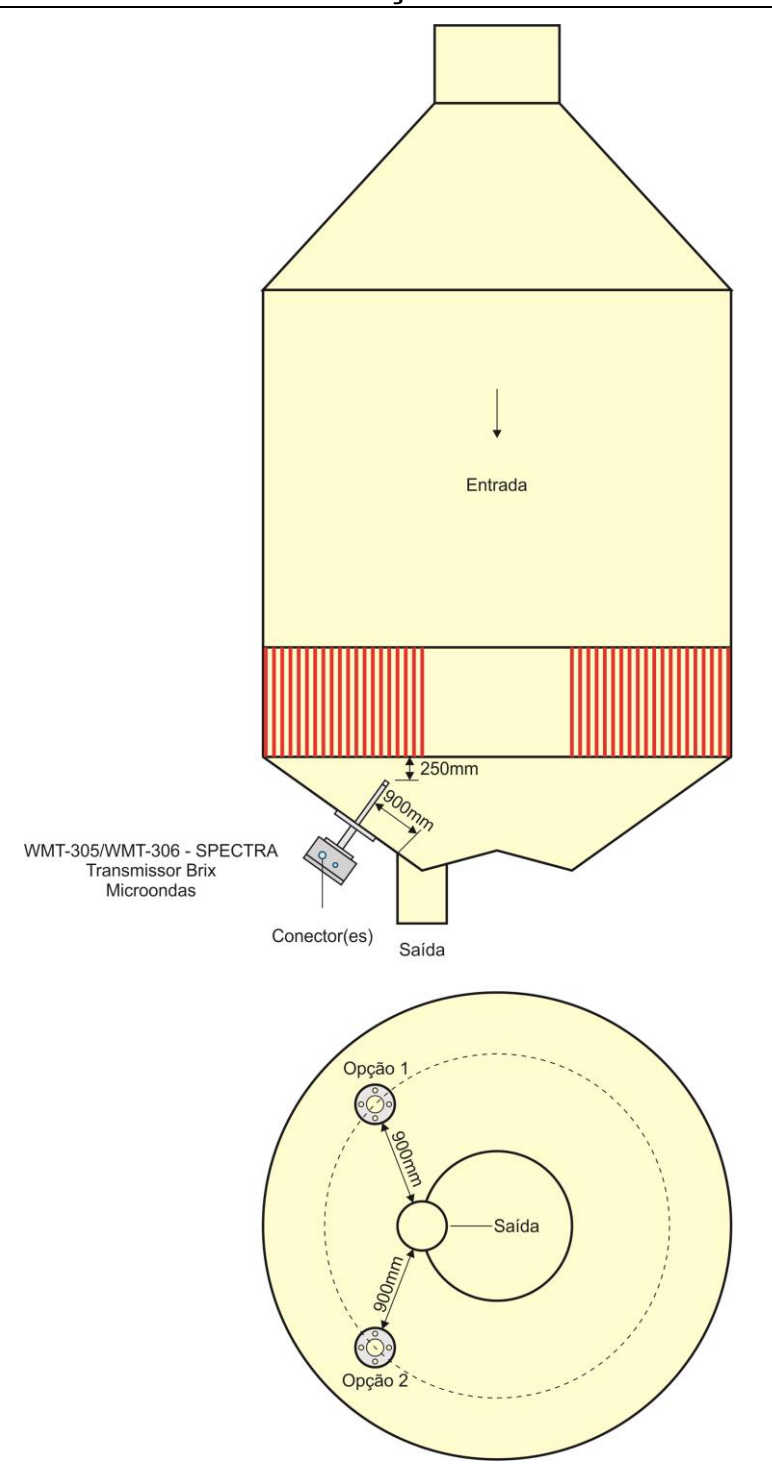

Figura 6 - Posição do transmissor em tacho de cozimento de açúcar (vácuo).

\*Observação: A Figura 6 é um exemplo meramente ilustrativo, não possuindo escala real.

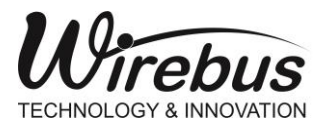

TRANSMISSOR DE BRIX E CONCENTRAÇÃO COM TECNOLOGIA DE MICRO-ONDAS

## Instalação Tanque By-pass

Em outras aplicações, como medição de Brix de mostro e xarope, deve-se utilizar um sistema de tanque *by-pass*, cujas dimensões e sistema de conexões são indicados a seguir.

o Desenho fabricação/Instalação:

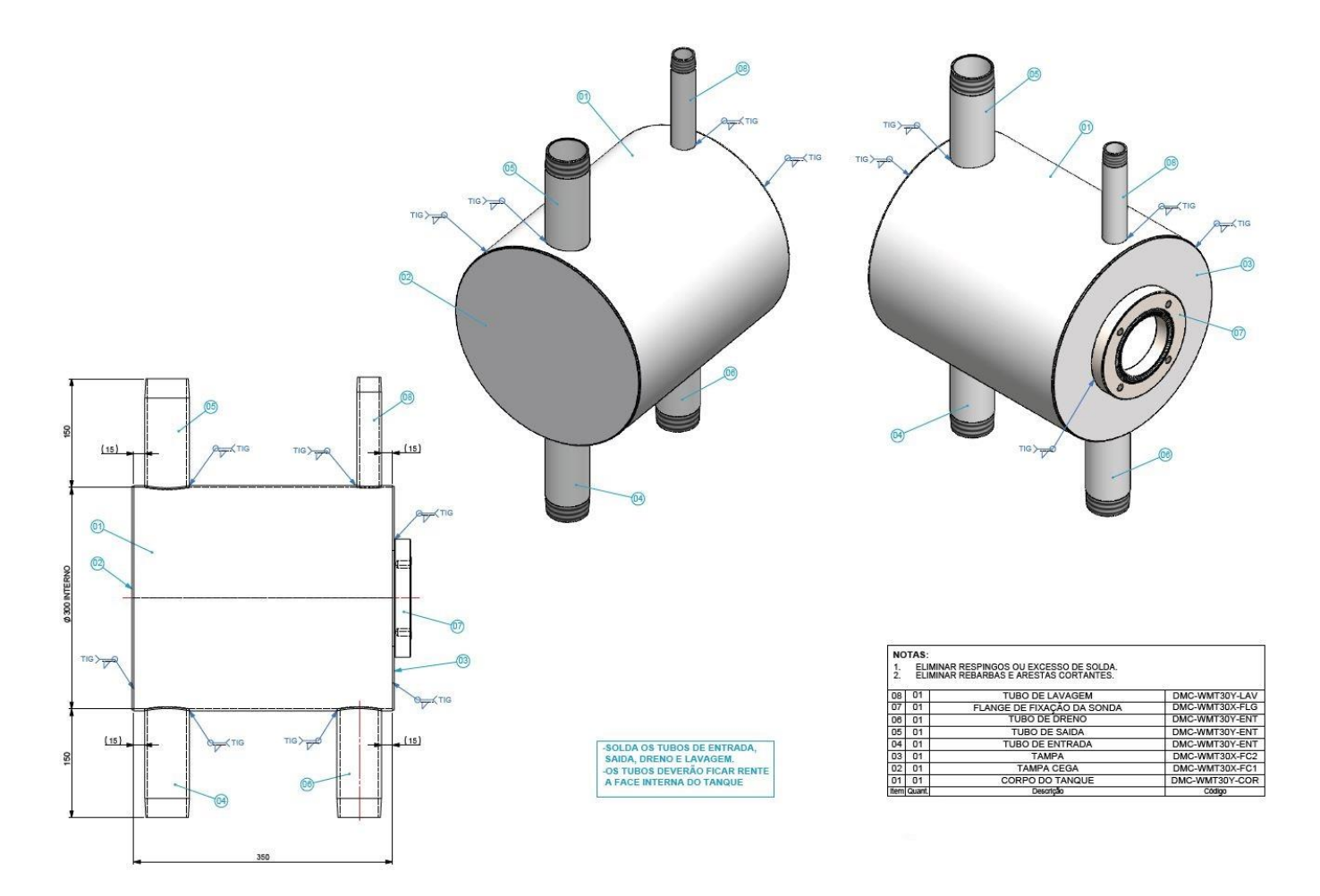

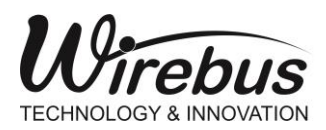

TRANSMISSOR DE BRIX E CONCENTRAÇÃO COM TECNOLOGIA DE MICRO-ONDAS

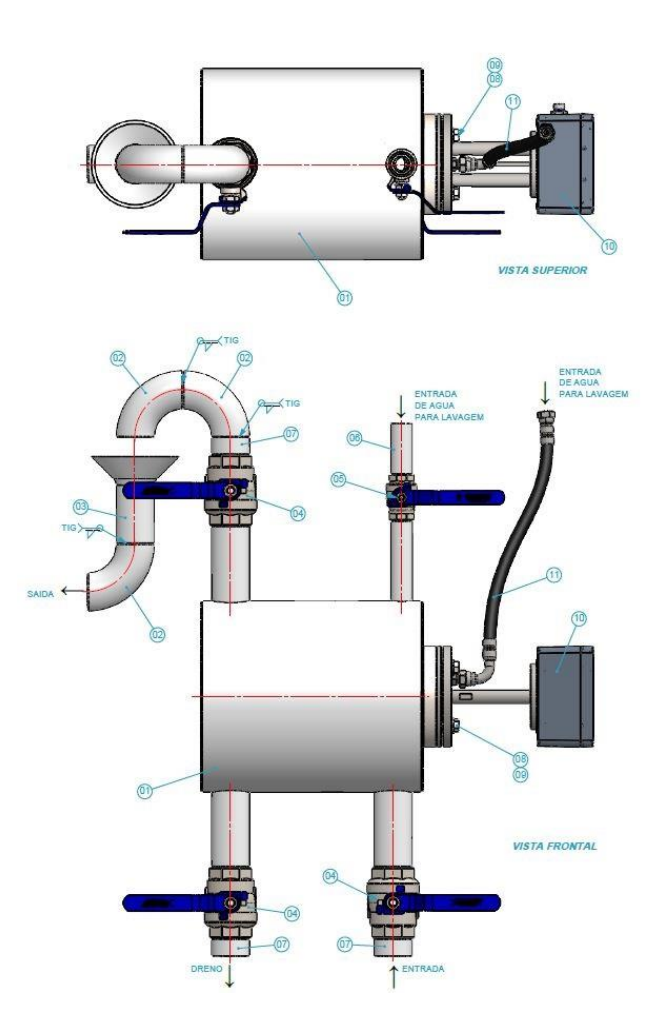

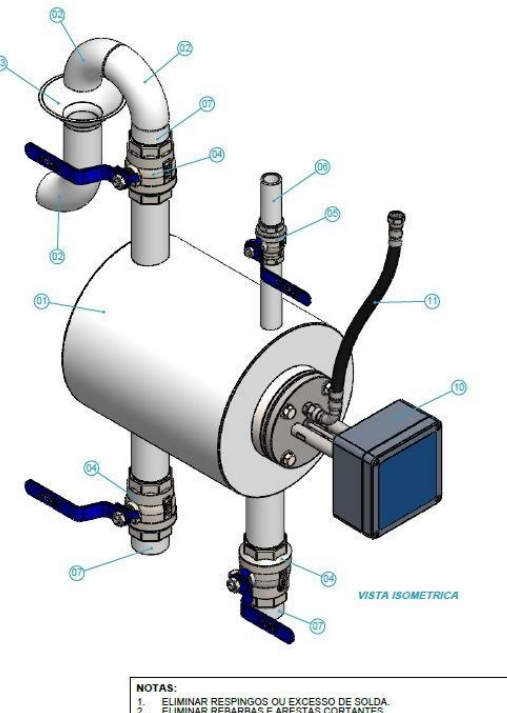

| NC   | MAS:   |                                     |                |
|------|--------|-------------------------------------|----------------|
| 1.   | ELIM   | INAR RESPINGOS OU EXCESSO DE SOLDA. |                |
| 2.   | ELIM   | INAR REBARBAS E ARESTAS CORTANTES.  |                |
| 11   | 01     | MANGUEIRA PARA LAVAGEM              | COMERCIAL      |
| 10   | 01     | TRAMISSOR DE BRIX E CONCENTRAÇÃO    | WIREBUS        |
| 09   | 04     | ARRUELA LISA 1/2" - INOX            | COMERCIAL      |
| 08   | 04     | PARAF, SEXTAVADO M12 X 45 - INOX    | COMERCIAL      |
| 07   | 02     | PONTA ROSCA PARA SOLDA DE 2" SCH40s | DMC-WMT30Y-DNO |
| 06   | 01     | PONTA DE ROSCA PARA SOLDA 1" SCH40s | DMC-WMT30Y-LVS |
| 05   | 01     | VALVULA DE ESFERA MONOBLOCO 1"      | COMERCIAL      |
| 04   | 03     | VALVULA DE ESFERA MONOBLOCO 2"      | COMERCIAL      |
| 03   | 01     | BICA DE SAIDA                       | DMC-WMT30Y-SDA |
| 02   | 03     | CURVA 90 RL INOX 304L SCH 40S 2"    | COMERCIAL      |
| 01   | 01     | MONTAGEM DO TANQUE                  | DMC-WMT30Y-FAB |
| Item | Quant. | Descrição                           | Código         |

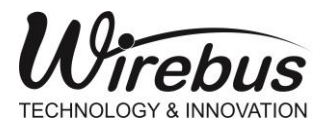

TRANSMISSOR DE BRIX E CONCENTRAÇÃO COM TECNOLOGIA DE MICRO-ONDAS

## Instalação e Funcionamento Auto-Limpante (WMT-30X/AL)

Em processos de cozimento contínuo o Transmissor de Brix conta com a variação denominada "auto-limpante" (WMT-30X/AL), onde o usuário poderá efetuar a limpeza das antenas (que fica em contato direto com o processo, ou seja, com a massa) sem a necessidade de retirar, mecanicamente, o equipamento do cozedor, economizando tempo de parada.

### Instalação

Para instalar o sistema auto-limpante o usuário deverá conectar uma mangueira hidráulica nas conexões do transmissor. No momento oportuno o usuário deverá acionar a entrada de água na mangueira para efetuar a limpeza. A água irá passar pelo interior da haste do transmissor e sair pela antena em forma de jato d'água, efetuando a limpeza do mesmo.

Recomenda-se usar água quente e limpa, porém não vaporizada, e a uma pressão menor que 5 kgf.

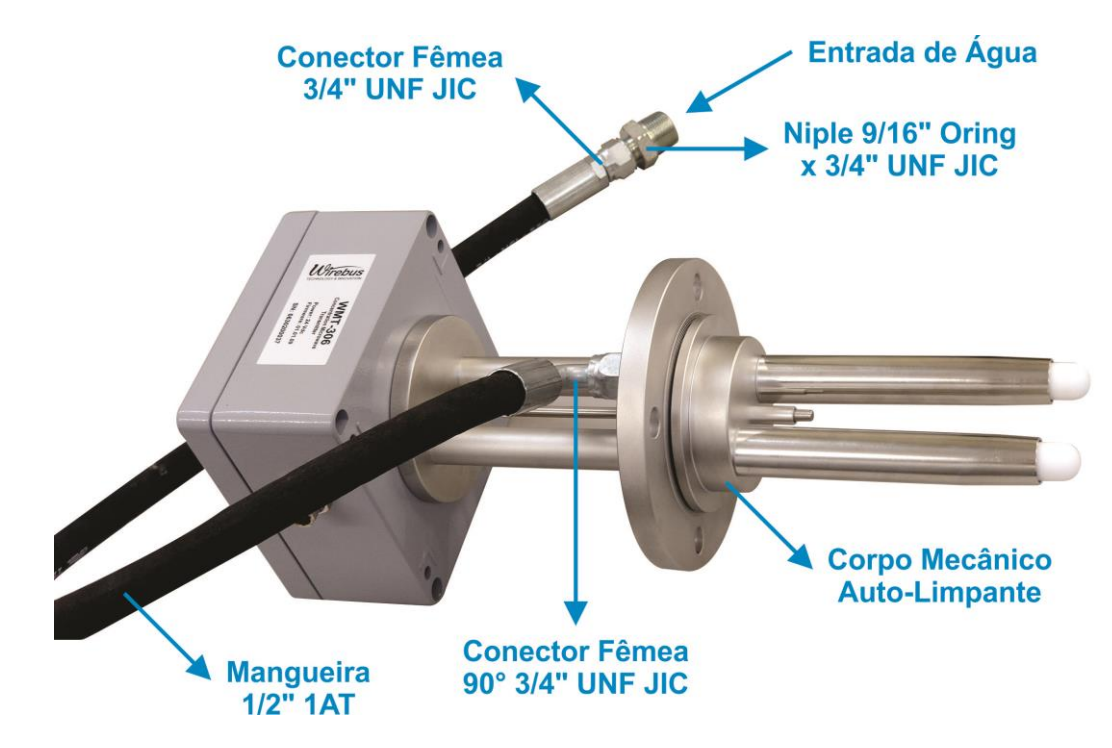

**OBS.:** O acionamento da entrada de água deverá ser feito por conta do usuário.

Figura 7. Sistema auto-limpante (WMT-30X/AL)

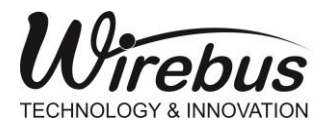

SPECTRA

ONLINE/OFFLINE, para localizar os

## Software e Configuração

Utilize o Wireconfig para configurar a SPECTRA.

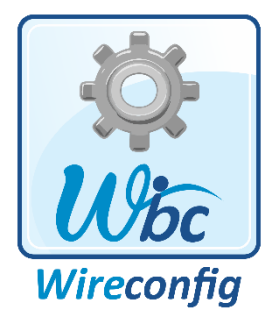

Na tela principal do Wireconfig, clique no ícone transmissores SPECTRA na rede RS-485 Modbus.

| Procura                                       | r                                                         |                        |        |         |          |                                 |         |  |                |
|-----------------------------------------------|-----------------------------------------------------------|------------------------|--------|---------|----------|---------------------------------|---------|--|----------------|
| Serial<br>Porta: Com4 ~<br>Baud Rate: 19200 ~ |                                                           |                        |        |         | Endereço |                                 |         |  | Procurar       |
| Baud Rate: 19200 ∨<br>Paridade: NONE ∨        |                                                           |                        |        |         | O Checar | de I                            | a I Ţ   |  | Download       |
| ● Pa                                          | Padrão     Varredura terminada! Tempo     Equip     Total |                        |        |         |          |                                 |         |  |                |
| ⊖ Es                                          | pecific                                                   | ar                     | -      |         |          | WMT3                            | 05/V1 1 |  | Com Prm        |
|                                               |                                                           |                        |        |         |          |                                 |         |  | Sair           |
|                                               | ID                                                        | Equipamento Fabricante |        |         | Firmware | Número de<br>Série Configuração |         |  | 'Hora          |
| •                                             | 1                                                         | WMT                    | 305/V1 | Wirebus | 01.00.04 | 1.00.04 65535                   |         |  | /2019 17:13:09 |
|                                               |                                                           |                        |        |         |          |                                 |         |  |                |

Figura 8 - Tela Online/Offline

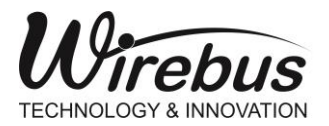

Upload

Neste

TRANSMISSOR DE BRIX E CONCENTRAÇÃO COM TECNOLOGIA DE MICRO-ONDAS

Selecione a SPECTRA (WMT-305/WMT-306) desejada e clique em momento o Wireconfig lê todos os parâmetros da SPECTRA.

| Wireconfig [WMT305-V2/V2]                                                                                                    |                                                                                                    | - D X                                                                                    |
|----------------------------------------------------------------------------------------------------|----------------------------------------------------------------------------------------------------|------------------------------------------------------------------------------------------|
| Ardino Estimentes Existi Saura S                                                                                                    | iuus 📲 🌉 🔶                                                                                                    |                                                                                          |
| WMT305-V2-SPECTRA  WMT305-V2 - SPECTRA WMT305-V2 - SPECTRA WMT305-V2 - SPECTRA Monitoração Monitoração Monitoração Monitoração Monitoração UL Dadas | Configuração WMT305      Linearização Retranmissão Alames Geral Ajuste Frequencia Auto Limpante Profibus Data Logge      Curva RF1 Curva RF2      Defasagem Atenuação      PONTO DEFASAGEM BRIX                 | r<br>7                                                                                   |
| Animação                                                                                                    | 1         200         734           2         410         705           3         553         685           4         824         645           5         1134         595           6         1389         554 | 750<br>700<br>650<br>860<br>860                                                          |
|                                                                                                    | 7     1680     500     Estatistica       8     0     0       9     0     0       10     0     0       11     0     0       12     0     0       13     0     0                                                  | 500<br>500<br>200 400 600 800 1000 1200 1400 1600<br>FASE (mV)<br>FASE (mV)<br>FASE (mV) |
|                                                                                                    | DEFASAGEM<br>BRIX 1 O Multiplicação<br>Aplicar Subtração<br>Compensado 156 Temperatura 237                                                                                                    | Snal: ATEN Fechar                                                                        |

Figura 9 - Tela de configuração.

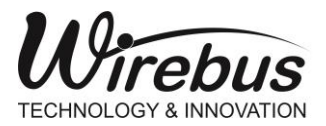

#### TRANSMISSOR DE BRIX E CONCENTRAÇÃO COM TECNOLOGIA DE MICRO-ONDAS

Na Tela de Configuração, é possível parametrizar todos os registros da SPECTRA.

Utilizando o EXPLORER do Wireconfig é possível selecionar as várias funções do programa.

- **Configuração:** Configura todos os parâmetros da SPECTRA, como entrada Digital, alarmes, retransmissão e linearização;
- Alarme Status: Monitora o estado dos alarmes e se o rele de saída está acionado ou não;

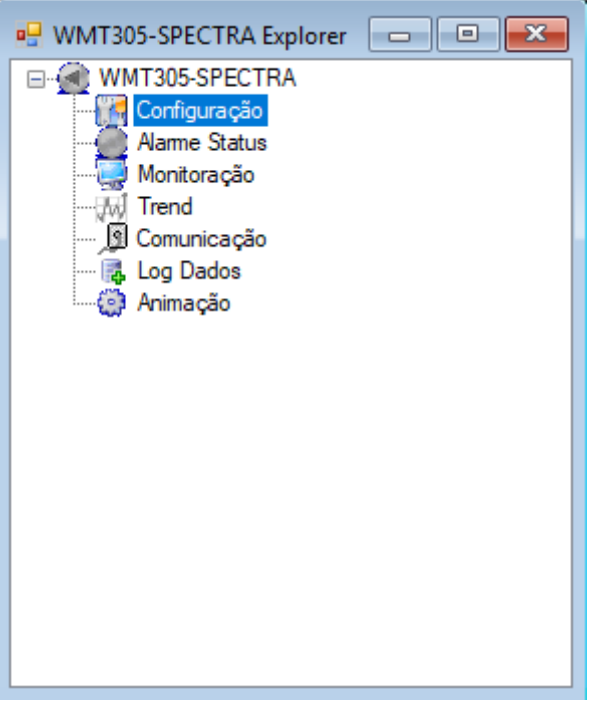

Monitoração: Monitora todos os registros 🕒

Modbus da SPECTRA de forma automática ou manual;

- **Trend:** Mostra os valores de BRIX, Defasagem, Atenuação, Temperatura Amostra, Temperatura interna e saída analógica.
- **Comunicação:** Mostra os parâmetros de configuração da porta RS485 e os comandos de UPLOAD e DOWNLOAD;
- Log Dados: Abre uma janela para auxiliar na linearização dos pontos de amostra do laboratório.
- Animação: Recursos gráficos para representação das entradas.

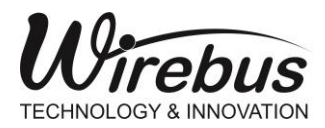

TRANSMISSOR DE BRIX E CONCENTRAÇÃO COM TECNOLOGIA DE MICRO-ONDAS

## Configuração

### Alarmes

| Narme 1       |        |          |    | Alarme 2       |            |   |
|---------------|--------|----------|----|----------------|------------|---|
| Cond Alarme:  | Desa   | tivado 🗸 | ·] | Cond Alarme:   | Desativado | ~ |
| Histerese:    | 0      | +        |    | Histerese:     | 0          | - |
| Tempo Esper   | a: 0   | \$       | -  | Tempo Espera   | : 0        | - |
| Tempo 2:      | 0      |          |    | Tempo 2:       | 0          | - |
| Set Point:    | 0      | ÷        |    | Set Point:     | 0          | - |
| Escolher Rele | : Nenh | um ~     | ·  | Escolher Rele: | Nenhum     | ~ |
|               |        |          |    |                |            |   |
|               |        |          |    |                |            |   |

Figura 10 - Configurações Alarme

#### Parâmetros:

- **Cond Alarme:** Define como será o modo de atuação do alarme 1 ou 2. Os modos são:
  - Valor Baixo: Atua quando o valor da entrada ficar abaixo do Set Point
  - Valor Alto: Atua quando o valor da entrada ficar acima do Set Point
  - Diferencial: Atua quando o valor da entrada ficar fora da faixa definida por Set Point e Histerese. Sendo o valor de Set Point o centro da faixa e a Histerese os limites superior e inferior.
  - Diferencial Invertido: Atua quando o valor da entrada ficar dentro da faixa definida por Set Point e Histerese. Sendo o valor de Set Point o centro da faixa e a Histerese o limite superior e inferior.
  - Inoperante: Deixa o alarme desativado.
- Histerese: Para cada tipo de Condição de Alarme a histerese tem uma função:

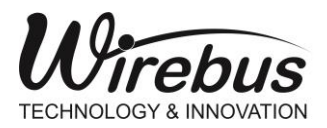

#### TRANSMISSOR DE BRIX E CONCENTRAÇÃO COM TECNOLOGIA DE MICRO-ONDAS

- Valor Baixo: A histerese define um offset para desativar o alarme. O alarme será desativado quando o valor da entrada for maior que Set Point mais o valor da Histerese.
- Valor Alto: A histerese define um offset para desativar o alarme. O alarme será desativado quando o valor da entrada for menor que Set Point mais o valor da Histerese.
- Diferencial: A histerese define um limite alto e baixo para atuação do alarme. O valor de Set Point é o centro da faixa e a histerese define as faixas superior e inferior.
- Exemplo: um Set Point de 5,00 e Histerese de 1,00 define um range de 4,00 a 6,00, FORA desta faixa o alarme atua.
- Diferencial Invertido: A histerese define um limite alto e baixo para atuação do alarme. O valor de Set Point é o centro da faixa e a histerese define as faixas superior e inferior.
- Exemplo: um Set Point de 5,00 e Histerese de 1,00 define um range de 4,00 a 6,00, DENTRO desta faixa o alarme atua.
- **Tempo Espera:** Define um tempo para atuar o alarme, caso o valor lido esteja dentro da zona de alarme o timer é disparado e quando o tempo definido passar o alarme será atuado. Caso o valor da entrada saia da zona de alarme antes que o tempo de espera termine, o timer será resetado e voltará a atuar quando o mesmo voltar a zona de alarme.
- Set Point: Valor de comparação para acionamento dos alarmes.
- Escolher Rele: Define se o rele será associado ao alarme.

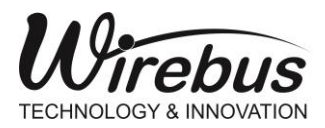

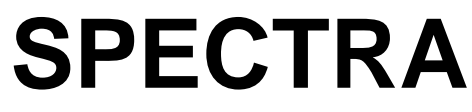

## Retransmissão

| 🖳 Configur   | ação WMT305        |         |                              |             |          |          |                     |                      |
|--------------|--------------------|---------|------------------------------|-------------|----------|----------|---------------------|----------------------|
| Linearização | Retransmissão      | Alarmes | Geral Ajuste Freq            | uencia Auto | Limpante | Profibus | Data Logger         |                      |
| Retransmis   | ssão 1<br>1/2-10 V | ~       | Retransmissão<br>4-20 mA/2-1 | 0 V         | ~ ?      | -VSE     | G-Valor de Seg<br>0 | gurança<br>0 a 100 % |
| Limite       |                    | ~       |                              |             |          |          |                     |                      |
| Limite Hi    | gh 1000            | -       | Limite High                  | 200 °C      |          |          |                     |                      |
| Limite Lo    | ow 0               | -       | Limite Low                   | -20 °C      |          |          |                     |                      |
|              |                    |         |                              |             |          |          |                     |                      |
|              |                    |         |                              |             |          |          |                     |                      |
|              |                    |         | Figura 11 - Co               | nfiguraci   | ões Retr | ansmis   | são                 |                      |

**Nota**: A partir da versão de firmware 02.02.12, o instrumento disponibiliza duas saídas analógicas, sendo que:

- Retransmissão 1 que corresponde a Saída Analógica 1 (pinos 3 e 4) está associada a variável Brix;
- Retransmissão 1 que corresponde a Saída Analógica 2 (pinos 9 e 10) está associada a variável Temperatura. No caso dessa saída analógica ao Limite High e Limite Low fixos em 200°C e -20°C respectivamente.

#### Parâmetros:

- Faixa de Saída: Define as faixas de retransmissão:
  - 0 ~ 20 mA e 0 ~ 10 Volts
  - 4 ~ 20 mA e 2 ~ 10 Volts
- Escala: Define a escala associada a retransmissão:
  - Limites: Nesta configuração a retransmissão se baseia nos valores digitados nos limites.

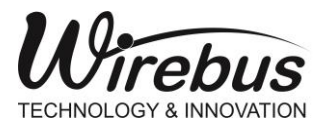

#### TRANSMISSOR DE BRIX E CONCENTRAÇÃO COM TECNOLOGIA DE MICRO-ONDAS

**Exemplo**: Para a retransmissão acompanhar o nível do grau Brix de **0,0** à **100,0** Brix, basta configurar a escala como **Limite**, Limite High: **1000** e Limite Low: **0**.

• **VSEG – Valor de Segurança:** Define o valor de segurança da retransmissão quando o valor da saída analógica for maior que 100% (> 20 mA) ou menor que 0% (< 4 mA).

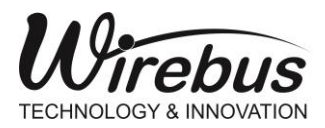

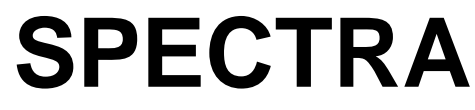

## Profibus

| 🖳 Configuração WMT30     | 5          |          |       |                   |               |
|--------------------------|------------|----------|-------|-------------------|---------------|
| Linearização Retransmiss | ăo Alarmes | Profibus | Geral | Ajuste Frequencia | Auto Limpante |
| Configuração Profibus    |            |          |       |                   |               |
| 126 😫 Envia              | ır         |          |       |                   |               |
|                          |            |          |       |                   |               |
|                          |            |          |       |                   |               |
|                          |            |          |       |                   |               |
|                          |            |          |       |                   |               |
|                          | Eiguro 42  | Confi    |       | oc Profibus       |               |

Por meio da função "Ler" é possível identificar o endereço Profibus PA da SPECTRA, modelo WMT305.

O Comando "Enviar" altera o endereço do nó Profibus PA da SPECTRA.

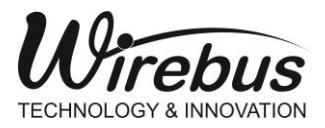

TRANSMISSOR DE BRIX E CONCENTRAÇÃO COM TECNOLOGIA DE MICRO-ONDAS

Linearização

Até a versão de firmware **01.00.08** a SPECTRA possui 2 tabelas para interpolação de Brix em função da Atenuação e Defasagem com 50 pontos cada.

| Con<br>Ajuste F                  | figuraçã<br>requencia<br>agem A<br>Ponto<br>1<br>2<br>3<br>4 | io WMT305<br>a Linearizaçã<br>teruação<br>Defasagem<br>221<br>234<br>256<br>268 | <ul> <li>Retransmissão</li> <li>BRIX</li> <li>55</li> <li>64</li> <li>69</li> <li>76</li> </ul> | Alarmes            | Profibus Geral<br>Regressão<br>Tipo de Linearização<br>Coeficiente R^2:<br>Coeficiente a:                        | Ordem 4 ∨<br>0.999<br>5,440171085 <sup>-</sup>                                         |                                                                                             |   |
|----------------------------------|--------------------------------------------------------------|---------------------------------------------------------------------------------|-------------------------------------------------------------------------------------------------|--------------------|----------------------------------------------------------------------------------------------------|----------------------------------------------------------------------------------------|---------------------------------------------------------------------------------------------|---|
| <                                | 5<br>6<br>7<br>8<br>9<br>10<br>11<br>12<br>13                | 275<br>283<br>300<br>319<br>328<br>342<br>382<br>415<br>438                     | 74       83       87       92       97       101       116       124       131                  |                    | Coeficiente b:<br>Coeficiente c:<br>Coeficiente d:<br>Coeficiente e:<br>Brix = ax^4 + bx^3 +<br>Regress<br>Salva | -1.572588638<br>5.783534727:<br>0.3520292285<br>-21,24609778<br>cx^2 + dx^1 + e<br>xão | 250<br>200<br>150<br>400 600 800 1000 1200 1400<br>FASE (mV)<br>- Brix Estimado Brix medido |   |
| Monito<br>Defas<br>Fator<br>BRIX | pração<br>agem [<br>1<br>/                                   | 0<br>Aplicar                                                                    | Atenuação     Multiplicação     Adição     Subtração                                            | 0<br>Fator<br>BRIX | 1<br>Aplicar                                                                                                    | <ul> <li>Multiplicação</li> <li>Adição</li> <li>Subtração</li> </ul>                   | Estat istica                                                                                | ] |

Figura 13 - Configurações Linearização

A partir da versão de firmware **01.01.09** a SPECTRA possui duas curvas nomeadas como RF1 e RF2 sendo que cada curva possui duas tabelas para interpolação de Brix em função da Defasagem e da Atenuação. As tabelas correspondentes a Defasagem e Atenuação da curva RF1 possuem 50 pontos de interpolação, entretanto as tabelas de Defasagem e Atenuação da curva RF2 possuem 25 pontos de interpolação cada. A tela a seguir apresenta a interface de configuração com as duas curvas RF1 e RF2.
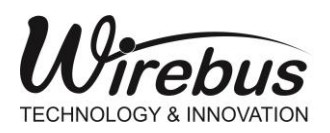

TRANSMISSOR DE BRIX E CONCENTRAÇÃO COM TECNOLOGIA DE MICRO-ONDAS

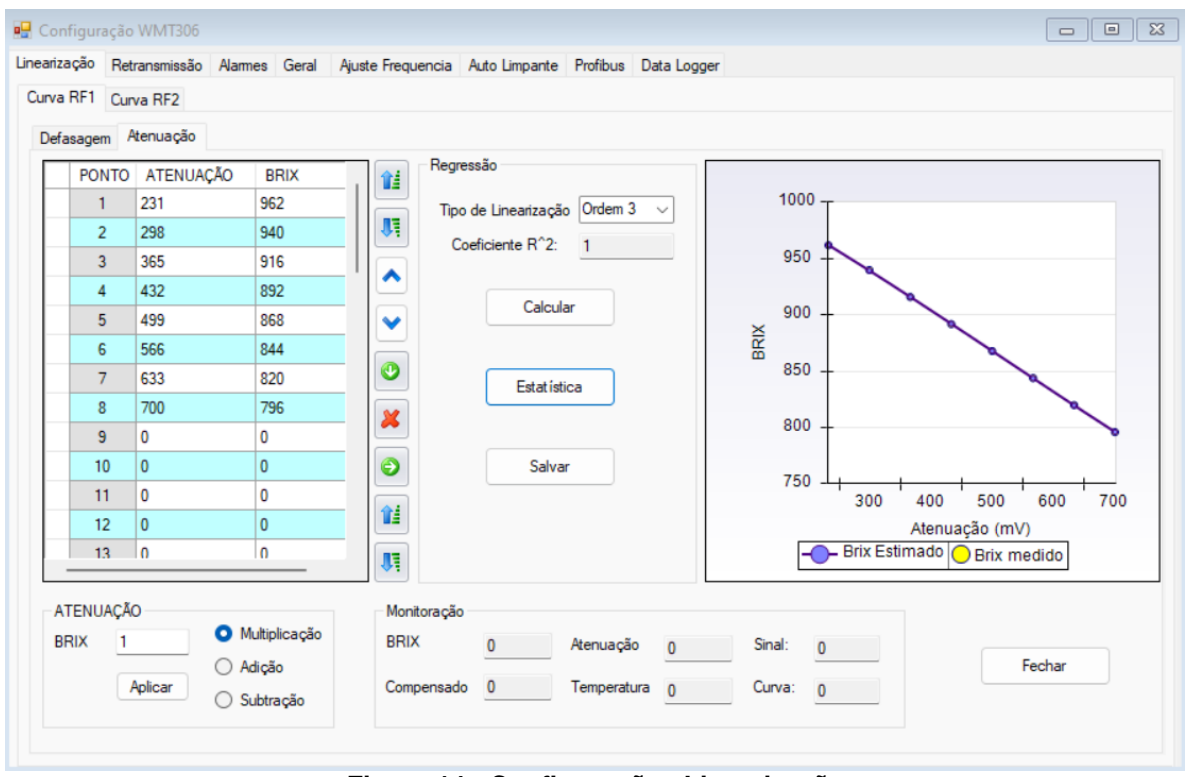

Figura 14 - Configurações Linearização

A seleção das curvas RF1, RF2, além dos tipos de sinal Defasagem e Atenuação, pode ser ajustada na aba **Geral** do software Wirebus, conforme mostra na tela a seguir.

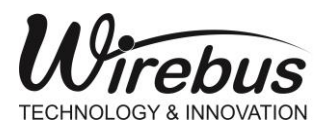

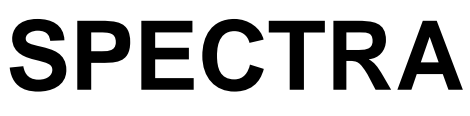

| Configuração velvirisor       |                               |                   |               |          |             |
|-------------------------------|-------------------------------|-------------------|---------------|----------|-------------|
| arização Retransmissã         | o Alarmes Geral               | Ajuste Frequencia | Auto Limpante | Profibus | Data Logger |
| Temp Unidades                 | - Selecionar Curva            |                   |               |          |             |
| <b>○</b> *C                   | O Curva RF 1                  |                   |               |          |             |
| _ <b>₽</b>                    | Curva RF 2                    |                   |               |          |             |
| ⊖к                            | 🔘 Entrada Digi                | tal <b>?</b>      |               |          |             |
| Tipo de sinal RF1             | Tipo de sinal RF2             |                   |               |          |             |
| 🔿 Atenuação                   | <ul> <li>Atenuação</li> </ul> |                   |               |          |             |
| <ul> <li>Defasagem</li> </ul> | O Defasagem                   |                   |               |          |             |
| Compensação Temper            | atura                         |                   |               |          |             |
| <ul> <li>Habilita</li> </ul>  | <ul> <li>Manual</li> </ul>    |                   |               |          |             |
| 🔿 Desabilita                  | <ul> <li>Automátic</li> </ul> | 0                 |               |          |             |
|                               |                               |                   |               |          |             |
|                               |                               |                   |               |          |             |

Figura 15 - Configurações Geral

A seleção das curvas RF1 e RF2 pode ser feita pela Entrada Digital ou pela escrita na tabela Modbus.

Função Entrada Digital: Nesta função, quando a entrada digital estiver em nível alto a curva RF2 estará habilitada e se o nível da entrada digital estiver baixo a curva RF1 estará habilitada.

Via tabela Modbus, essa configuração pode ser feita pela escrita no registro: 40028.

| Bit | Função                                                                                           | Observações           |
|-----|--------------------------------------------------------------------------------------------------|-----------------------|
|     | Associar a curva de linearização –                                                               | 40028                 |
| 0   | 0 = bit 1 deste registro (habilita troca de curva RF1 ou F<br>1 = entrada digital (0=RF1;1=RF2). | RF2)                  |
| 1   | 0 = utilizar RF1<br>1 = utilizar RF2                                                             | Litilizar a outro PE1 |
| 2   | 0 = utilizar Atenuação para RF1<br>1 = utilizar Defasagem para RF1                               | ou RF2                |
| 3   | 0 = utilizar Atenuação para RF2<br>1 = utilizar Defasagem para RF2                               |                       |

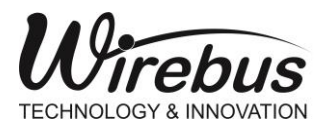

SPECTRA

A linearização é acionada quando o BIT 1 do registro Controle CTRL\_LIN (40086) estiver em 0.

A seleção do número de passos de linearização deve ser escolhida da seguinte maneira:

- 1 Editar as tabelas Defasagem ou Atenuação até o número de registros desejados.
- 2 Os valores de Brix devem ser multiplicados por 10, como por exemplo: 12 Brix, deve ser inserido na tabela o valor 120.
- 3 Após o último registro, deixar os valores de Defasagem/Atenuação e BRIX com o valor 0 (zero).
- 4 Clicar no botão Calcular. Está função irá calcular automaticamente a melhor curva de interpolação visando alcançar o melhor coeficiente R2 (coeficiente de determinação) próximo de 1. O usuário, a seu critério, pode selecionar, de modo manual, a ordem do polinômio interpolador, selecionando o parâmetro Tipo de Linearização.

**Nota**: Caso o usuário opte por selecionar manualmente a ordem do polinômio interpolador, recomenda-se que a Ordem escolhida gere o parâmetro **Coeficiente R^2** o mais próximo do valor 1. Este procedimento é importante, pois, pode impactar na precisão da medição online do instrumento.

A função Estatística possibilita ao usuário testar a função polinomial selecionada, verificando os erros gerados (ERRO) comparando os valores do Brix medido (BRIX\_MED) com os valores dos Brix calculados (BRIX\_EST) pela função polinomial.

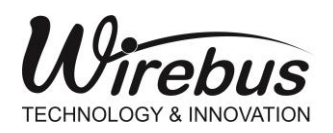

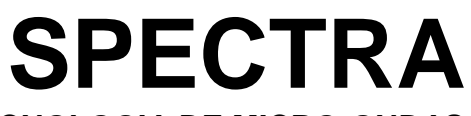

|    | Esta | tística | 1    |          |          |       |          |   | - • •    |
|----|------|---------|------|----------|----------|-------|----------|---|----------|
| ſ  | F    | Ponto   | FASE | BRIX_MED | BRIX_EST | ERRO  | ERRO (%) | ^ | EXPORTAR |
|    |      | 0       | 221  | 5,5      | 5,78     | 0,28  | 5,09     |   |          |
|    |      | 1       | 234  | 6,4      | 6,24     | -0,16 | 2,5      |   | PLOTAR   |
|    |      | 2       | 256  | 6,9      | 7,03     | 0,13  | 1,88     |   |          |
|    |      | 3       | 268  | 7,6      | 7,45     | -0,15 | 1,97     |   | SAIR     |
|    |      | 4       | 275  | 7,4      | 7,7      | 0,3   | 4,05     |   |          |
|    |      | 5       | 283  | 8,3      | 7,98     | -0,32 | 3,86     |   |          |
|    |      | 6       | 300  | 8,7      | 8,58     | -0,12 | 1,38     |   |          |
|    |      | 7       | 319  | 9,2      | 9,24     | 0,04  | 0,43     |   |          |
|    |      | 8       | 328  | 9,7      | 9,55     | -0,15 | 1,55     |   |          |
|    |      | 9       | 342  | 10,1     | 10,04    | -0,06 | 0,59     |   |          |
|    |      | 10      | 382  | 11,6     | 11,41    | -0,19 | 1,64     |   |          |
|    |      | 11      | 415  | 12,4     | 12,52    | 0,12  | 0,97     | ~ |          |
| Ľ. |      |         |      |          | -        |       |          |   |          |

Figura 16 - Linearização Estatística

A função CSV.

EXPORTAR

permite exportar os dados da tabela para um arquivo em formato

A função **PLOTAR** mostra em forma gráfica a Validação Cruzada dos valores de Brix medido e dos valores de Brix calculado. Esta função permite o usuário verificar se o método de interpolação escolhida é apropriado.

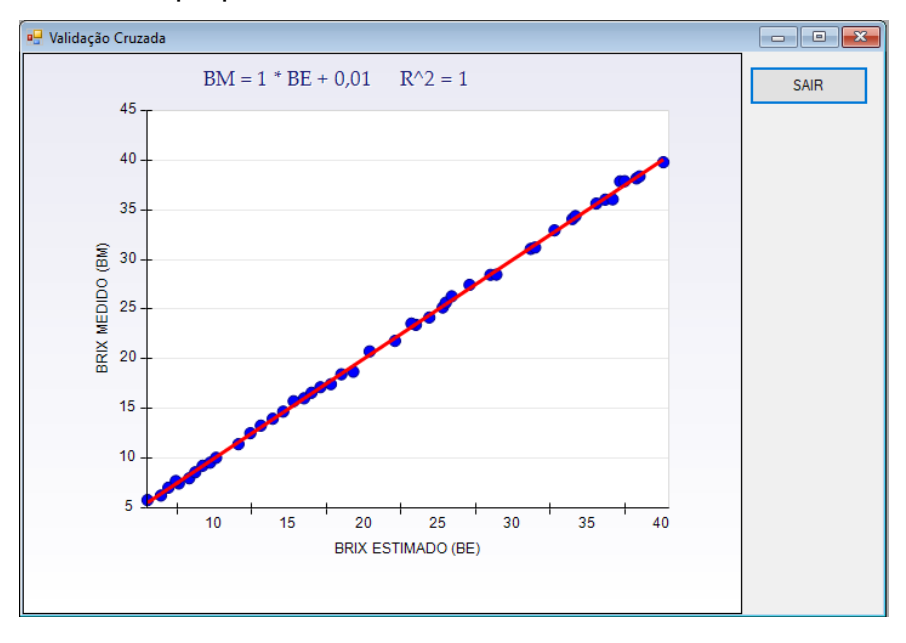

Figura 17 - Validação Cruzada

O fator R^2 mais próximo do valor 1(um) indica que a escolha do polinômio foi assertiva.

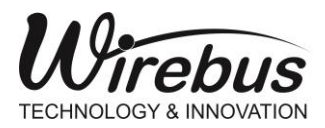

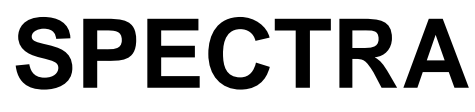

## Geral

| 🖳 Configuração WMT306                            |                                                  |                   |               |          |             |
|--------------------------------------------------|--------------------------------------------------|-------------------|---------------|----------|-------------|
| Linearização Retransmissão                       | Alarmes Geral                                    | Ajuste Frequencia | Auto Limpante | Profibus | Data Logger |
| Temp Unidades<br>● ℃<br>● 약F                     | Selecionar Curva<br>Curva RF 1<br>Curva RF 2     |                   |               |          |             |
| ⊖к                                               | 🔵 Entrada Digita                                 | al <b>?</b>       |               |          |             |
| Tipo de sinal RF1                                | Tipo de sinal RF2                                |                   |               |          |             |
| <ul> <li>Atenuação</li> <li>Defasagem</li> </ul> | <ul> <li>Atenuação</li> <li>Defasagem</li> </ul> |                   |               |          |             |
| Compensação Temperat                             | ura                                              |                   |               |          |             |
| O Habilita                                       | <ul> <li>Manual</li> </ul>                       |                   |               |          |             |
| 🔿 Desabilita                                     | <ul> <li>Automático</li> </ul>                   | D                 |               |          |             |
|                                                  |                                                  |                   |               |          |             |

Figura 18 - Configurações Geral

#### Parâmetros:

- **Temp Unidades:** Seleciona o tipo de unidade para visualização do valor de temperatura fornecido para SPECTRA.
- Selecionar Curvas: Função disponível a partir da versão de firmware 01.01.08. Permite selecionar a curva RF1 ou RF1. Ao escolher a opção Entrada Digital, a seleção da curva RF1/RF2 será feita via sinal da Entrada Digital.
- **Tipo de Sinal:** Permite selecionar o tipo de sinal Defasagem ou Atenuação em cada Curva RF1 e RF2.

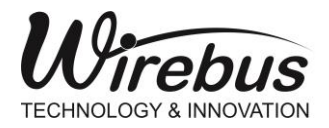

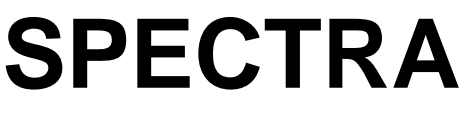

- Compensação Temperatura: Quando habilitado, indica que a SPECTRA irá executar algoritmo visando compensar a variação de temperatura no processo de leitura online do Brix. Existem dois métodos utilizados para realizar a compensação de temperatura:
  - Manual: O instrumento irá utilizar o fator de compensação informado pelo usuário.
  - Automático: O instrumento irá utilizar um algoritmo automático especializado para compensar variações de temperatura nas leituras de Brix online. Este método é indicado para processos em que a faixa de medição esteja entre 10 a 40 Brix e com a variação de temperatura entre 30 a 60°Celsius.

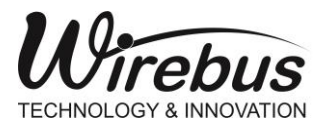

TRANSMISSOR DE BRIX E CONCENTRAÇÃO COM TECNOLOGIA DE MICRO-ONDAS

### DATA LOGGER

A partir da versão de firmware 02.02.12, o usuário poderá usar a função Data Logger. Esta função permite capturar e armazenar dados na memoria da SPECTRA para posteriormente transferi-los para o computador.

A tela abaixo representa a interface de configuração dos parâmetros da função Data Logger:

| 🖶 Configuração WMT305                                                                |                                  |                  |          |             |
|--------------------------------------------------------------------------------------|----------------------------------|------------------|----------|-------------|
| Linearização Retransmissão Alarmes Geral                                             | Ajuste Frequencia Au             | uto Limpante     | Profibus | Data Logger |
| Iniciar Data Logger                                                                  | Configurar FIFO                  | Iniciar<br>Parar |          |             |
| Configuração Data Logger<br>Qtde Pacotes: 1 -<br>Intervalo Log: 5 - Enviar           | Leitura Data/Hora<br>Ler 13/12/2 | 2022 14:35:26    |          |             |
| Transferir dados da memória para PC<br>Local<br>C:\Users\Carlos\Documents\testeMem.w | Ler N                            | Memória          |          |             |
| Abrir Arquivo                                                                        |                                  |                  |          |             |
|                                                                                      |                                  |                  |          |             |

Figura 19 - Configurações Data Logger

As variáveis a serem logadas são: Data/Hora, Brix, Defasagem, Atenuação e Temperatura.

Para iniciar o log das variáveis, o usuário deve configurar o Intervalo Log, que é dado em minutos e clicar no botão Iniciar. Os registros são agrupados em pacotes contendo 20 registros das variáveis. A tela abaixo representa os registros das variáveis agrupadas em 1 Pacote com 20 registros. O limite máximo de Pacotes de dados é de 400, sendo que o usuário pode configurar o sistema para manter o log de dados ativo, configurando a FIFO, clicando em Iniciar. Neste modo, assim que atingir o limite máximo da memoria de armazenamento de 400

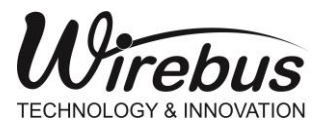

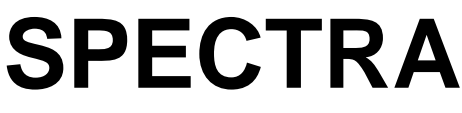

pacotes, o instrumento irá sobrepor a memoria a partir do inicio. Para parar o modo FIFO o usuário deve clicar em PARAR, neste caso, assim que o limite de pacote seja alcançado, a função Log de dados será encerrada. Depois de encerrado o Log de Dados, o usuário deve definir um local de armazenamento dos dados no computador, e em seguida clicar em Ler Memória para transferir os dados da Spectra para o Computador. O arquivo gerado é em formato texto (txt) e pode ser importada por um aplicativo do tipo planilha eletrônica como MS Excel®.

| 📒 *teste    | eMem.txt - Bl | oco de notas |                     |             |            |           |              | - 0       | $\times$ |
|-------------|---------------|--------------|---------------------|-------------|------------|-----------|--------------|-----------|----------|
| Arquivo     | Editar        | Exibir       |                     |             |            |           |              |           | ŝ        |
|             |               |              |                     |             |            |           |              |           |          |
| PACOTE      | REGI          | STRO         | DATA/HORA           | BRIX        | DEFASAGEM  | ATENUAÇÃO | TEMPERATURA  |           |          |
| 1           | 1             |              | 13/12/2022 14:53:00 | 0           | 1210       | 155       | 24           |           |          |
| 1           | 2             |              | 13/12/2022 15:04:00 | 0           | 1210       | 155       | 24           |           |          |
| 1           | 3             |              | 13/12/2022 15:15:00 | 0           | 1208       | 154       | 24           |           |          |
| 1           | 4             |              | 13/12/2022 15:25:00 | 0           | 1204       | 155       | 24           |           |          |
| 1           | 5             |              | 13/12/2022 15:36:00 | 0           | 1206       | 154       | 24           |           |          |
| 1           | 6             |              | 13/12/2022 15:46:00 | 0           | 1216       | 153       | 24           |           |          |
| 1           | 7             |              | 13/12/2022 15:57:00 | 0           | 1213       | 154       | 24           |           |          |
| 1           | 8             |              | 13/12/2022 16:08:00 | 0           | 1218       | 154       | 24           |           |          |
| 1           | 9             |              | 13/12/2022 16:18:00 | 0           | 1212       | 155       | 24           |           |          |
| 1           | 10            |              | 13/12/2022 16:29:00 | 0           | 1212       | 155       | 24           |           |          |
| 1           | 11            |              | 13/12/2022 16:39:00 | 0           | 1212       | 154       | 23           |           |          |
| 1           | 12            |              | 13/12/2022 16:50:00 | 0           | 1216       | 154       | 24           |           |          |
| 1           | 13            |              | 13/12/2022 17:01:00 | 0           | 1203       | 155       | 24           |           |          |
| 1           | 14            |              | 13/12/2022 17:11:00 | 0           | 1209       | 155       | 24           |           |          |
| 1           | 15            |              | 01/01/1900 01:01:00 | 0           | 0          | 0         | 0            |           |          |
| 1           | 16            |              | 01/01/1900 01:01:00 | 0           | 0          | 0         | 0            |           |          |
| 1           | 17            |              | 01/01/1900 01:01:00 | 0           | 0          | 0         | 0            |           |          |
| 1           | 18            |              | 01/01/1900 01:01:00 | 0           | 0          | 0         | 0            |           |          |
| 1           | 19            |              | 01/01/1900 01:01:00 | 0           | 0          | 0         | 0            |           |          |
| 1           | 20            |              | 01/01/1900 01:01:00 | 0           | 0          | 0         | 0            |           |          |
|             |               |              |                     |             |            |           |              |           |          |
| Ln 1, Col 3 | 1             |              |                     |             |            | 100% Wi   | ndows (CRLF) | UTF-8 com | BOM      |
|             |               |              | Figura              | 20 - Arquiv | o Data Log | ger       |              |           |          |

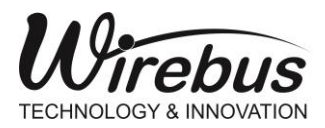

TRANSMISSOR DE BRIX E CONCENTRAÇÃO COM TECNOLOGIA DE MICRO-ONDAS

# AUTO-LIMPANTE

| 🖳 Configur   | ração WM                   | T305    |            |       |           |                 |                              |              |             | 83 |
|--------------|----------------------------|---------|------------|-------|-----------|-----------------|------------------------------|--------------|-------------|----|
| Linearização | Retransm                   | issão   | Alarmes    | Geral | Ajuste Fr | equencia        | Auto Limpante                | Profibus     | Data Logger |    |
| Configu      | ração Tem                  | ро      |            |       |           |                 |                              |              |             |    |
| Inte         | ervalo:                    | 0       |            | •     | min       | Funçã<br>apena  | ão permitida<br>as para vers | a<br>são     |             |    |
| Inje         | eção:                      | 0       |            | -     | sec       | de fir<br>supei | mware igua<br>rior 01.01.0   | al ou<br>19. |             |    |
| Cor          | ngelar:                    | 0       |            | -     | sec       |                 |                              |              |             |    |
| C            | Controle                   | 3       |            |       |           |                 |                              |              |             |    |
|              | <ul> <li>Desabi</li> </ul> | lita    |            |       |           |                 |                              |              |             |    |
| (            | Sit                        | stema / | Auto Limpa | ante  |           |                 |                              |              |             |    |

Figura 21 - Configurações AUTO LIMPANTE

As funções do sistema Auto-Limpante irá usar o rele do transmissor.

#### Configuração Tempo:

- Intervalo: Este parâmetro define o tempo cíclico para atuar a injeção. É o intervalo entre uma limpeza e outra.
- Injeção: A injeção é o tempo ajustado para realização da limpeza.
- **Congelar:** Congela o valor atual da medição de brix pelo tempo determinado.

#### Controle:

• Habilita/Desabilita: habilita ou desabilita o controle do sistema Auto-Limpante.

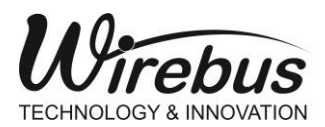

#### TRANSMISSOR DE BRIX E CONCENTRAÇÃO COM TECNOLOGIA DE MICRO-ONDAS

Log

Este recurso serve para gerar uma tabela de linearização previa, com as amostras medidas em laboratório.

Para iniciar a utilização das funções de LOG o usuário deverá criar um arquivo novo ou abrir um existente. Através do campo "Arquivo" selecione Novo para criar um novo arquivo, ou Existente, caso já tenha criado

um arquivo de LOG e deseje abri-lo novamente.

| Arquiv | vo<br>Novo<br>Distente | <br> <br> | Registro<br>Registro<br>Registri<br>Atualiza | ar<br>ar | Transferir D<br>Defas<br>Atenu | lados<br>agem<br>ação | Exportar<br>Exporta | r        |            |                        |      |
|--------|------------------------|-----------|----------------------------------------------|----------|--------------------------------|-----------------------|---------------------|----------|------------|------------------------|------|
| Sel    | Index                  | Data Hora |                                              | TAG      | Evento                         | Defasagem             | Atenuação           | Potência | Frequência | Temperatura<br>Amostra | BRIX |
|        |                        |           |                                              |          |                                |                       |                     |          |            |                        |      |
|        |                        |           |                                              |          |                                |                       |                     |          |            |                        |      |

#### Figura 22 - Configuração Log Dados

No campo "Registro" clique no botão Registrar para adicionar uma nova linha com os dados atuais que a SPECTRA está efetuando no momento. Faça o registro dos dados no mesmo instante que for coletado uma amostra para ser levado ao laboratório, pois, após o resultado do laboratório, o usuário deverá preencher o campo BRIX com o valor encontrado no mesmo. O usuário poderá também preencher os campos "TAG" e "Evento" para melhor identificar cada amostra registrada.

Sempre que um campo for preenchido clique no botão <u>Atualizar</u> para salvar os dados no arquivo.

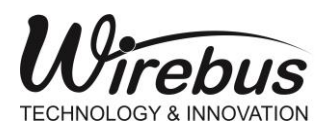

TRANSMISSOR DE BRIX E CONCENTRAÇÃO COM TECNOLOGIA DE MICRO-ONDAS

| WMT<br>Nome: | C:\Temp<br>Arquive | CTRA Dat<br>p\SPECTF<br>o<br>Novo<br>xistente | a Log<br>RA\04stTESTE.Log<br>Registro<br>Registro<br>Atualiz | ar  | Transferir Dao<br>Defasag<br>Atenuaç | dos<br>jem<br>ção | Exportar<br>Exporta | r        |            |                        |        |
|--------------|--------------------|-----------------------------------------------|--------------------------------------------------------------|-----|--------------------------------------|-------------------|---------------------|----------|------------|------------------------|--------|
|              | Sel                | Index                                         | Data Hora                                                    | TAG | Evento                               | Defasagem         | Atenuação           | Potência | Frequência | Temperatura<br>Amostra | BRIX   |
| •            |                    | 0                                             | 26/06/2019 13:54:35                                          | P0  | Inicio do Processo.                  | 1322              | 1071                | 1957     | 2210       | 5265                   | 568    |
| <            |                    |                                               |                                                              |     |                                      |                   |                     |          |            |                        |        |
|              |                    |                                               |                                                              |     |                                      |                   |                     |          |            |                        | Fechar |

Figura 23 - Aquisições Log Dados

Após realizar uma quantidade ideal de amostras o usuário poderá exportar os dados em formato CSV, por meio da função: Exportar

| 🖳 WM | T305 SPE     | CTRA Dat              | ta Log                         |     |                                      |                   |                     |          |            |                        |        |
|------|--------------|-----------------------|--------------------------------|-----|--------------------------------------|-------------------|---------------------|----------|------------|------------------------|--------|
| Nome | C:\Tem       | p\SPECTF              | RA\0+tstTESTE-Completo.        | Log |                                      |                   |                     |          |            |                        |        |
|      | Arquivo      | o<br>Novo<br>kistente | Registro<br>Registr<br>Atualiz | ar  | Transferir Dao<br>Defasag<br>Atenuaç | los<br>Jem<br>ção | Exportar<br>Exporta | r        |            |                        |        |
|      | Sel          | Index                 | Data Hora                      | TAG | Evento                               | Defasagem         | Atenuação           | Potência | Frequência | Temperatura<br>Amostra | BRIX   |
| •    |              | 0                     | 26/06/2019 13:54:35            | P0  | Inicio Processo.                     | 1322              | 1071                | 1957     | 2210       | 5265                   | 568    |
|      |              | 1                     | 26/06/2019 13:57:30            | P1  |                                      | 854               | 1106                | 1957     | 2210       | 5265                   | 523    |
|      |              | 2                     | 26/06/2019 13:58:51            | P2  |                                      | 1602              | 1020                | 1957     | 2210       | 5265                   | 610    |
|      |              | 3                     | 26/06/2019 14:01:02            | P3  |                                      | 1332              | 943                 | 1956     | 2210       | 5265                   | 673    |
|      | $\checkmark$ | 4                     | 26/06/2019 14:03:57            | P4  |                                      | 818               | 879                 | 1955     | 2210       | 5265                   | 701    |
|      |              | 5                     | 26/06/2019 14:07:50            | P5  |                                      | 825               | 880                 | 1955     | 2210       | 5265                   | 706    |
|      | $\checkmark$ | 6                     | 26/06/2019 14:27:43            | P7  | Fim do Processo.                     | 71                | 553                 | 1952     | 2210       | 5265                   | 832    |
|      |              |                       |                                |     |                                      |                   |                     |          |            |                        |        |
| <    |              |                       |                                |     |                                      |                   |                     |          |            |                        | >      |
|      |              |                       |                                |     |                                      |                   |                     |          |            |                        | Fechar |

Figura 24 - Log Dados Exportação de Dados

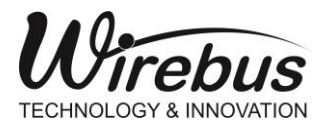

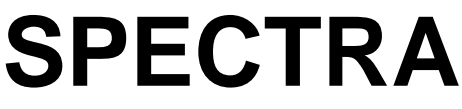

Ao final do processo, através do campo "Transferir Linearização", o usuário poderá transferir os valores da tabela de LOG para a tabela de linearização da SPECTRA. Para isto,

basta clicar nos botões Defasagem ou Atenuação. Note que, ao clicar nos botões de transferência, qualquer dado que esteja salvo na tabela de linearização será substituído pelos novos valores desta tabela de LOG.

**OBS.:** Serão transferidos apenas os dados que estão "ticados" na primeira coluna ("Sel").

Caso necessário, o usuário poderá também exportar os dados desta tabela de LOG em outros formatos, como por exemplo, arquivo.xls para ser utilizado no MS Excel®.

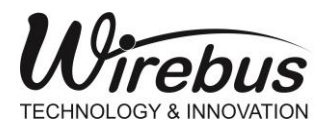

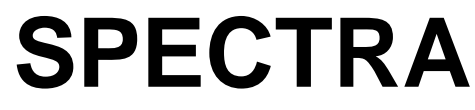

## Alarme Status

| WMT305 SPE   | ECTRA Status  |                    |                 |              |
|--------------|---------------|--------------------|-----------------|--------------|
| Status Rele  | Status Alarme | Status Sintetizado | r Status RF     | Status Geral |
| Rel          | e 1           | E                  | Entrada Digital |              |
|              |               |                    |                 |              |
|              |               |                    |                 |              |
|              |               |                    |                 |              |
|              |               |                    |                 |              |
| Reset Rele 1 | Force Rele 1  |                    | F               | echar        |

Figura 25 - Alarme Status Rele

Este recurso permite monitorar o status de atuação do relé, com base na configuração dos alarmes. Além disso, também é possível efetuar um reset ou forçar a atuação do relé.

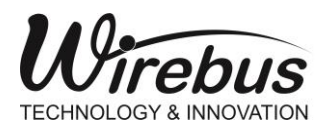

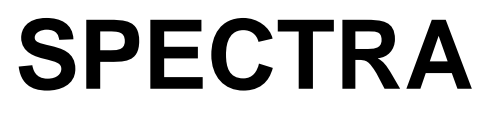

| 🖳 WMT305 SPE | CTRA Status   |                     |           | - • •        |
|--------------|---------------|---------------------|-----------|--------------|
| Status Rele  | Status Alarme | Status Sintetizador | Status RF | Status Geral |
| Alarme 1     |               |                     |           |              |
| $\bigcirc$   |               |                     |           |              |
| Alarme 2     |               |                     |           |              |
| $\bigcirc$   |               |                     |           |              |
|              |               |                     |           |              |
|              |               |                     |           |              |
|              |               |                     |           |              |

Figura 26 - Status Alarme

Este recurso permite monitorar o status de atuação dos alarmes.

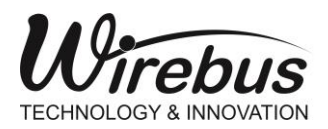

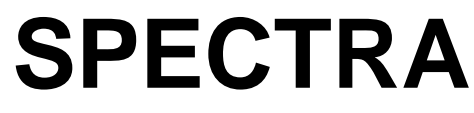

| • | WMT305 SPECTRA Status     |                     |                        |
|---|---------------------------|---------------------|------------------------|
|   | Status Rele Status Alarme | Status Sintetizador | Status RF Status Geral |
|   | RF 1                      | R                   | F 2                    |
|   |                           |                     |                        |
|   |                           |                     |                        |
|   |                           |                     |                        |
|   |                           |                     |                        |
|   |                           |                     |                        |

Figura 27 - Status RF

Este recurso permite monitorar qual curva de RF está sendo usada.

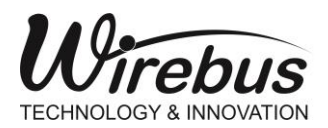

TRANSMISSOR DE BRIX E CONCENTRAÇÃO COM TECNOLOGIA DE MICRO-ONDAS

| • | WMT305 SPI  | ECTRA Status       |        |              |             |              |
|---|-------------|--------------------|--------|--------------|-------------|--------------|
|   | Status Rele | Status Alarme      | Status | Sintetizador | Status RF   | Status Geral |
|   |             | 1emória Calibração |        |              | Temperatura | Externa      |
|   | <b></b>     | emperatura Interr  | a      |              |             |              |
|   |             |                    |        |              |             |              |
|   |             |                    |        |              |             |              |
|   |             |                    |        |              |             |              |
| L |             |                    |        |              |             |              |

Figura 28 - Status Geral

Este recurso permite monitorar o status geral do equipamento.

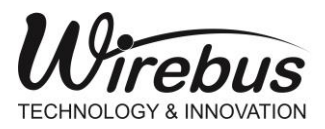

TRANSMISSOR DE BRIX E CONCENTRAÇÃO COM TECNOLOGIA DE MICRO-ONDAS

# Monitoração

|   | Endereço Modbus | Valor | Time Stamp | Mnemônico | Descrição                          |
|---|-----------------|-------|------------|-----------|------------------------------------|
| 4 | 0001            | 0     | 0          | BRIX      | Brix                               |
| 4 | 0002            | 0     | 0          | ATEN      | Atenuação                          |
| 4 | 0003            | 0     | 0          | DEFA      | Defasagem                          |
| 4 | 0004            | 0     | 0          | POTE      | Potência                           |
| 4 | 0005            | 0     | 0          | TAMO      | Temperatura Amostra                |
| 4 | 0006            | 0     | 0          | TINT      | Temperatura Interna                |
| 4 | 0007            | 0     | 0          | SRF       | Status RF1/RF2                     |
| 4 | 0008            | 0     | 0          | SALAR     | Status alarme/rele/entrada digital |
| 4 | 0009            | 0     | 0          | SSINT     | Status Sintetizador                |
| 4 | 0010            | 0     | 0          | SGERA     | Status Geral                       |
| 4 | 0011            | 0     | 0          | VOUT      | Valor Saída Analógica              |
| 4 | 0012            | 0     | 0          | FREQ      | Frequencia                         |
| 4 | 0013            | 0     | 0          | Res2      | Reservado                          |
| 4 | 0014            | 0     | 0          | Res3      | Reservado                          |
| 4 | 0015            | 0     | 0          | Res4      | Reservado                          |
| 4 | 0016            | 0     | 0          | Res5      | Reservado                          |
| 4 | 0017            | 0     | 0          | Res6      | Reservado                          |
| 4 | 0018            | 0     | 0          | Res7      | Reservado                          |
| 4 | 0019            | 0     | 0          | Res8      | Reservado                          |
| 4 | 0020            | 0     | 0          | Res9      | Reservado                          |
| 4 | 0021            | 0     | 0          | Res10     | Reservado                          |
|   |                 |       |            |           |                                    |

#### Figura 29 - Monitoração

Este recurso monitora toda a tabela Modbus, podendo ser manual ou automático.

Clicando em Ler , é feita apenas uma leitura da tabela Modbus da SPECTRA.

Clicando em <u>Cíclico</u> a leitura da tabela será contínua com ciclo definido em Ferramentas > Comunicação > Varredura > Período de Varredura, que pode ser de 0,1 segundos a 5 segundos. Para interromper o ciclo clique em <u>Parar</u>.

É possível exportar os dados para MS EXCEL® clicando em Exportar MS Excel e definindo um nome para o novo arquivo.

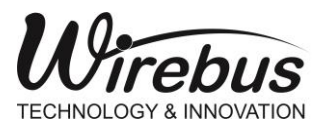

TRANSMISSOR DE BRIX E CONCENTRAÇÃO COM TECNOLOGIA DE MICRO-ONDAS

Trend

| 🖳 D:\DADOS\DLG\PROJETOS\WirebusConfig_Working\bin\Working\SPECTRA\1-tstLab_Brix_0_To_41.his |                             |
|---------------------------------------------------------------------------------------------|-----------------------------|
|                                                                                             | Último valor registrado     |
| Trend                                                                                       | BRIX 1501                   |
| - Defasagem                                                                                 | DEFASAGEM 475               |
| Temp Amostra                                                                                | ATENUAÇÃO 928               |
| Temp Interna                                                                                | ✓ Temp Amostra 234          |
| S Analog                                                                                    | ✓ Temp Interna 258          |
|                                                                                             | S Analog 205                |
|                                                                                             | Eixo X: 17/06/2019 15:40:24 |
|                                                                                             | Interatividade:             |
| The the the the the the the the the the t                                                   | Scroll Bar                  |
|                                                                                             | Selecionar pena:            |
| ا الله الله الله الله الله الله الله ال                                                     | BRIX 👻                      |
|                                                                                             | Modo do eixo horizontal:    |
| 04:13:11 Eixo X: 00:00:00 Eixo Y: 0 05:13:11                                                | None 🔻                      |
|                                                                                             | Modo do eixo vertical:      |
| O Minutos 40 ♀ 17/06/2019 ∨ 16:13:11 ♀ Duração: 01:00 17:13:11 ♀ 17/06/2019 ∨               | None 💌                      |
| ● Horas 1 ≑                                                                                 | Sincronizado com:           |
| 🔿 Dias 1 🚖 👍 Salvar figura 🛛 Imprimir figura Iniciar Parar Pausar Histórico                 | Mouse down                  |
|                                                                                             | Mouse Up                    |
|                                                                                             | ✓ MouseMove                 |

Figura 30 - Trend

Este recurso mostra uma representação gráfica das entradas da SPECTRA.

- Defina o tempo de amostragem, que pode ser em:
  - Minutos
  - Horas
  - Dias
- Clique em Histórico crie um novo arquivo ou abra um existente.
- Clique em Iniciar

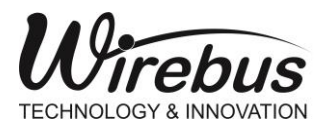

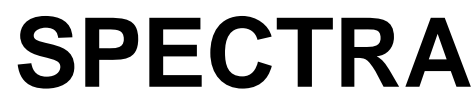

## Comunicação

| 🔊 WMT305 comu     | nicação 🛛 💌 |
|-------------------|-------------|
|                   | Download    |
| <b>a</b>          | Upload      |
| Parâmetros Atuais | s Porta 1   |
| ID:               | 1           |
| Baud Rate:        | 19200       |
| Paridade :        | NONE        |
| Versão firmware:  | 01.00.04    |
|                   |             |

Figura 31 - Comunicação

Este recurso faz o UPLOAD dos registros SPECTRA para o Wireconfig ou o DOWNLOAD dos registros do Wireconfig para a SPECTRA.

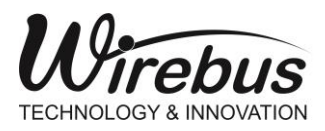

TRANSMISSOR DE BRIX E CONCENTRAÇÃO COM TECNOLOGIA DE MICRO-ONDAS

# Animação

Este recurso permite animar todos os registros analógicos da tabela modbus da SPECTRA por meio de objetos gráficos.

- Clique com o botão direito do mouse sobre o menu Animação (situado na janela Explorer) e escolha a opção Nova Tela;
- Escolha um nome para a nova tela e insira um comentário, caso necessário;
- Em seguida o usuário irá se deparar com uma tela semelhante a foto ao lado, onde este poderá adicionar ou remover as interfaces gráficas disponíveis, tais como bar graphic, manômetros e até indicações do tipo On/Off.
- Para inserir uma interface gráfica execute um clique duplo com o botão esquerdo do mouse sobre o item desejado;
- Logo após, o item desejado irá aparecer ao lado esquerdo da tela. A partir daí o usuário poderá associar qualquer endereço da tabela Modbus (vide Tabela Modbus) à interface gráfica;
- Para isto, estando selecionado o item já adicionado ao lado esquerdo da tela, clique com o botão direito do mouse e escolha a opção
   Propriedade do Objeto;
- A seguir, selecione a opção Objeto Animado e escolha os parâmetros que melhor se encaixe para o seu gráfico.

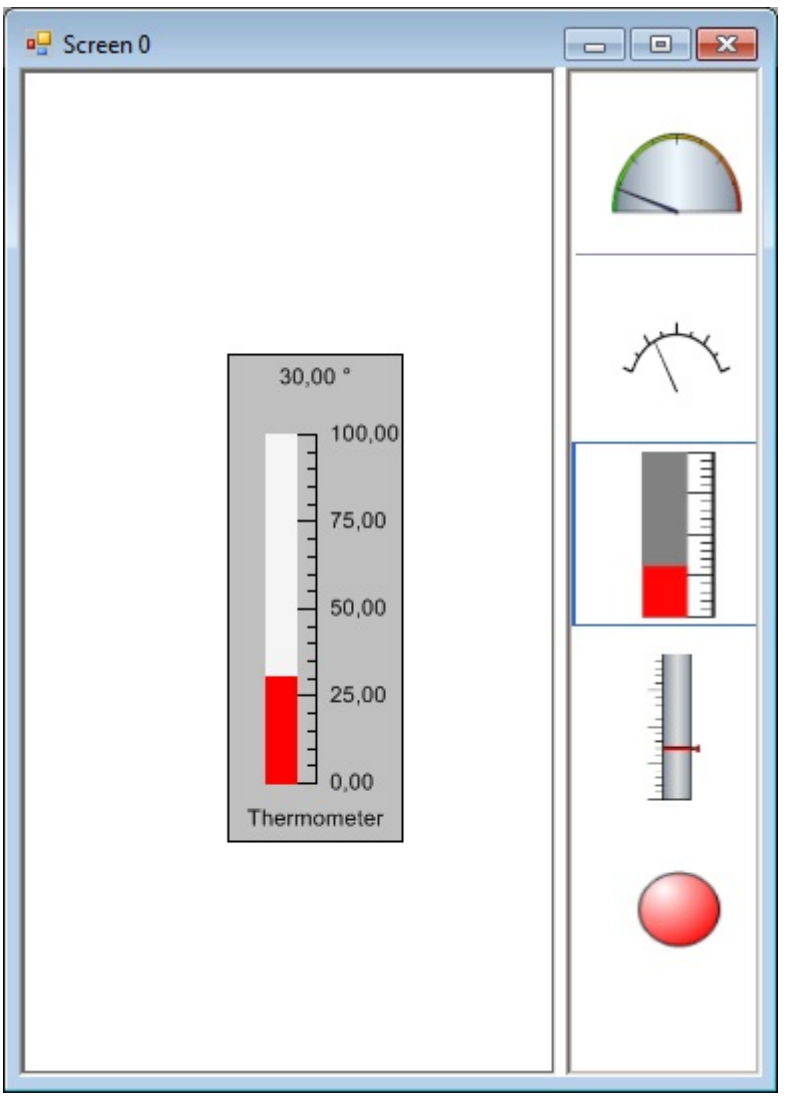

Figura 32 - Animação

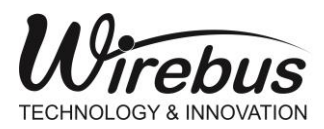

TRANSMISSOR DE BRIX E CONCENTRAÇÃO COM TECNOLOGIA DE MICRO-ONDAS

## Configurar Porta de Comunicação RS485 Modbus

| 🖳 Parâmetros de comunicação                                   |                                                                       |                  |
|---------------------------------------------------------------|-----------------------------------------------------------------------|------------------|
| Porta 1 Parâmetros Atuais ID: Baud Rate: 19200 Paridade: NONE | Parâmetros Novos<br>ID: 1 ✓<br>Baud Rate: 19200 ✓<br>Paridade: NONE ✓ | Enviar<br>Fechar |
| Atraso resposta: 10 ms                                        | Atraso resposta: 10 🚔 ms                                              |                  |
| Informação<br>Parâmetros lidos com sucesso!                   |                                                                       |                  |

Figura 33 - Configuração Parâmetros de Comunicação

Na tela da busca de equipamentos na rede RS485, o Wireconfig conta com o recurso de configuração dos parâmetros de configuração da porta de comunicação RS485 dos equipamentos Wirebus.

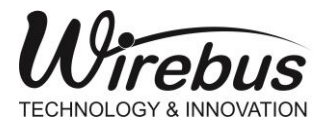

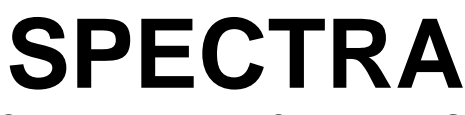

Com Prm

. a tela de

#### TRANSMISSOR DE BRIX E CONCENTRAÇÃO COM TECNOLOGIA DE MICRO-ONDAS

Clicando sobre o equipamento desejado e em seguida no botão configuração de comunicação se abrirá, nela é possível configurar:

| Procura            | r       |       |        |               |          |                             |          |                     |
|--------------------|---------|-------|--------|---------------|----------|-----------------------------|----------|---------------------|
| - Serial<br>Porta: |         | Com   | 4 \    | -             | Endered  | <b>p</b> 1 4                | <u>k</u> | Procurar            |
| Baud               | Rate:   | 192   | 00 🔨   | 2             | O Checar | de 1                        | ÷ a 1 ÷  | Parar               |
| Parida             | ide:    | NON   | NE N   |               |          |                             |          | Download            |
| • Pa               | drão    |       | Varred | ura terminada | ! Tempo  | Equip                       | Total    | Upload              |
| ⊖ Es               | pecific | ar    | gasio. | 15            |          | WMT3                        | 05/V1 1  | Com Prm             |
|                    |         |       |        |               |          |                             |          | Sair                |
|                    | ID      | Equip | amento | Fabricante    | Firmware | mware Número de Configuraçã |          | Data/Hora           |
| •                  | 1       | WMT   | 305/V1 | Wirebus       | 01.00.04 | 65535                       |          | 05/11/2019 17:13:09 |
|                    |         |       |        |               |          |                             |          |                     |

Figura 34 - Localizar Equipamentos Comunicação

- ID: é o endereço que o equipamento WIREBUS tem na rede RS485 Modbus, pode ser de 1 a 255.
- **Baud Rate:** Define a velocidade de comunicação na rede RS485, podendo ser: 9600,19200, 38400, 57600 e 115200.
- **Paridade:** Define o bit de paridade de cada byte envido via RS485, podendo ser EVEN, ODD ou NONE.
- Atraso resposta: Define um atraso entre o instante que o equipamento WIREBUS recebe uma pergunta via RS485 Modbus e o instante que o equipamento responde, podendo ser de 10 ~ 100 mS (milissegundos).

Após configurados os parâmetros, clique em **Enviar**, que as configurações serão enviadas à SPECTRA.

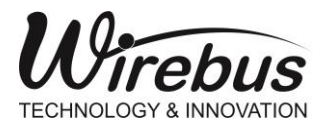

TRANSMISSOR DE BRIX E CONCENTRAÇÃO COM TECNOLOGIA DE MICRO-ONDAS

# FERRAMENTA DE CONVERSÃO DE ARQUIVO

O software Wireconfig Versão 1.3.1 Build 061222 e versões posteriores possui uma funcionalidade que permite ao usuário converter arquivos de configuração da SPECTRA criada em versões anteriores do Wireconfig. Configurações compatíveis com a versão de firmware ate 1.0.9 são classificadas como versão WMT-305-V1 e WMT306-V1. A partir desta versão de firmware as configurações são classificadas como WMT305-V2 e WMT306-V2.

Esse recurso pode ser encontrado no caminho: Menu Ferramenta  $\rightarrow$  Conversor Configuração

| Arquivo | Ferramentas Exibir Janela Ajuda<br>Comunicação |                                                                                            |  |  |  |  |  |
|---------|------------------------------------------------|--------------------------------------------------------------------------------------------|--|--|--|--|--|
|         | Monitoração                                    | 1 📴 🐷 💸                                                                                    |  |  |  |  |  |
|         | Configuração                                   |                                                                                            |  |  |  |  |  |
|         | Teste de comunicação                           |                                                                                            |  |  |  |  |  |
|         | Conversor Configuração                         | Perramenta de conversão de configuação SPECTRA                                             |  |  |  |  |  |
|         | Gráfico (Trend)                                | Selecione o arquivo para conversão                                                         |  |  |  |  |  |
|         | Exportar                                       | D:\DADOS\DLG\PROJETOS\WirebusConfig_Working_V2\bin\Working\SPECTRA\SPECTRA V2\Exem Arquivo |  |  |  |  |  |
|         | Alarmes                                        |                                                                                            |  |  |  |  |  |
|         | Online                                         | En inamento: WMT305-V2                                                                     |  |  |  |  |  |
|         | Download                                       | Descrição: SPECTRA, Sonda de concentração microondas Profiluis PA, V2, Emware 5# V02.01.02 |  |  |  |  |  |
|         | Gerenciador                                    | Configuração: Exemplo Manual.wbs                                                           |  |  |  |  |  |
|         | Calibração                                     | Versão: 2                                                                                  |  |  |  |  |  |
|         | Equipamento                                    | Tag:                                                                                       |  |  |  |  |  |
|         | Gateway                                        | Data: 25/10/2022 14:08:33                                                                  |  |  |  |  |  |
|         | Preferência                                    | Converter a configuração de: WMT205.V2/V2 para:                                            |  |  |  |  |  |
|         | Português                                      | WMT-305 V1 (PROFIBUS PA) WMT-305 V2 (PROFIBUS PA)                                          |  |  |  |  |  |
|         |                                                | WMT-306 V1 (MODBUS RTU) WMT-306 V2 (MODBUS RTU)                                            |  |  |  |  |  |
|         |                                                |                                                                                            |  |  |  |  |  |
|         |                                                |                                                                                            |  |  |  |  |  |

Figura 35 - Ferramenta de Conversão de Configuração

O usuário deve localizar o arquivo na clicando no botão **Arquivo**. Em seguida clicar nas opções disponíveis como:

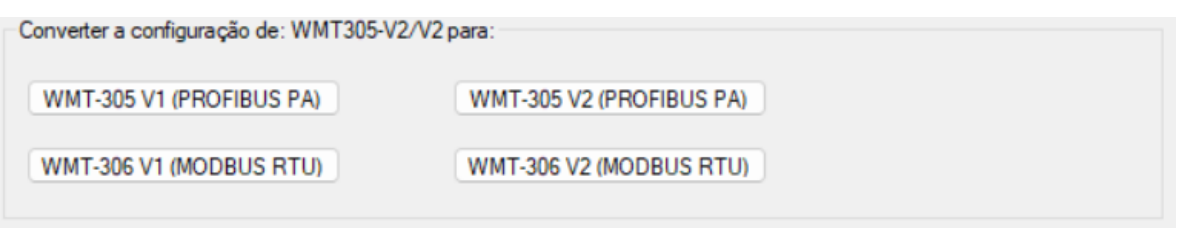

Figura 36 - Opções de Conversão de Configuração

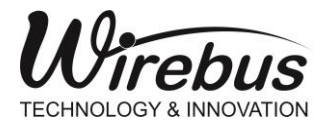

TRANSMISSOR DE BRIX E CONCENTRAÇÃO COM TECNOLOGIA DE MICRO-ONDAS

### OPÇÃO CONFIGURAÇÕES DE PROCESSOS PADRÕES

O software Wireconfig Versão 1.3.1 Build 061222 e versões posteriores permite que o usuário ao criar uma nova configuração, selecione configurações de processos padrões, como:

Processos relacionados a fabricação de açúcar e álcool:

- Cristalização;
- Diluição de Mel;
- Cozedor Massa A;
- Cozedor Massa B;
- Mosto;
- Refinaria;
- Xarope;

Ao criar uma nova configuração o usuário deverá escolher a opção: Configuração Padrão de Processos:

| Wireconfig                        | anela Aiuda                                                                                             |                                       |                                                                                                    |                                                                                                    |                           |                                                                                                    |           |   | × |
|-----------------------------------|----------------------------------------------------------------------------------------------------|---------------------------------------|----------------------------------------------------------------------------------------------------|----------------------------------------------------------------------------------------------------|---------------------------|----------------------------------------------------------------------------------------------------|-----------|---|---|
|                                   | ) X 🔤 🖢 🖳 🔶                                                                                             |                                       |                                                                                                    |                                                                                                    |                           |                                                                                                    |           |   |   |
|                                   | Selectione Equipamento       Selectione um equipamento       WMT305-V2/V2       Nome       WMT305-V2/V2 | Selecionar c<br>Selecione<br>N<br>O C | onfiguração SPE<br>as opções abaixo<br>lova configuração<br>onfiguração Padrã<br>Processo<br>Cristalização | CTRA modelo: WMT3<br>o de Processos                                                                                                    | :05-V2/V2<br>cão          | Arquivo<br>Cristalização_01.wbs                                                                                                    |           | × |   |
|                                   | Data Inicial: 14/12/22 16:54:53<br>Data Final:                                                          |                                       | Cirsianizajad<br>Diluição de Mel<br>Massa A<br>Massa B<br>Mosto<br>Refinaria<br>Xarope<br>X                | Processo de diugão o<br>Cozedor Massa A<br>Cozedor Massa A<br>Processo Mosto<br>Processo Mosto<br>Processo agúcar refir<br>Processo medição do | ide mel<br>Nado<br>Xarope | Distanza, ab. (1) Mos<br>District of Mel (1), Mos<br>Massa A, (0), Mos<br>Massa B, (0), Mos<br>Massa B, (0), Mos<br>Massa B, (0), Mos<br>Massa B, (0), Mos<br>Refinaria_(1), Mos<br>XAROPE_SPECTRA.wbs | // ancela |   |   |
| Wirebus Technology and Innovation | ID: 1                                                                                                   | 1                                     |                                                                                                    |                                                                                                    | SERIAL                    | Versão BETA                                                                                                    |           |   |   |

Figura 37 - Configuração de Processos Disponíveis

Essas configurações são baseadas na base instalada de SPECTRA nos processos. Em muitos casos essas configurações se adaptam de forma satisfatória ao processo selecionado. Entretanto, poderá ser necessário realizar ajustes na curva de calibração para melhorar a

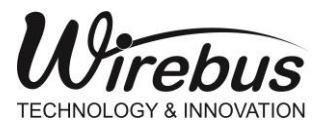

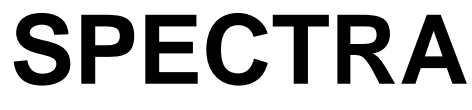

precisão de medição online de Brix. Essas curvas também estão disponíveis no site através do endereço: <u>www.wirebus.com.br/downloads</u> --> Curvas SPECTRA

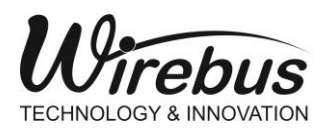

#### TRANSMISSOR DE BRIX E CONCENTRAÇÃO COM TECNOLOGIA DE MICRO-ONDAS

| $\leftrightarrow$ $\rightarrow$ G | 🗎 wirebu | is.com.br/downloads/ |          |             |               |                   | S.                         | ₽ \$   | * 🗆 📀        |  |
|-----------------------------------|----------|----------------------|----------|-------------|---------------|-------------------|----------------------------|--------|--------------|--|
|                                   |          |                      |          |             |               |                   |                            | f 🖸    | o in 🔉       |  |
|                                   |          | Pesquisar            |          |             | Q             | Q                 | contato<br>⊳ +55 (16) 3513 | 3-7400 | <b>─</b> ⁰ ~ |  |
| HOME E                            | MPRESA 🗸 | PRODUTOS ELETRÔNICOS | ELÉTRICA | AUTOMAÇÃO F | D&I SERVIÇOS  | DOWNLOADS CONTATO | ~                          |        | INTRANET     |  |
| A → DOWNLOADS                     |          |                      |          |             |               |                   |                            |        |              |  |
|                                   |          |                      |          |             |               | <b>\$</b>         |                            |        |              |  |
|                                   |          | Softwares            | GSD's    | DTM's       | Catálogos     | Curvas SPECTRA    | APP's                      |        |              |  |
|                                   |          |                      |          | CUR         | VAS XAROPE    |                   |                            |        |              |  |
|                                   | Ł        |                      |          |             | Download      |                   |                            |        |              |  |
|                                   |          |                      |          |             |               |                   |                            |        |              |  |
|                                   |          |                      |          | CURVAS      | CRISTALIZAÇÃO |                   |                            |        |              |  |
|                                   | Ŧ        |                      |          |             | Download      |                   |                            |        |              |  |
|                                   |          |                      |          |             |               |                   |                            | LO I   |              |  |

Figura 38 - Configurações Disponíveis www.wirebus.com.br

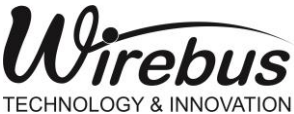

# Tabela MODBUS

Nota: A tabela Modbus abaixo está de acordo com a versão firmware a partir de 02.02.12.

| Endereço<br>Modbus | Offset | Mnemônico | Descrição                                  |
|--------------------|--------|-----------|--------------------------------------------|
| 40001              | 0      | BRIX      | Brix                                       |
| 40002              | 1      | ATEN      | Atenuação                                  |
| 40003              | 2      | DEFA      | Defasagem                                  |
| 40004              | 3      | POTE      | Potência                                   |
| 40005              | 4      | TAMO      | Temperatura Amostra                        |
| 40006              | 5      | TINT      | Temperatura Interna                        |
| 40007              | 6      | SRF       | Status RF1/RF2                             |
| 40008              | 7      | SALAR     | Status alarme/rele/entrada digital         |
| 40009              | 8      | SSINT     | Status Sintetizador                        |
| 40010              | 9      | SGERA     | Status Geral                               |
| 40011              | 10     | VOUT      | Valor Saída Analógica                      |
| 40012              | 11     | FREQ      | Frequência                                 |
| 40013              | 12     | ATAR      | Atenuação com as antenas no AR             |
| 40014              | 13     | MVCOMP    | Mili volts compensado                      |
| 40015              | 14     | VOUT2     | Valor Saída Analógica 2 – Temperatura      |
| 40016              | 15     | SEG       | Parâmetro Segundo - Calendário Data Logger |
| 40017              | 16     | MIN       | Parâmetro Minuto - Calendário Data Logger  |
| 40018              | 17     | HORA      | Parâmetro Hora - Calendário Data Logger    |
| 40019              | 18     | DIA       | Parâmetro Dia - Calendário Data Logger     |
| 40020              | 19     | MS        | Parâmetro Mês - Calendário Data Logger     |
| 40021              | 20     | ANO       | Parâmetro Ano - Calendário Data Logger     |
| 40022              | 21     | ID        | Endereço do equipamento                    |
| 40023              | 22     | BR        | Baud Rate                                  |
| 40024              | 23     | PAR       | Paridade                                   |
| 40025              | 24     | SB        | Stop Bit                                   |
| 40026              | 25     | DR        | Delay de resposta                          |
| 40027              | 26     | Res11     | Reservado                                  |
| 40028              | 27     | ALIN      | Associar a curva de linearização           |
| 40029              | 28     | MASRL     | Mascara Relé                               |
| 40030              | 29     | LDRE      | Liga e Desliga Rele                        |
| 40031              | 30     | PDMA      | Ponto Decimal                              |
| 40032              | 31     | UTEMP     | Unidade Temperatura                        |
| 40033              | 32     | IOFR      | Indicação Fora do Range                    |
| 40034              | 33     | Res13     | Reservado                                  |
| 40035              | 34     | TEQ1      | Tipo de Equação 1                          |
| 40036              | 35     | COA1H     | Coeficiente a1H                            |
| 40037              | 36     | COA1L     | Coeficiente a1L                            |

Todos os direitos reservados à Wirebus © 2023

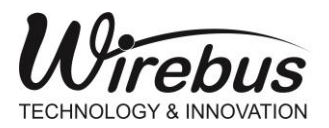

### TRANSMISSOR DE BRIX E CONCENTRAÇÃO COM TECNOLOGIA DE MICRO-ONDAS

| 40038 | 37 | COB1H     | Coeficiente b1H                           |
|-------|----|-----------|-------------------------------------------|
| 40039 | 38 | COB1L     | Coeficiente b1L                           |
| 40040 | 39 | COC1H     | Coeficiente c1H                           |
| 40041 | 40 | COC1L     | Coeficiente c1L                           |
| 40042 | 41 | COD1H     | Coeficiente d1H                           |
| 40043 | 42 | COD1L     | Coeficiente d1L                           |
| 40044 | 43 | COE1H     | Coeficiente e1H                           |
| 40045 | 44 | COE1L     | Coeficiente e1L                           |
| 40046 | 45 | FRE1_DEF  | Frequencia 1 Defasagem                    |
| 40047 | 46 | FRE1_ATEN | Frequencia 1 Atenuação                    |
| 40048 | 47 | RES       | Reservado                                 |
| 40049 | 48 | Res14     | Reservado                                 |
| 40050 | 49 | Res15     | Reservado                                 |
| 40051 | 50 | TEQ2      | Tipo de Equação 2                         |
| 40052 | 51 | COA2H     | Coeficiente a2H                           |
| 40053 | 52 | COA2L     | Coeficiente a2L                           |
| 40054 | 53 | COB2H     | Coeficiente b2H                           |
| 40055 | 54 | COB2L     | Coeficiente b2L                           |
| 40056 | 55 | COC2H     | Coeficiente c2H                           |
| 40057 | 56 | COC2L     | Coeficiente c2L                           |
| 40058 | 57 | COD2H     | Coeficiente d2H                           |
| 40059 | 58 | COD2L     | Coeficiente d2L                           |
| 40060 | 59 | COE2H     | Coeficiente e2H                           |
| 40061 | 60 | COE2L     | Coeficiente e2L                           |
| 40062 | 61 | FRE2_DEF  | Frequencia 2 Defasagem                    |
| 40063 | 62 | FRE2_ATEN | Frequencia 2 Atenuação                    |
| 40064 | 63 | PLOG      | Pacotes de LOG                            |
| 40065 | 64 | CLOG      | Configurar LOG                            |
| 40066 | 65 | ILOG      | Intervalo LOG em Minutos                  |
| 40067 | 66 | SPAL1     | Set Point Alarme 1                        |
| 40068 | 67 | TPAL1     | Tipo Alarme 1                             |
| 40069 | 68 | HAL1      | Histerese Alarme 1                        |
| 40070 | 69 | T1AL1     | Tempo 1 Alarme 1                          |
| 40071 | 70 | T2AL1     | Tempo 2 Alarme 1                          |
| 40072 | 71 | Res18     | Reservado                                 |
| 40073 | 72 | Res19     | Reservado                                 |
| 40074 | 73 | SPAL2     | Set Point Alarme 2                        |
| 40075 | 74 | TPAL2     | Tipo Alarme 2                             |
| 40076 | 75 | HAL2      | Histerese Alarme 2                        |
| 40077 | 76 | T1AL2     | Tempo 1 Alarme 2                          |
| 40078 | 77 | T2AL2     | Tempo 2 Alarme 2                          |
| 40079 | 78 | TEMPCOEF  | Coeficiente de Compensação de Temperatura |
| 40080 | 79 | TEMPREF   | Temperatura de Referência                 |

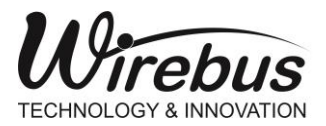

#### TRANSMISSOR DE BRIX E CONCENTRAÇÃO COM TECNOLOGIA DE MICRO-ONDAS

| 40081 | 80        | RTTYP                              | Tipo de Retransmissão da PV                                      |  |  |
|-------|-----------|------------------------------------|------------------------------------------------------------------|--|--|
| 40082 | 81        | RTMIN                              | Limite da Retransmissão Mínimo                                   |  |  |
| 40083 | 82        | RTMAX                              | Limite da Retransmissão Máximo                                   |  |  |
| 40084 | 83        | VSEG                               | Valor Segurança Out of Range                                     |  |  |
| 40085 | 84        | ID_PA                              | Endereço Profibus PA                                             |  |  |
| 40086 | 85        | CTRL_LIN                           | Controle Habilita ou Desabilita Linearização                     |  |  |
| 40087 | 86        | FLTIN                              | Filtro                                                           |  |  |
| 40088 | 87        | CTRL_COMP                          | Controle Habilita ou Desabilita de Compensação de<br>temperatura |  |  |
| 40089 | 88        | INT_LIMP                           | Intervalo entre Limpezas em minutos – Auto-Limpante              |  |  |
| 40090 | 89        | INJE_TEMP                          | Tempo de Limpeza em segundos                                     |  |  |
| 40091 | 90        | CONGEL_TEMP                        | Tempo de Congelamento do Brix após Limpeza                       |  |  |
| 40092 | 91 a 140  | DEFV01 a DEFV50                    | Valor de Entrada Defasagem Ponto RF1                             |  |  |
| 40142 | 141 a 190 | BRIXDEF01 a<br>BRIXDEF50           | Valor BRIX Defasagem Ponto RF1                                   |  |  |
| 40192 | 191 a 240 | ATENV01 a ATENV50                  | Valor de Entrada Atenuação Ponto RF1                             |  |  |
| 40242 | 241 a 290 | BRIXATEN01 a<br>BRIXATEN50         | Valor BRIX Atenuação Ponto RF1                                   |  |  |
| 40292 | 291 a 315 | DEFVRF2_01 a<br>DEFVRF2_25         | Valor de Entrada Defasagem Ponto RF2                             |  |  |
| 40317 | 316 a 340 | BRIXDEFRF2_01 a<br>BRIXDEFRF2_25   | Valor BRIX Defasagem Ponto RF2                                   |  |  |
| 40342 | 341 a 365 | ATENVRF2_01 a<br>ATENVRF2_25       | Valor de Entrada Atenuação Ponto RF2                             |  |  |
| 40367 | 366 a 390 | BRIXATENRF2_01 a<br>BRIXATENRF2_25 | Valor BRIX Atenuação Ponto RF2                                   |  |  |

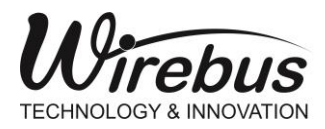

TRANSMISSOR DE BRIX E CONCENTRAÇÃO COM TECNOLOGIA DE MICRO-ONDAS

# Máscaras e Valores para os registros

Máscara de Bits Somente Leitura

| Bit                                        | Função                                         | Observações                    |  |  |
|--------------------------------------------|------------------------------------------------|--------------------------------|--|--|
| Status RF1 ou RF2 – 40007                  |                                                |                                |  |  |
| 0                                          | 0 = RF1 habilitada<br>1 = RF2 habilitada       | Seleção da Curva               |  |  |
| Status Alarme/Relé/Entrada Digital – 40008 |                                                |                                |  |  |
| 0                                          | Alarme 1<br>0 = Desligado<br>1 = Ligado        |                                |  |  |
| 1                                          | Alarme 2<br>0 = Desligado<br>1 = Ligado        |                                |  |  |
| 2                                          | Entrada Digital<br>0 = Desligado<br>1 = Ligado |                                |  |  |
| 3                                          | <b>Relé</b><br>0 = Desligado<br>1 = Ligado     |                                |  |  |
| Status Geral – 40010                       |                                                |                                |  |  |
| 0                                          | 0 = sem falha<br>1 = com falha                 | Falha na memória de calibração |  |  |
| 1                                          | 0= Normal<br>1 = Excedida                      | Temperatura interna >=60°C     |  |  |
| 2                                          | 0 = Normal<br>1 = Excedida                     | Temperatura externa >=100°C    |  |  |

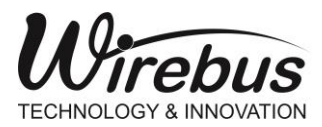

TRANSMISSOR DE BRIX E CONCENTRAÇÃO COM TECNOLOGIA DE MICRO-ONDAS

## Máscara de Bits Leitura e Escrita

| Valor                                    | Função                                                                                              | Observações                    |  |  |  |
|------------------------------------------|----------------------------------------------------------------------------------------------------|--------------------------------|--|--|--|
|                                          | Baud Rate – 40023                                                                                   |                                |  |  |  |
| 0                                        | 9600                                                                                                |                                |  |  |  |
| 1                                        | 19200                                                                                               |                                |  |  |  |
| 2                                        | 38400                                                                                               |                                |  |  |  |
| 3                                        | 57600                                                                                               |                                |  |  |  |
| 4                                        | 115200                                                                                              |                                |  |  |  |
|                                          | Paridade – 40024                                                                                    |                                |  |  |  |
| 0                                        | EVEN                                                                                                |                                |  |  |  |
| 1                                        | ODD                                                                                                 |                                |  |  |  |
| 2                                        | NONE                                                                                                |                                |  |  |  |
|                                          | Stop Bit – 40025                                                                                    |                                |  |  |  |
| 0                                        | 1 Stop Bit                                                                                          |                                |  |  |  |
| 1                                        | 2 Stop Bit                                                                                          |                                |  |  |  |
| Bit                                      | Função                                                                                              | Observa<br>ções                |  |  |  |
| Associar a curva de linearização – 40028 |                                                                                                    |                                |  |  |  |
| 0                                        | 0 = bit 1 deste registro (habilita troca de curva RF1 ou RF2)<br>1 = entrada digital (0=RF1;1=RF2). |                                |  |  |  |
| 1                                        | 0 = utilizar RF1<br>1 = utilizar RF2                                                                | Utilizar a curva<br>RF1 ou RF2 |  |  |  |
| 2                                        | 0 = utilizar Atenuação<br>1 = utilizar Defasagem                                                    |                                |  |  |  |
| Valor                                    | Função                                                                                              | Observações                    |  |  |  |
| Bit                                      | Máscara Rele – 40029                                                                                |                                |  |  |  |
| 0                                        | Alarme 1<br>0 = Não relaciona rele ao alarme<br>1 = Relaciona rele ao alarme                        |                                |  |  |  |
| 1                                        | Alarme 2<br>0 = Não relaciona rele ao alarme<br>1 = Relaciona rele ao alarme                        |                                |  |  |  |
| Valor                                    | Função                                                                                              | Observações                    |  |  |  |
| 0                                        | Liga/desiiga reie – 40030                                                                           |                                |  |  |  |
| 1                                        | Liga                                                                                                |                                |  |  |  |
|                                          | Ponto Decimal – 40031                                                                               |                                |  |  |  |
| 0                                        | 0 – Sem casas decimais                                                                              |                                |  |  |  |
| 1                                        | 1 = Uma casa decimal                                                                                |                                |  |  |  |
| 2                                        | 2 = Duas casas decimais                                                                             |                                |  |  |  |
| 3                                        | 3 = Três casas decimais                                                                             |                                |  |  |  |
|                                          | Unidade Temperatura – 40032                                                                         |                                |  |  |  |
| 0                                        | Temperatura                                                                                         |                                |  |  |  |
| 1                                        | 0 = Celsius                                                                                         |                                |  |  |  |
|                                          | i = ramenneit                                                                                       |                                |  |  |  |

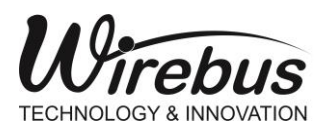

### TRANSMISSOR DE BRIX E CONCENTRAÇÃO COM TECNOLOGIA DE MICRO-ONDAS

|                                                       | 2 = Kelvin                                                                                                    |             |  |  |  |
|-------------------------------------------------------|----------------------------------------------------------------------------------------------------|-------------|--|--|--|
| Valor                                                 | Função                                                                                                    | Observações |  |  |  |
| Tipo de Equação 1 (RF1) – 40035                       |                                                                                                    |             |  |  |  |
| 0<br>1<br>2<br>3                                      | 0 = Polinômio 1 grau;<br>1 = Polinômio 2 grau;<br>2 = Polinômio 3 grau;<br>3 = Polinômio 4 grau;                                                                                               |             |  |  |  |
| Tipo de Alarme (1 e 2) – 40068 e 40075                |                                                                                                    |             |  |  |  |
| 0                                                     | Alarme OFF<br>0 = Não relaciona Rele ao Alarme                                                                                                    |             |  |  |  |
| 1                                                     | Alarme LOW                                                                                                    |             |  |  |  |
| 2                                                     | Alarme HIGH                                                                                                    |             |  |  |  |
| 3                                                     | Alarme DEFERENCIAL                                                                                                    |             |  |  |  |
|                                                       | Tipo de Retransmissão da PV – 40081 Saída Analógica                                                                                                    | 1           |  |  |  |
| 0<br>1                                                | 0 = Retransmissão de 0 – 20 mA ou 0 – 10 V baseados em Limite<br>máximo e mínimo 40076 ~40077<br>1 = Retransmissão de 4 – 20 mA ou 2 – 10 V baseados em Limite<br>máximo e mínimo 40076 ~40077 |             |  |  |  |
|                                                       |                                                                                                    |             |  |  |  |
| CIRL_LIN – 40060 HADIIIta OU Desabilita Linearização  |                                                                                                    |             |  |  |  |
| 1                                                     | 1 = Desabilita Linearização                                                                                                    |             |  |  |  |
| CTRL I IN – 40088 Habilita Compensação de Temperatura |                                                                                                    |             |  |  |  |
| 0                                                     | 0 = Habilita Compensação de Temperatura                                                                                                    |             |  |  |  |
| 1                                                     | 1 = Desabilita Compensação de Temperatura                                                                                                    |             |  |  |  |

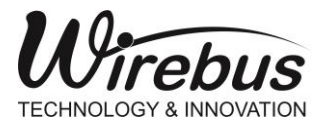

#### TRANSMISSOR DE BRIX E CONCENTRAÇÃO COM TECNOLOGIA DE MICRO-ONDAS

# **PROFIBUS PA**

O equipamento SPECTRA modelo WMT-305 possui porta de comunicação Profibus PA integrada. Para configurar os parâmetros Profibus PA da SPECTRA é necessário o uso do DTM especifico para este equipamento, disponível no site www.wirebus.com.br.

## Configuração DTM (Device Type Manager)

Para utilizar o DTM da SPECTRA é necessário um software frame FDT como por exemplo o PACTware®, M&M fdtContainer® ou outros semelhantes.

O DTM da SPECTRA utiliza a tecnologia FDT 2.0.

Para a ilustração do exemplo de configuração, por meio do DTM SPECTRA, será usado o software PACTware®:

A figura abaixo mostra a tela principal do DTM SPECTRA, que possui uma sequência de Menu, que será detalhado a seguir:

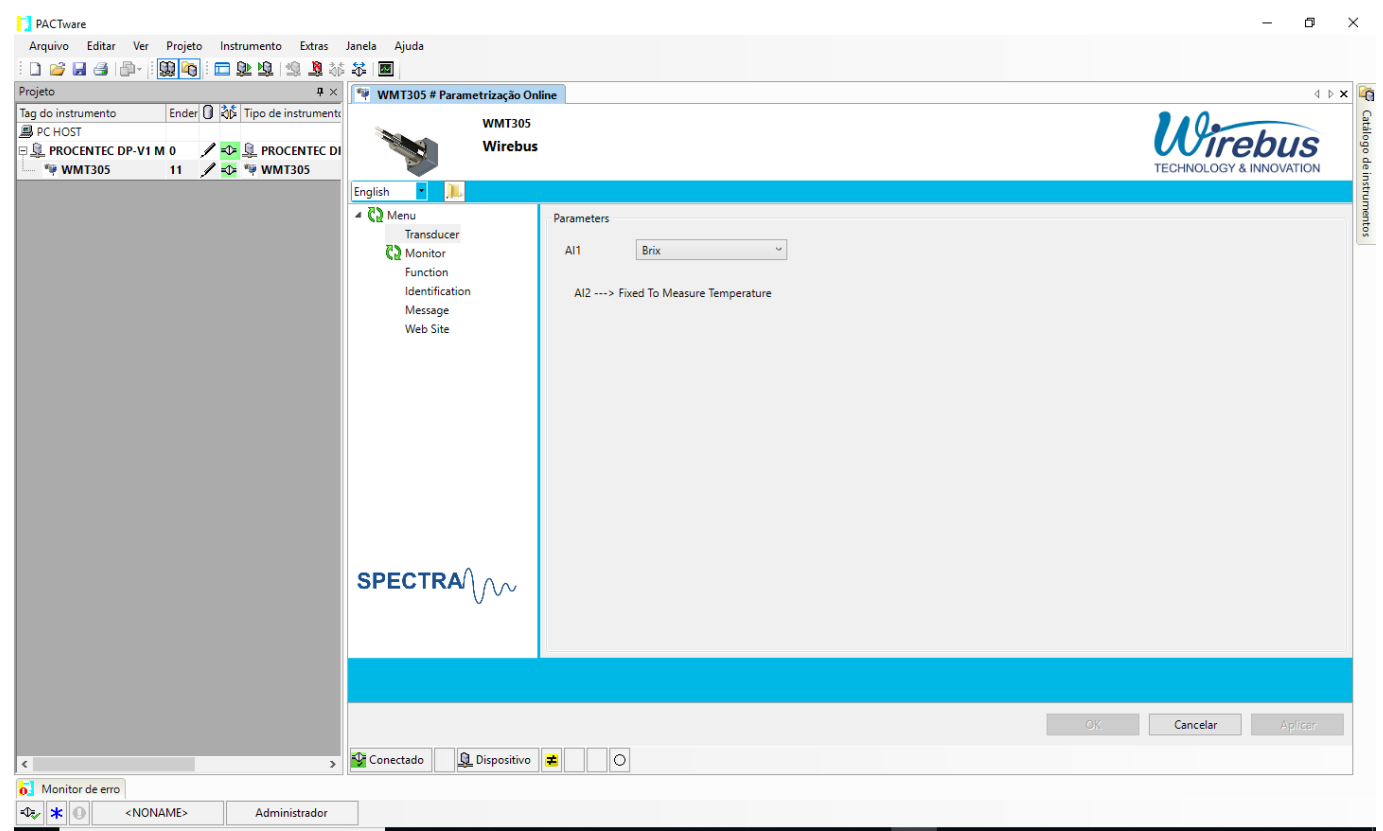

Figura 39 - Configuração DTM

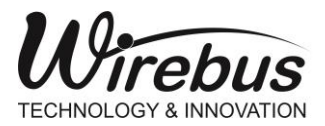

#### TRANSMISSOR DE BRIX E CONCENTRAÇÃO COM TECNOLOGIA DE MICRO-ONDAS

### MENU TRANSDUCER

O transmissor possui dois blocos Analogicos de Entrada (AI), sendo que o AI1 é destinado para a seleção das variáveis BRIX ou NO SCALE, ou seja, o usuário poderá escolher entre a varíavel BRIX já linearizada ou a variável sem escala, ou seja o valor de Defasagem ou Atenuação sem escala. E o bloco AI2 é destinado a leitura da Temperatura do processo por meio do PT100 integrado no equipamento.

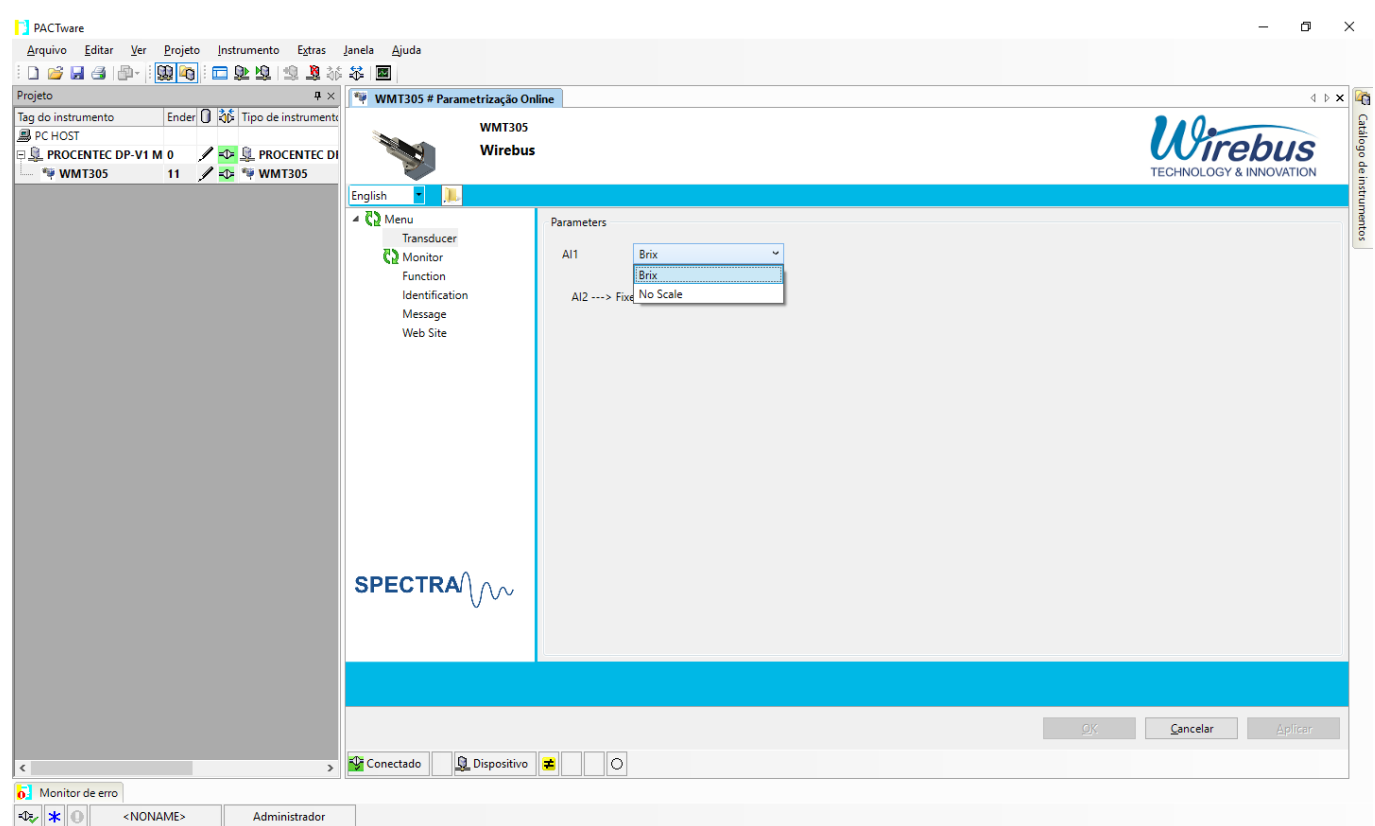

Figura 40 - Configuração DTM Transducer

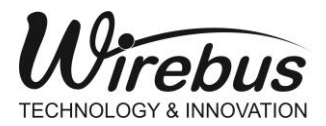

TRANSMISSOR DE BRIX E CONCENTRAÇÃO COM TECNOLOGIA DE MICRO-ONDAS

### MENU MONITOR

A função Monitor possuibilita a leitura cíclica dos blocos Al1 e Al2, desta forma o usuário pode verificar a todo instante os valores de Al1 (BRIX/NO SCALE) e Al2 (Temperatura do processo).

| PACTware                                              |                             |                                         | – 0 ×            |
|-------------------------------------------------------|-----------------------------|-----------------------------------------|------------------|
| Arquivo Editar Ver Projeto Instrumento Extras Janel   | a Ajuda                     |                                         |                  |
| i 🗅 🐸 🛃 🚇 - 🔛 🏘 i 🗖 🕸 🖄 🗱                             | 22                          |                                         |                  |
| Projeto 📮 🗙                                           | ROCENTEC DP-V1 Master # par | ametro 🖤 WMT305 # Parametrização Online | 4 þ 🗙 🞼          |
| Tag do instrumento Ender 🕕 🕉 Tipo de instrumento (DTI | W/MT205                     |                                         |                  |
| B PC HOST                                             | Wirobus                     |                                         | lirohus          |
| PROCENTEC DP-V1 M 0                                   | Wilebus                     |                                         |                  |
|                                                       | English                     |                                         |                  |
|                                                       | 4 C) Menu                   |                                         | ume              |
|                                                       | Transducer                  | Parameters                              | ntos             |
|                                                       | Monitor                     | Al1 🔁 324                               |                  |
|                                                       | Function                    |                                         |                  |
|                                                       | Identification              | AIZ VE 220                              |                  |
|                                                       | Message                     |                                         |                  |
|                                                       | Web Site                    |                                         |                  |
|                                                       |                             |                                         |                  |
|                                                       |                             |                                         |                  |
|                                                       |                             |                                         |                  |
|                                                       |                             |                                         |                  |
|                                                       |                             |                                         |                  |
|                                                       |                             |                                         |                  |
|                                                       |                             |                                         |                  |
|                                                       |                             |                                         |                  |
|                                                       |                             |                                         |                  |
|                                                       |                             |                                         |                  |
|                                                       | SPECTRA                     |                                         |                  |
|                                                       | 0.01                        |                                         |                  |
|                                                       |                             |                                         |                  |
|                                                       |                             |                                         |                  |
|                                                       |                             |                                         |                  |
|                                                       |                             |                                         |                  |
|                                                       |                             |                                         | OV. Conselar     |
|                                                       |                             |                                         | Cancelar Apiraan |
| < >                                                   | 🚱 Conectado 👔 💁 Dispositivo |                                         |                  |
| Monitor de erro                                       |                             |                                         |                  |
| دلکی 🗶 <noname> Administrador</noname>                |                             |                                         |                  |

Figura 41 - DTM Menu Monitor

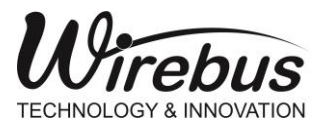

TRANSMISSOR DE BRIX E CONCENTRAÇÃO COM TECNOLOGIA DE MICRO-ONDAS

### MENU FUNCTION

O menu Function permite o usuário parametrizar os valores de Alarmes e limite de histerese. Esses valores aplicam-se somente ao bloco Al1. O usuário tambem pode selecionar os parametros Factory Reset e Profile Type.

Factory Reset:

- No Function → Sem ação;
- Factory Reset → Reinicia o equipamento com os parametros de fábrica;

• Reset Address to '126'  $\rightarrow$  Reinicia o equipamento com o endereço 126.

Obs.: Disponível a partir da versão de firmware 01.01.10.

Profile Type:

- Generic Profile → Muda o valor do parametro Ident\_Number do equipamento para 0x9701 (Generic Profile de 2 blocos Analog Input).
- Specific Profile → Muda o valor do parametro Ident \_Number do equipamento para 0x1123 (Profile específico do instrumento).

Obs.: Esses valores são associados ao arquivo GSD do instrumento. Por padrão de fábrica, o instrumento é configurado com o Ident\_Number 0x1123 (Specific Profile). Após a alteração a alteração deste parâmetro, é necessário desligar e em seguida ligar a conexão Profibus PA do instrumento.

| PACTware                                                   |                     |                          |   |                | - 0 ×     |
|------------------------------------------------------------|---------------------|--------------------------|---|----------------|-----------|
| Arquivo Editar Ver Projeto Instrumento Extras Janela Ajuda |                     |                          |   |                |           |
| : D 🧉 🚽 🕘 👘 - : 🙀 👰 : 🚍 🕸 🧐 : 📾                            |                     |                          |   |                |           |
| Projeto 🕂 👻 WMT305 # Parametrização                        | Online              |                          |   |                | 4 b 🗙 🞼   |
| Tag do instrumento 🕕 🖳 🔅 Canal Er                          |                     |                          |   |                | <u></u>   |
| PC HOST                                                    |                     |                          |   | lino           | huc       |
| P L PROCENTEC DP-V1 / + 🖘 0 Wires                          | ous                 |                          |   | vone           | DUS       |
|                                                            |                     |                          |   | TECHNOLOGY & T | NNOVATION |
| English T                                                  |                     |                          |   |                |           |
| ▲ Q⊉ Menu                                                  | Parameters          |                          |   |                | ento      |
| C) Monitor                                                 | Low Limit Alarm     | 0                        | % |                |           |
| Function                                                   |                     |                          |   |                |           |
| Identification                                             | Low Limit Warning   | 0                        | % |                |           |
| Message                                                    | Upper Limit Warning | 1000                     | % |                |           |
| Trend<br>Web Site                                          |                     |                          |   |                |           |
| web site                                                   | Upper Limit Alarm   | 1000                     | % |                |           |
|                                                            | Limit Hysteresis    | 0.5                      | % |                |           |
|                                                            | Factory Reset       | No Function Y            |   |                |           |
|                                                            |                     |                          |   |                |           |
|                                                            | Profile Type        | Generic Profile 0x9701 ~ |   |                |           |
| SPECTRA                                                    |                     |                          |   |                |           |
| Si Eona ()                                                 |                     |                          |   |                |           |
|                                                            |                     |                          |   |                |           |
|                                                            |                     |                          |   |                |           |
|                                                            |                     |                          |   | OK. Cancelar   | Aplicar   |
| Dispositi                                                  |                     |                          |   |                |           |
|                                                            |                     |                          |   |                |           |

Obs.: Disponível a partir da versão de firmware 01.01.11.

Figura 42 - DTM Menu Function
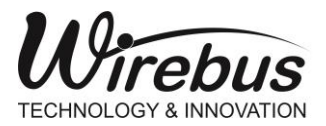

TRANSMISSOR DE BRIX E CONCENTRAÇÃO COM TECNOLOGIA DE MICRO-ONDAS

### MENU IDENTIFICATION

O menu Identification permite o usuário monitorar informações relacionadas ao transmissor como Software Revision, Device Serial Number entre outras.

| PACTware                                                                                                    |                                                                     |                                     |         | – Ø ×                              |
|----------------------------------------------------------------------------------------------------|---------------------------------------------------------------------|-------------------------------------|---------|------------------------------------|
| <u>Arquivo Editar Ver Projeto Instrumento Extras Ja</u>                                                                                                    | anela <u>Aj</u> uda                                                 |                                     |         |                                    |
| 👔 🖉 😫 🖓 🛄 🚱 🔛 📲 🕼 🕼                                                                                                    | ¥ 🛛                                                                 |                                     |         |                                    |
| Projeto 📮 🗙                                                                                                    | 🖤 WMT305 # Parametrização Onl                                       | line                                |         | 4 Þ 🗙 🙀                            |
| Tag do instrumento         Ender         0         0         Tipo de instrument:           ■ PC HOST         ■         ■         ■         ■         ■         ■         ■         ■         ■         ■         ■         ■         ■         ■         ■         ■         ■         ■         ■         ■         ■         ■         ■         ■         ■         ■         ■         ■         ■         ■         ■         ■         ■         ■         ■         ■         ■         ■         ■         ■         ■         ■         ■         ■         ■         ■         ■         ■         ■         ■         ■         ■         ■         ■         ■         ■         ■         ■         ■         ■         ■         ■         ■         ■         ■         ■         ■         ■         ■         ■         ■         ■         ■         ■         ■         ■         ■         ■         ■         ■         ■         ■         ■         ■         ■         ■         ■         ■         ■         ■         ■         ■         ■         ■         ■         ■         ■ <td< th=""><th>WMT305<br/>Wirebus</th><th></th><th></th><th>TECHNOLOGY &amp; INNOVATION</th></td<> | WMT305<br>Wirebus                                                   |                                     |         | TECHNOLOGY & INNOVATION            |
|                                                                                                    | English 🔹 📕                                                         |                                     |         |                                    |
|                                                                                                    | <ul> <li>C2 Menu</li> <li>Transducer</li> <li>C2 Monitor</li> </ul> | Identification<br>Software Revision | 1.1.5   | sottes                             |
|                                                                                                    | Function<br>Identification                                          | Product Designation                 | 1123    |                                    |
|                                                                                                    | Web Site                                                            | Hardware Revision                   |         |                                    |
|                                                                                                    |                                                                     | Device Senai Number                 |         |                                    |
|                                                                                                    |                                                                     | Static Revision                     |         |                                    |
|                                                                                                    |                                                                     | Manufacturer                        | Wirebus |                                    |
|                                                                                                    |                                                                     |                                     |         |                                    |
|                                                                                                    | SPECTRA                                                             |                                     |         |                                    |
|                                                                                                    |                                                                     |                                     |         |                                    |
|                                                                                                    |                                                                     |                                     |         | <u>OK</u> <u>C</u> ancelar Aplicar |
| < >                                                                                                    | 🗘 Conectado 📃 Dispositivo                                           | <b>=</b> 0                          |         |                                    |
| 6 Monitor de erro                                                                                                    |                                                                     |                                     |         |                                    |
| <dz *="" <noname="" o=""> Administrador</dz>                                                                                                    |                                                                     |                                     |         |                                    |

Figura 43 – DTM Menu Identification

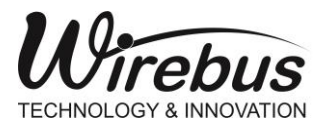

TRANSMISSOR DE BRIX E CONCENTRAÇÃO COM TECNOLOGIA DE MICRO-ONDAS

### MENU MESSAGE

Nesta tela o usuário poderá inserir informações como Tag, Descrição, Message e Data de instalação.

| PACTware                                                      |                             |                  |                             | – 0 ×                                     |
|---------------------------------------------------------------|-----------------------------|------------------|-----------------------------|-------------------------------------------|
| Arquivo Editar Ver Projeto Instrumento Extras Janela Ajuda    |                             |                  |                             |                                           |
| - D 🧉 🚽 🕘 👘 - 🔛 🍓 🔁 🖿 🖢 🏩 🗐 🏭 🎜 🗐                             |                             |                  |                             |                                           |
| Projeto 🛛 🕈 🕹                                                 | 🖤 WMT305 # Parametrização C | Inline           |                             | a > x 🦗                                   |
| Tag do instrumento Ender 🕕 🎲 Tipo de instrumento (DTM) Estado | WMT305                      |                  |                             |                                           |
|                                                               | Wireh                       | 16               |                             | Virebus 📱                                 |
| WMT305 11 2 THE WMT305                                        |                             |                  |                             | TECHNOLOGY & INNOVATION                   |
|                                                               | English                     |                  |                             | instr                                     |
|                                                               | 4 C) Menu                   | Massage          |                             | l                                         |
|                                                               | Transducer                  | Wessage          |                             | to la la la la la la la la la la la la la |
|                                                               | C2 Monitor                  | Tag              | WMT-305                     |                                           |
|                                                               | Function                    | Descriptor       | Microwave Concentration Tra |                                           |
|                                                               | Identification              |                  |                             |                                           |
|                                                               | Web Site                    | Message          | BRIX Measurement            |                                           |
|                                                               |                             | Instalation Date | 10/12/2019                  |                                           |
|                                                               |                             | instalation Date | 10/12/2013                  |                                           |
|                                                               |                             |                  |                             |                                           |
|                                                               |                             |                  |                             |                                           |
|                                                               |                             |                  |                             |                                           |
|                                                               |                             |                  |                             |                                           |
|                                                               |                             |                  |                             |                                           |
|                                                               | ODECTDA()                   |                  |                             |                                           |
|                                                               | SPECIKA                     |                  |                             |                                           |
|                                                               | Ť                           |                  |                             |                                           |
|                                                               |                             |                  |                             |                                           |
|                                                               |                             |                  | OK                          | Cancelar Aplicar                          |
|                                                               |                             |                  |                             |                                           |
| < >>                                                          | Conectado                   |                  |                             |                                           |

Figura 44 – DTM Menu Message

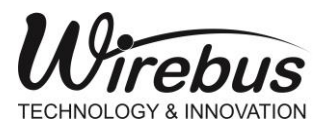

TRANSMISSOR DE BRIX E CONCENTRAÇÃO COM TECNOLOGIA DE MICRO-ONDAS

## MENU TREND

Nesta tela o usuário poderá visualizar as variações de valores da variável Brix – Bloco Analog Input 1, na pena em cor verde.

| PACTware                                  |                                   | – 0 ×                   |
|-------------------------------------------|-----------------------------------|-------------------------|
| Arquivo Editar Ver Projeto Instrumento Ex | xtras Janela Ajuda                |                         |
| i 🗋 🧉 🛃 🕘 👘 i 🛄 🍋 i 🗖 ⊵ 🖳 🤹               | ■ 苯 爺 ■                           |                         |
| Projeto # ×                               | WMT305 # Parametrização Online    | <b>X</b> 4 ▷            |
| Tag do instrumento 🚺 🖳 🐝 Canal Er         |                                   |                         |
| B PC HOST                                 | WM1305                            | tirobuo                 |
| PROCENTEC DP-V1 / + 🕶 0                   | Wirebus                           | <b>V</b> <i>IIEJUS</i>  |
| ₩ WMT305 / + - PROFIBUS DF 10             |                                   | TECHNOLOGY & INNOVATION |
|                                           | English T                         |                         |
|                                           | A C2 Menu Brix - Analog Input 1   |                         |
|                                           | Iransducer                        |                         |
|                                           | Function                          |                         |
|                                           | Identification                    |                         |
|                                           | Message                           |                         |
|                                           | Trend                             |                         |
|                                           | Web Site                          |                         |
|                                           |                                   |                         |
|                                           |                                   |                         |
|                                           |                                   |                         |
|                                           |                                   |                         |
|                                           |                                   |                         |
|                                           |                                   |                         |
|                                           |                                   |                         |
|                                           | SPECTRA/ AA                       |                         |
|                                           | V V V                             | ~                       |
|                                           |                                   |                         |
|                                           |                                   |                         |
|                                           |                                   | OK Cancelar Aplicar     |
|                                           |                                   |                         |
| < >                                       | 🚰 Conectado 🔁 🖳 Dispositivo ≢ 🛛 🔿 |                         |
| 🚓 \star 🕢 <noname> Administra</noname>    | idor                              |                         |

Figura 45 - DTM Menu Trend

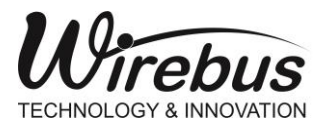

TRANSMISSOR DE BRIX E CONCENTRAÇÃO COM TECNOLOGIA DE MICRO-ONDAS

## MENU WEB SITE

Permite o DTM conectar à web site <u>www.wirebus.com.br</u>.

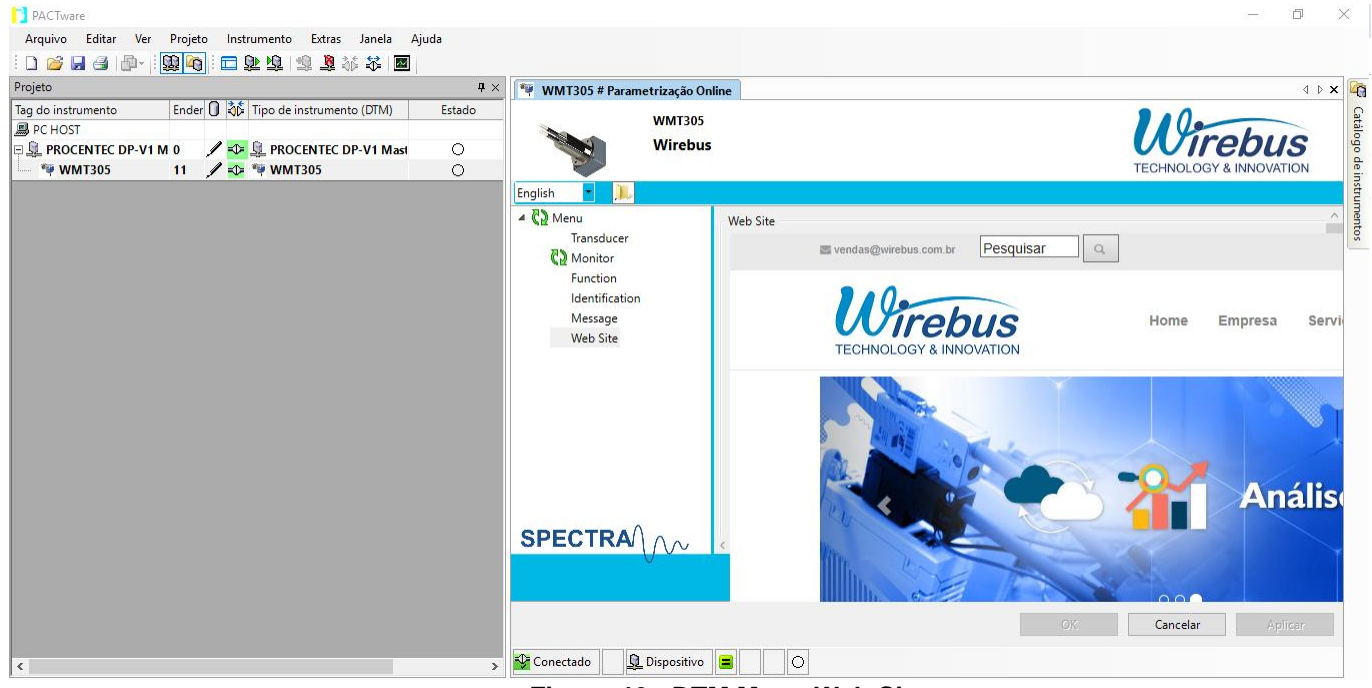

Figura 46 - DTM Menu Web Site

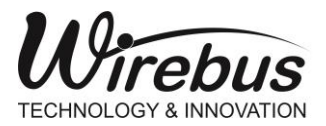

TRANSMISSOR DE BRIX E CONCENTRAÇÃO COM TECNOLOGIA DE MICRO-ONDAS

## Configuração Mestre Classe 1

A título de exemplo, foi usado o controlador marca Siemens modelo S7-1200, com cartão Profibus DP mestre e o software configurador TIA Portal V13. Primeiramente deve-se instalar o arquivo WBS\_1123.gsd no configurador.

Em seguida, deve-se adicionar o equipamento WMT-305 na página Network view.

|       | Project tree 🛛 🔳 📢   | 1-tstSPECTRA_ExemploManual → Devices & networks                                                             | Hardware catalog         |
|-------|----------------------|----------------------------------------------------------------------------------------------------|--------------------------|
|       | Devices              | 🛃 Topology view 🛛 🛔 Network view 📑 Device view                                                              | Options                  |
|       | 🖻 🖸 🖸 🖻 🖻            | 💦 Network 🔡 Connections 🛛 🖃 🖃 🗛 Relations 🕎 📲 🐂 🧧 🛛 Network overvie 🕢 🕨                                     |                          |
| vorks |                      | Device                                                                                                    | ✓ Catalog                |
| let   | Name                 | ■ S7-1200 station                                                                                           | wirebus                  |
| ~     | Add new device       | PLC_1 Slave_4 CM 1243-5                                                                                     | 🗹 Filter                 |
| ŝ     | Devices & networks   | CPU 1214C WMT-305 🗖 🔨 🕖 PLC_1                                                                               | Controllers              |
| Š     | ▶ ■ PLC 1 [CPU 1214C | CM 1243-5 • PC-System_1                                                                                     | 🕨 🛅 HMI                  |
| ŏ     | PC-System 1 [SIM     | HMI_RT_1                                                                                                    | 🕨 🛅 PC systems           |
|       | Common data          | ► Le general_1                                                                                              | 🕨 🌄 Drives & starters    |
|       | Documentation se     | PROFIBUS_1                                                                                                  | Network components       |
|       | Languages & reso     |                                                                                                    | Detecting & Monitoring   |
|       | Online access        |                                                                                                    | Distributed I/O          |
|       | Card Reader/USB me   |                                                                                                    | Field devices            |
|       |                      |                                                                                                    | ▼ ☐ Other field devices  |
|       |                      |                                                                                                    | PROFINET IO              |
|       |                      |                                                                                                    |                          |
|       |                      |                                                                                                    | Drives                   |
|       |                      |                                                                                                    | Encoders                 |
|       |                      |                                                                                                    | Gateways                 |
|       |                      |                                                                                                    | General                  |
|       |                      |                                                                                                    | • 🛅 1/0                  |
|       | < III >              | S Properties S Into Diagnostics                                                                             | Ident systems            |
|       | ✓ Details view       | General Cross-references Compile                                                                            | PLCs                     |
|       |                      |                                                                                                    | ✓ Im PROFIBUS PA profile |
|       | blama                |                                                                                                    | DLG Automacao Inc        |
|       | Name                 | No 'cross-reference' available                                                                              | ► Lim SMAR               |
|       |                      | No 'cross-references' can be shown at the moment. There is either no object selected or the selected object | Virebus Equipamer        |
|       |                      | does not have any 'cross-references'.                                                                       | ▶ U WMT-305              |
| <     |                      |                                                                                                    | >                        |

Figura 47 - Exemplo Configuração Profibus PA

Na página Device view, selecionar os blocos Analog Input (Short)\_1 para o bloco Al1 e o bloco Analog Input (Short)\_2 para o bloco Al2. Cada bloco Analog Input possui 5 bytes, sendo que os 4 primeiros bytes representam a variável em formato *float* e o quinto byte, representa o *Status* do instrumento.

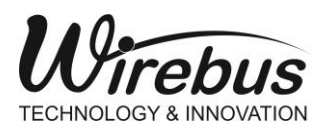

### TRANSMISSOR DE BRIX E CONCENTRAÇÃO COM TECNOLOGIA DE MICRO-ONDAS

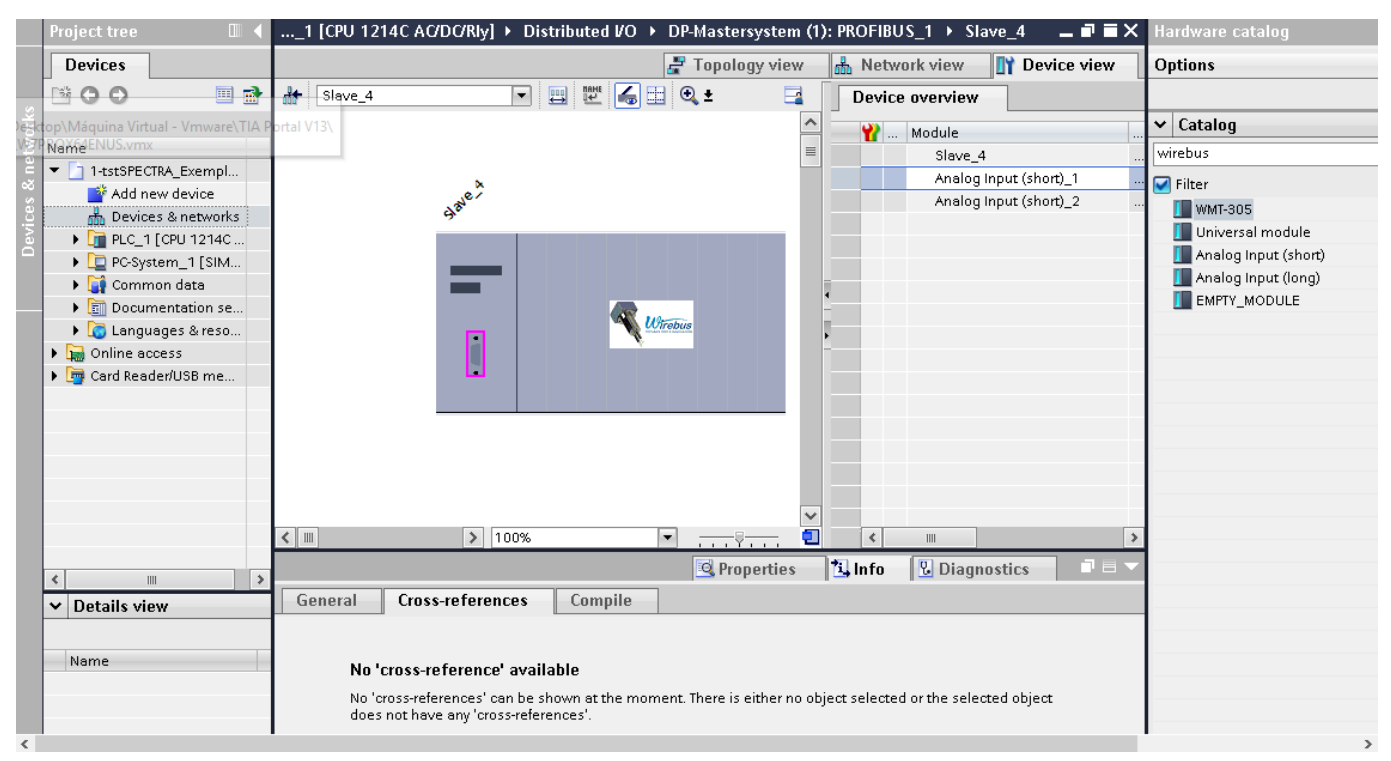

Figura 48 - Exemplo Configuração Profibus PA - Blocos Al

As variáveis Analog Input (short) são endereças em memoria de entrada do controlador (I address).

| -tstSPECTRA_ExemploManual → PLC_1 [CPU 1214C AC/DC/Rly] → Distributed VO → | DP-Mastersystem (1): PROFIBUS_1 → Slave_ | 4              | _ # #×           |
|----------------------------------------------------------------------------|------------------------------------------|----------------|------------------|
|                                                                            | 🛃 Topology view                          | 🔒 Network view | 📑 Device view    |
| ╁ Slave_4 💌 🔛 🔛 🍕 🗄 🔍 🛨                                                    | Device overview                          |                |                  |
|                                                                            | A Module                                 | Rack           | Slot I address Q |
|                                                                            | Slave_4                                  | 0              | 0                |
| ×                                                                          | Analog Input (                           | short)_1 0     | 1 7882           |
| anter .                                                                    | Analog Input (                           | short)_2   0   | 2 8387           |
| 7                                                                          |                                          |                |                  |
|                                                                            |                                          |                |                  |
|                                                                            | -                                        |                |                  |
|                                                                            | -                                        |                |                  |
| Utrebus                                                                    |                                          |                |                  |
|                                                                            | -                                        |                |                  |
|                                                                            |                                          |                |                  |
|                                                                            |                                          |                |                  |
|                                                                            |                                          |                |                  |
|                                                                            |                                          |                |                  |
|                                                                            |                                          |                |                  |
|                                                                            |                                          |                |                  |
| ) II0% V                                                                   |                                          |                | >                |

Figura 49 - Exemplo Configuração Profibus PA - Tipos Blocos Al

Foi criada uma tela em Watch and forces table para monitorar as variaveis Brix e Status do bloco Al1 e tambem a variável Temperatura e Status (Al2). Na figura abaixo mostra os valores de Brix 329.0 (32.9 Brix) e Temperatura 250.0 que representa 25.0°C.

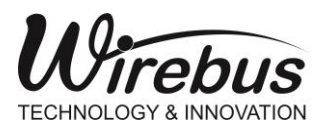

TRANSMISSOR DE BRIX E CONCENTRAÇÃO COM TECNOLOGIA DE MICRO-ONDAS

| 👫 Siemens - C:Wsers\Technical\Desktop\1-tstSPECTRA_ExemploManual\1-tstSPECTRA_ExemploManual 🛆 |                                                                                    |                                                 |                                                |                 |                        |                   |                |                   |          |              |        |
|-----------------------------------------------------------------------------------------------|------------------------------------------------------------------------------------|-------------------------------------------------|------------------------------------------------|-----------------|------------------------|-------------------|----------------|-------------------|----------|--------------|--------|
| Project Edit View Insert Online Options Tools Window Help                                     |                                                                                    |                                                 |                                                |                 |                        |                   |                |                   |          |              |        |
|                                                                                               | 📑 🞦 🔒 Save project 🚇 🐰 🗉 🖆 🗙 🏷 ± (产 ± 🖥 🛄 🗳 🖳 🖉 🕼 Go online 🖉 Go offline 🏪 🖪 🗶 🔚 🛄 |                                                 |                                                |                 |                        |                   |                |                   |          |              |        |
|                                                                                               | Project tree                                                                       |                                                 | 1-tstSPEC                                      | TRA_ExemploMai  | nual 🔸 PLC_1 (C        | PU 1214C AC/DC/I  | Rly] 🕨 Watch a | nd force tables 🕨 | Watch ta | able_4       |        |
|                                                                                               | Devices                                                                            |                                                 |                                                |                 |                        |                   |                |                   |          |              |        |
|                                                                                               | <b>1</b> 00                                                                        | • 🛃                                             | <b>⇒</b> ₹                                     | 19 10 91 90 2   | a<br>≥ 000<br>≥ 1      |                   |                |                   |          |              |        |
| Ð                                                                                             |                                                                                    |                                                 | i                                              | Name            | Address                | Display format    | Monitor value  | Modify value      | 7        | Comment      |        |
| Ξ.                                                                                            | Name                                                                               |                                                 | 1                                              | "BRIX"          | %ID78                  | Floating-point nu | 329.0          |                   |          |              |        |
| am                                                                                            | <ul> <li>1-tstSPECTRA_ExemploM</li> </ul>                                          | <b>×</b>                                        | 2                                              | "Status_BRIX"   | %IB82                  | Bin               | 2#1000_0000    |                   |          |              |        |
| b                                                                                             | 💕 Add new device                                                                   |                                                 | 3                                              | "TEMPERATURA"   | %ID83                  | Floating-point nu | 250.0          |                   |          |              |        |
| Ē.                                                                                            | 📥 Devices & networks                                                               |                                                 | 4                                              | "Status_TEMPERA | %IB87                  | Bin               | 2#1000_0000    |                   |          |              |        |
| F                                                                                             | ▼ 1214C AC/                                                                        | <b>_</b>                                        | 5                                              |                 | <pre>Add new&gt;</pre> |                   |                |                   |          |              |        |
|                                                                                               | 🛐 Device configurati                                                               | -                                               |                                                |                 |                        |                   |                |                   |          |              |        |
|                                                                                               | 🛂 Online & diagnosti                                                               |                                                 |                                                |                 |                        |                   |                |                   |          |              |        |
|                                                                                               | 🕨 🔂 Program blocks                                                                 |                                                 |                                                |                 |                        |                   |                |                   |          |              |        |
|                                                                                               | 🕨 🙀 Technology objects                                                             |                                                 |                                                |                 |                        |                   |                |                   |          |              |        |
|                                                                                               | 🕨 词 External source files                                                          |                                                 |                                                |                 |                        |                   |                |                   |          |              |        |
|                                                                                               | 🕨 🚂 PLC tags                                                                       |                                                 |                                                |                 |                        |                   |                |                   |          |              |        |
|                                                                                               | PLC data types                                                                     |                                                 |                                                |                 |                        |                   |                |                   | _        |              |        |
|                                                                                               | 🔻 🥅 Watch and force ta                                                             |                                                 |                                                |                 |                        |                   |                |                   |          | 🔍 Properties | 🗓 Info |
|                                                                                               | 💣 Add new watch                                                                    |                                                 | Genera                                         | Cross-refer     | ences Comp             | ile               |                |                   |          |              |        |
|                                                                                               | Force table                                                                        |                                                 |                                                |                 |                        |                   |                |                   |          |              |        |
|                                                                                               | 🚜 Watch table_1                                                                    | 🐺 Watch table_1 🚺 🚺 Show only safety messages 🔽 |                                                |                 |                        |                   |                |                   |          |              |        |
|                                                                                               | Watch table_2                                                                      |                                                 | No messages exist which meet filter criterion. |                 |                        |                   |                |                   |          |              |        |
|                                                                                               | 🔜 Watch table_3                                                                    |                                                 | ! Messa                                        | ge              |                        |                   |                | Go to             | ? Da     | ate Time     |        |
|                                                                                               | Watch table_4                                                                      | *                                               |                                                |                 |                        |                   |                |                   |          |              |        |
|                                                                                               | <                                                                                  | >                                               |                                                |                 |                        |                   |                |                   |          |              |        |
|                                                                                               | ✓ Details view                                                                     |                                                 |                                                |                 |                        |                   |                |                   |          |              |        |
|                                                                                               |                                                                                    |                                                 |                                                |                 |                        |                   |                |                   |          |              | ~      |
| <                                                                                             |                                                                                    |                                                 |                                                |                 |                        |                   |                |                   |          |              | >      |

Figura 50 - Exemplo Configuração Profibus PA - Monitoração

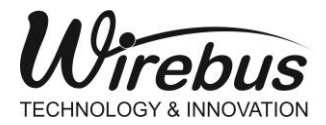

TRANSMISSOR DE BRIX E CONCENTRAÇÃO COM TECNOLOGIA DE MICRO-ONDAS

# ACESSÓRIOS

## Caixa de passagem

A Wirebus disponibiliza juntamente com a compra da SPECTRA® uma caixa de passagem para conexão dos cabos em campo. As figuras abaixo representam os dimensionais e a borneira de conexão.

#### Detalhes:

Grau de Proteção IP 65; Borracha de vedação; Fechamento por parafusos de nylon; Fixação do gabinete na parede ou correlatos através dos furos internos localizados no fundo do gabinete; Material ABS.

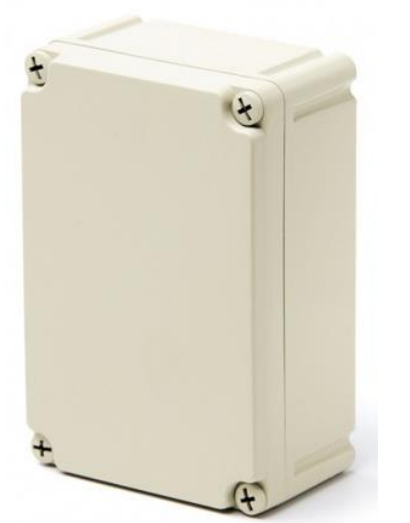

Figura 51 - Caixa de Passagem - Vista Isométrica

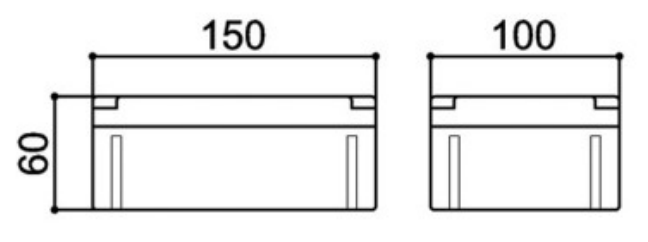

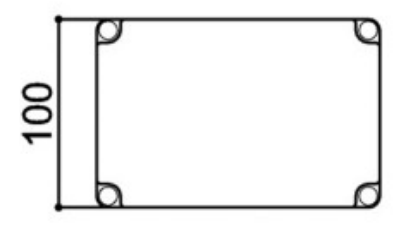

Figura 52 - Caixa de Passagem - Dimensões

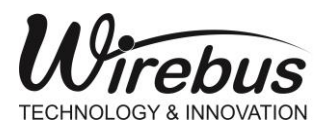

TRANSMISSOR DE BRIX E CONCENTRAÇÃO COM TECNOLOGIA DE MICRO-ONDAS

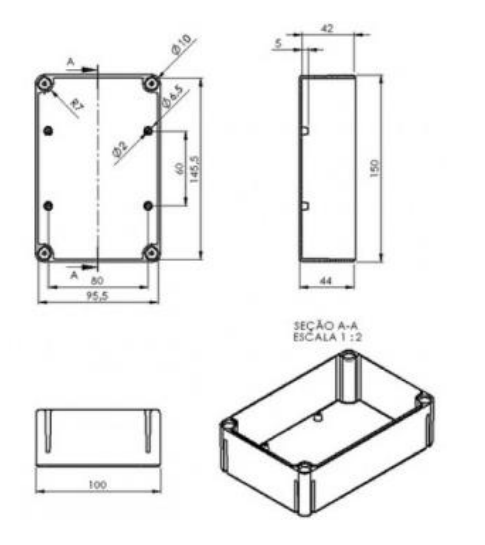

Figura 53 - Caixa de Passagem - Detalhes Caixa

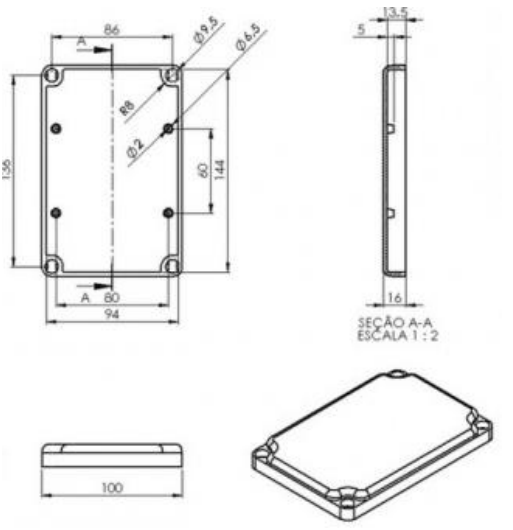

Figura 54 - Caixa de Passagem - Detalhes Tampa

#### Montagem:

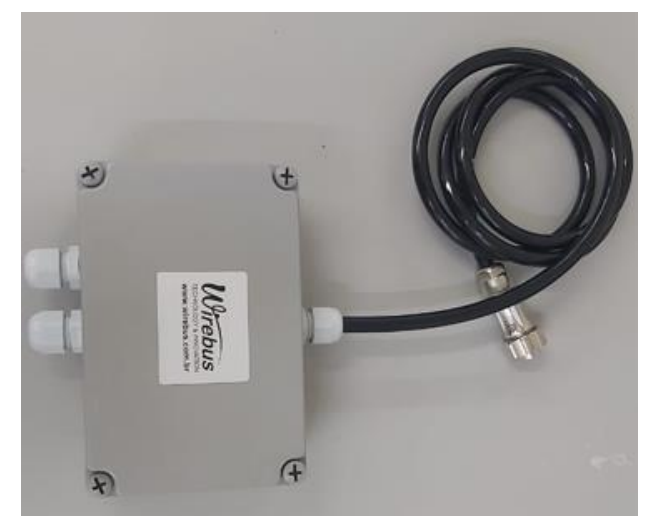

Figura 55 - Caixa de Passagem - Montagem Final

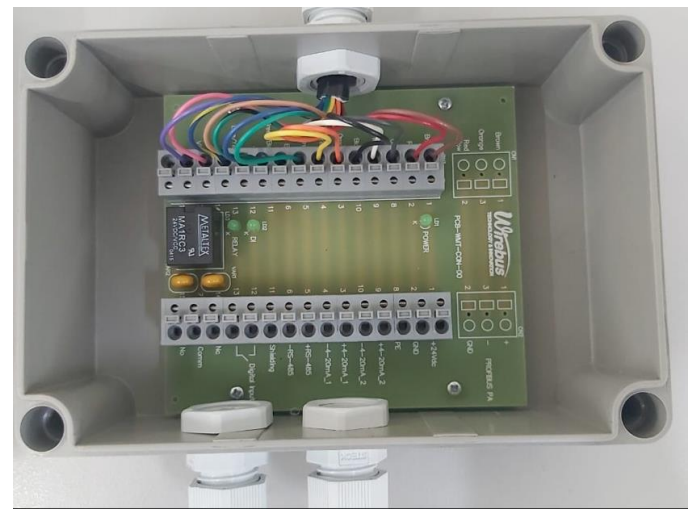

Figura 56 - Caixa de Passagem - Placa Interna

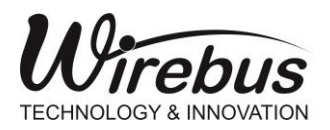

### TRANSMISSOR DE BRIX E CONCENTRAÇÃO COM TECNOLOGIA DE MICRO-ONDAS

SPECTRA

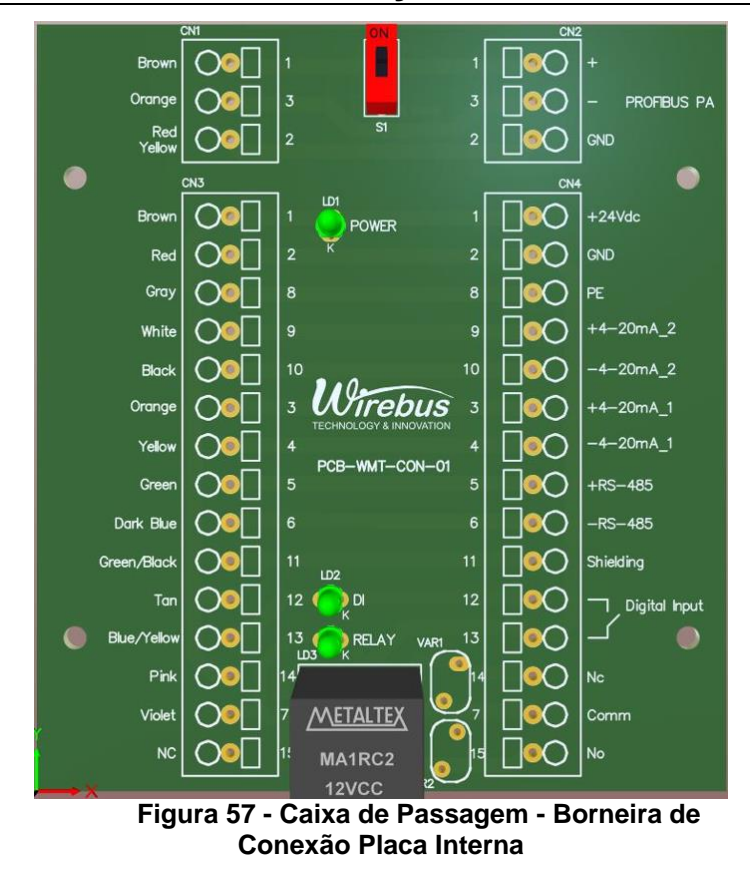

Bornes CN1 e CN3 representam o esquema de ligação do cabo da SPECTRA. Os bornes CN2 e CN4 representam o esquema de ligação do lado conexão do cliente.

A chave S1 representa o terminador Profibus PA. Disponível apenas para a versão WMT305.

O Rele é acionado pela saída digital pino 7 (Violet). O limite máximo de corrente do Rele é de 6 amperes.

## Conexão dos cabos

| Profibus PA |                                            |        |          |  |  |
|-------------|--------------------------------------------|--------|----------|--|--|
| Pino        | Função                                     | Cord   | do Cabo  |  |  |
| 1           | Positivo, Porta de Comunicação Profibus PA | Brown  | Marrom   |  |  |
| 3           | Negativo, Porta de Comunicação Profibus PA | Orange | Laranja  |  |  |
| 2           | GND, Porta de Comunicação Profibus PA      | Red    | Vermelho |  |  |
| 4           | GND, Porta de Comunicação Profibus PA      | Yellow | Amarelo  |  |  |

|      | Geral               |       |         |
|------|---------------------|-------|---------|
| Pino | Função              | Cord  | lo Cabo |
| 1    | Alimentação + 24Vdc | Brown | Marrom  |

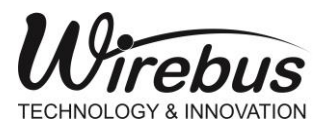

### TRANSMISSOR DE BRIX E CONCENTRAÇÃO COM TECNOLOGIA DE MICRO-ONDAS

| 2  | Alimentação GND                           | Red         | Vermelho     |
|----|-------------------------------------------|-------------|--------------|
| 8  | Terra Carcaça                             | Gray        | Cinza        |
| 3  | Positivo, Saída de Corrente 1             | Orange      | Laranja      |
| 4  | GND, Saída de Corrente 1                  | Yellow      | Amarelo      |
| 9  | Positivo, Saída de Corrente 2             | White       | Branco       |
| 10 | GND, Saída de Corrente 2                  | Black       | Preto        |
| 5  | Positivo, Porta de Comunicação Modbus RTU | Green       | Verde        |
| 6  | Negativo, Porta de Comunicação Modbus RTU | Dark Blue   | Azul escuro  |
| 11 | Shield, Porta de Comunicação Modbus RTU   | Green/Black | Verde/Preto  |
| 12 | Comum entrada Digital                     | Tan         | Bronzeado    |
| 13 | Entrada Digital                           | Blue/Yellow | Azul/Amarelo |
| 14 | Saída Normalmente Aberta/Fechada (NO/NC)  | Pink        | Rosa         |
| 14 | rele                                      | I IIIK      |              |
| 7  | Comum Saída a Rele                        | Violet      | Violeta      |

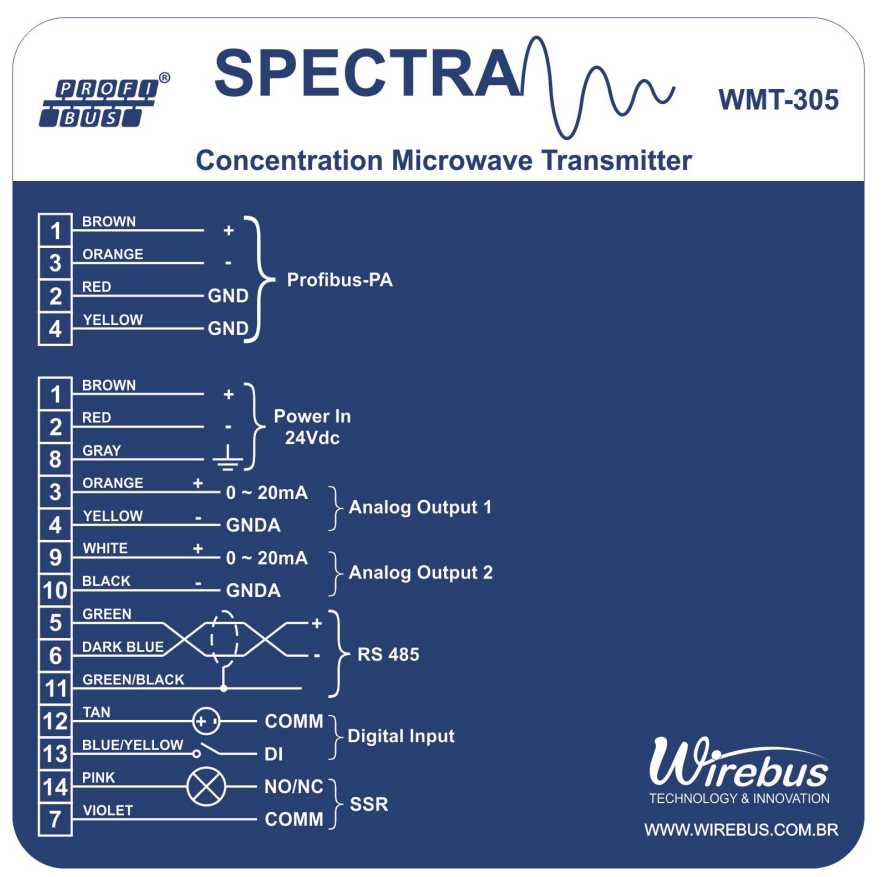

#### Figura 58 - Etiqueta Frontal Conexão

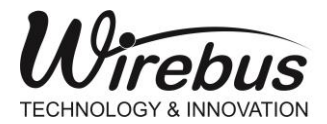

TRANSMISSOR DE BRIX E CONCENTRAÇÃO COM TECNOLOGIA DE MICRO-ONDAS

## Garantia

O termo de garantia do fabricante assegura ao proprietário de seus equipamentos, identificados pela nota fiscal de compra, garantia de 1 (um) ano, nos seguintes termos:

- 1 O período de garantia inicia na data de emissão da Nota Fiscal.
- 2 Dentro do período de garantia, a mão de obra e componentes aplicados em reparos de defeitos ocorridos em uso normal, serão gratuitos.
- 3 Para os eventuais reparos, enviar o equipamento, juntamente com as notas fiscais de remessa para conserto, para o endereço de nossa fábrica em Dumont, SP, Brasil. O endereço da WIREBUS se encontra ao final deste manual.
- 4 Despesas e riscos de transporte correrão por conta do proprietário.
- 5 A garantia será automaticamente suspensa caso sejam introduzidas modificações nos equipamentos por pessoal não autorizado pela WIREBUS, defeitos causados por choques mecânicos, exposição a condições impróprias para o uso ou violações no produto.
- 6 A WIREBUS exime-se de quaisquer ônus referentes a reparos ou substituições não autorizadas em virtude de falhas provocadas por agentes externos aos equipamentos, pelo uso indevido dos mesmos, bem como resultantes de caso fortuito ou por força maior.
- 7 A WIREBUS garante o pleno funcionamento dos equipamentos descritos neste manual bem como todas as operações existentes.

# Anotações

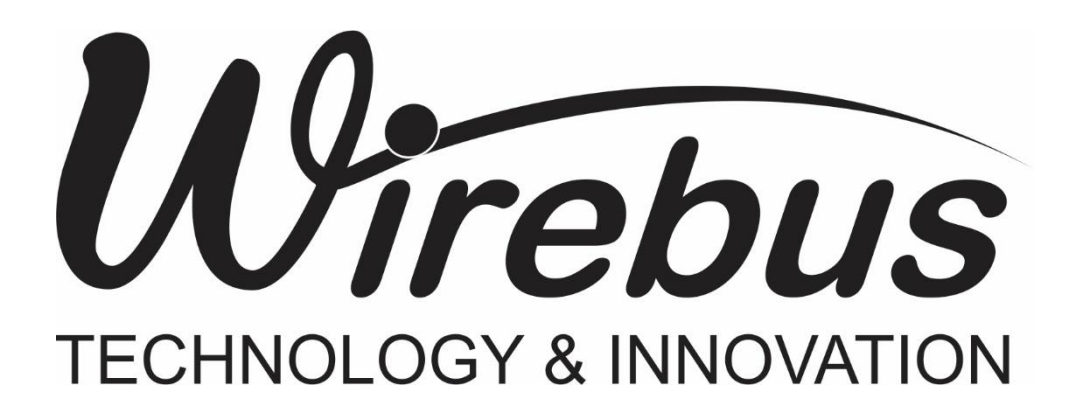

| Wirebus Technoly & Innovation Rua José<br>Avenida 21 de Março, 2359<br>Centro – 14120-000 | MAN-PT-DE-<br>SPECTRA-01.04_23 | SPECTRA TRANSMISSOR DE BRIX<br>MICROPROCESSADA |
|-------------------------------------------------------------------------------------------|--------------------------------|------------------------------------------------|
| Dumont – São Paulo – Brasil                                                               | A Wirebus reserv               | va-se no direito de alterar o conteúdo deste   |
| E-mail: vendas@wirebus.com.br                                                             | manual sem prévio avis         | o, a fim de mantê-lo atualizando com eventuais |
| www.wirebus.com.br                                                                        | desenvolvimentos do pro        | oduto.                                         |